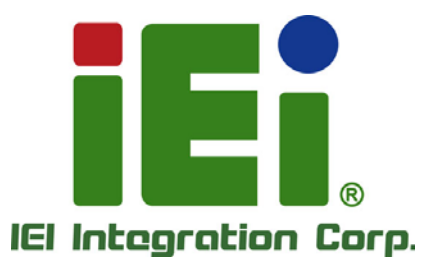

.

AAMACALOS AAMACALOS L20A2GA L20A2GA L2

脚

MODEL: PPC-F08B/F10B-BT

Industrial Panel PC with Intel® Celeron® Processor J1900, Touchscreen, Dual PCIe Mini, USB 3.2 Gen 1, RS-232/422/485, Dual PCIe GbE, 9 V ~ 30 V DC-in IP 65 Compliant Front Panel and RoHS Compliant

## **User Manual**

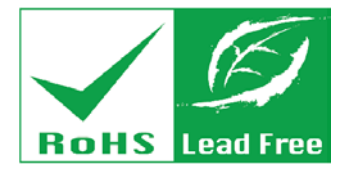

Rev. 1.10 – December 15, 2020

## Revision

| Date              | Version | Changes                                             |  |
|-------------------|---------|-----------------------------------------------------|--|
| December 15, 2020 | 1.10    | Updated for R11 version                             |  |
| December 13, 2017 | 1.03    | Updated Section 1.9: Specifications                 |  |
|                   |         | Updated Section 2.3: Optional Items                 |  |
|                   |         | Updated Section 3.11.2: Panel Mounting              |  |
| August 8, 2016    | 1.02    | Added Section 3.8: Wireless LAN Module Installation |  |
|                   |         | (Optional)                                          |  |
| June 27, 2016     | 1.01    | Added Section 3.15: OS Installation                 |  |
|                   |         | Updated Chapter 5: BIOS Setup                       |  |
| June 17, 2015     | 1.00    | Initial release                                     |  |

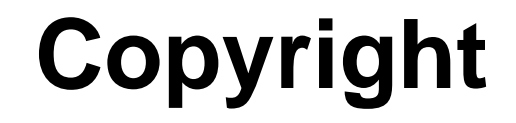

Integration Corp.

#### **COPYRIGHT NOTICE**

The information in this document is subject to change without prior notice in order to improve reliability, design and function and does not represent a commitment on the part of the manufacturer.

In no event will the manufacturer be liable for direct, indirect, special, incidental, or consequential damages arising out of the use or inability to use the product or documentation, even if advised of the possibility of such damages.

This document contains proprietary information protected by copyright. All rights are reserved. No part of this manual may be reproduced by any mechanical, electronic, or other means in any form without prior written permission of the manufacturer.

#### TRADEMARKS

All registered trademarks and product names mentioned herein are used for identification purposes only and may be trademarks and/or registered trademarks of their respective owners.

Page III

## **Manual Conventions**

Integration Corp.

#### WARNING

Warnings appear where overlooked details may cause damage to the equipment or result in personal injury. Warnings should be taken seriously.

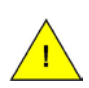

#### CAUTION

Cautionary messages should be heeded to help reduce the chance of losing data or damaging the product.

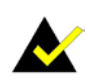

#### NOTE

These messages inform the reader of essential but non-critical information. These messages should be read carefully as any directions or instructions contained therein can help avoid making mistakes.

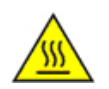

#### HOT SURFACE

This symbol indicates a hot surface that should not be touched without taking care.

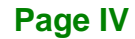

## **Table of Contents**

f

| 1 INTRODUCTION                                  | 1  |
|-------------------------------------------------|----|
| 1.1 Overview                                    | 2  |
| 1.2 MODEL VARIATIONS                            |    |
| 1.3 Features                                    |    |
| 1.4 FRONT PANEL                                 | 4  |
| 1.5 REAR PANEL                                  | 4  |
| 1.6 BOTTOM PANEL                                | 5  |
| 1.7 TOP PANEL                                   | 6  |
| 1.8 DIMENSIONS                                  | 7  |
| 1.8.1 PPC-F08B-BT Dimensions                    | 7  |
| 1.8.2 PPC-F10B-BT Dimensions                    |    |
| 1.9 Specifications                              | 9  |
| 2 UNPACKING                                     | 11 |
| 2.1 UNPACKING                                   |    |
| 2.2 PACKING LIST                                | 13 |
| 2.3 Optional Items                              | 14 |
| 3 INSTALLATION                                  |    |
| 3.1 ANTI-STATIC PRECAUTIONS                     | 17 |
| 3.2 INSTALLATION PRECAUTIONS                    | 17 |
| 3.3 PREINSTALLED COMPONENTS                     |    |
| 3.4 INSTALLATION AND CONFIGURATION STEPS        |    |
| 3.5 REMOVING THE BACK COVER                     |    |
| 3.6 MSATA MODULE INSTALLATION                   |    |
| 3.7 HDD INSTALLATION (PPC-F10B-BT ONLY)         |    |
| 3.8 WIRELESS LAN MODULE INSTALLATION (OPTIONAL) |    |
| 3.9 SERIAL PORT CONFIGURATION AND CONNECTION    |    |
| 3.9.1 RS-232/422/485 Serial Port Pinouts        |    |
|                                                 |    |
| 3.9.2 RS-232/422/485 Serial Port Selection      |    |

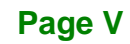

|   | 3.9.4 RS-232 Serial Port Pinouts                   | . 29 | ) |
|---|----------------------------------------------------|------|---|
|   | 3.9.5 RS-232 Serial Port Connection                | . 29 | ) |
|   | 3.10 AT/ATX MODE SELECTION                         | . 31 |   |
|   | 3.10.1 AT Power Mode                               | . 31 |   |
|   | 3.10.2 ATX Power Mode                              | . 31 |   |
|   | 3.11 MOUNTING THE SYSTEM                           | . 32 | , |
|   | 3.11.1 Wall Mounting                               | 32   |   |
|   | 3.11.2 Panel Mounting                              | . 34 | ! |
|   | 3.11.3 Rack Mounting                               | . 37 | , |
|   | 3.11.4 Arm Mounting                                | . 39 | ) |
|   | 3.11.5 Stand Mounting                              | 40   | ) |
|   | 3.12 POWERING ON THE SYSTEM                        | . 41 |   |
|   | 3.13 Reset the System                              | . 42 | , |
|   | 3.14 CLEAR CMOS                                    | . 42 | , |
|   | 3.15 OS INSTALLATION                               | . 43 |   |
|   | 3.16 Available Drivers                             | . 44 |   |
|   | 3.16.1 Driver Download                             | . 44 |   |
|   | 3.16.2 Keypad AP                                   | 46   |   |
| 4 | SYSTEM MAINTENANCE                                 | . 47 | , |
|   | 4.1 System Maintenance Overview                    | . 48 | , |
|   | 4.2 SO-DIMM Replacement Procedure                  | . 48 | , |
| 5 | BIOS SETUP                                         | . 51 |   |
|   | 5.1 INTRODUCTION                                   | . 52 |   |
|   | 5.1.1 Starting Setup                               | . 52 | • |
|   | 5.1.2 Using Setup                                  | . 52 | ŀ |
|   | 5.1.3 Getting Help                                 | . 53 | , |
|   | 5.1.4 Unable to Reboot after Configuration Changes | . 53 | , |
|   | 5.1.5 BIOS Menu Bar                                | . 54 | ! |
|   | 5.2 MAIN                                           | . 54 |   |
|   | 5.3 Advanced                                       | . 56 | ) |
|   | 5.3.1 ACPI Settings                                | 57   | , |
|   | 5.3.2 F81866 Super IO Configuration                | 58   |   |
|   | 5.3.2.1 Serial Port n Configuration                | . 58 | , |

|   | 5.3.3 F81866 H/W Monitor                       | . 64 |
|---|------------------------------------------------|------|
|   | 5.3.4 RTC Wake Settings                        | . 65 |
|   | 5.3.5 Serial Port Console Redirection          | . 66 |
|   | 5.3.6 iEi Feature                              | . 67 |
|   | 5.3.7 CPU Configuration                        | . 68 |
|   | 5.3.8 IDE Configuration                        | . 70 |
|   | 5.3.9 USB Configuration                        | . 71 |
|   | 5.4 Chipset                                    | . 72 |
|   | 5.4.1 North Bridge Configuration               | . 73 |
|   | 5.4.1.1 Internal IGD Configuration             | . 73 |
|   | 5.4.2 South Bridge Configuration               | . 75 |
|   | 5.4.2.1 PCI Express Configuration              | . 77 |
|   | 5.5 SECURITY                                   | . 78 |
|   | 5.6 Воот                                       | . 79 |
|   | 5.7 Save & Exit                                | . 82 |
| 6 | INTERFACE CONNECTORS                           | . 84 |
|   | 6.1 Peripheral Interface Connectors            | . 85 |
|   | 6.2 INTERNAL PERIPHERAL CONNECTORS             | . 86 |
|   | 6.2.1 Battery Connector (BAT1)                 | . 87 |
|   | 6.2.2 Digital I/O Connector (DIO1)             | . 87 |
|   | 6.2.3 Inverter Connector (INV_CN1)             | . 88 |
|   | 6.2.4 LVDS Connector (LVDS1)                   | . 88 |
|   | 6.2.5 MCU Connector (MCU_CN1)                  | . 88 |
|   | 6.2.6 Microphone Connector (DMIC1)             | . 89 |
|   | 6.2.7 PCIe Mini Connector, Full-Size (M_PCIE1) | . 89 |
|   | 6.2.8 PCIe Mini Connector, Half-Size (M_PCIE2) | . 90 |
|   | 6.2.9 Power LED Connector (PW_LED1)            | . 91 |
|   | 6.2.10 SATA Connector (SATA1)                  | . 91 |
|   | 6.2.11 SATA Power Connector (SATA_PWR1)        | . 92 |
|   | 6.2.12 Speaker Connector (CN3)                 | . 92 |
|   | 6.2.13 SPI Flash Connector (JSPI1)             | . 92 |
|   | 6.2.14 TTL Serial Connector, COM4 (NFC_CN1)    | . 92 |
|   | 6.2.15 USB 2.0 Connector (HUB_USB1)            | . 93 |
|   |                                                |      |

Page VII

| 6.2.17 VGA Connector (VGA_CON1)                                                                                                    |                                                                                                    |
|----------------------------------------------------------------------------------------------------|----------------------------------------------------------------------------------------------------|
| 6.2.18 USB Connector (CAM_USB2)                                                                                                    |                                                                                                    |
| 6.2.19 Webcam Connector (CAM_USB1)                                                                                                    |                                                                                                    |
| 6.3 External Interface Panel Connectors                                                                                                    |                                                                                                    |
| 6.3.1 Ethernet Connectors (LAN1 & LAN2)                                                                                                    |                                                                                                    |
| 6.3.2 Power Connector (CN5)                                                                                                    |                                                                                                    |
| 6.3.3 RS-232 RJ-45 Serial Port (COM1)                                                                                                    |                                                                                                    |
| 6.3.4 RS-232/422/485 DB-9 Serial Port (COM2)                                                                                                    |                                                                                                    |
| 6.3.5 USB 3.2 Gen 1 Connectors (USB_CON1)                                                                                                    |                                                                                                    |
| 6.4 PRECONFIGURED JUMPER SETTINGS                                                                                                    |                                                                                                    |
| 6.4.1 Backlight Voltage Selection Jumper (J_BL1)                                                                                                    |                                                                                                    |
| 6.4.2 Inverter Power Selection Jumper (JP2)                                                                                                    |                                                                                                    |
| 6.4.3 LVDS Panel Voltage Selection Jumper (J_VLVDS1)                                                                                                    |                                                                                                    |
| 6.4.4 Panel PWM Power Selection Jumper (J_ADJ1)                                                                                                    |                                                                                                    |
| A REGULATORY COMPLIANCE                                                                                                    |                                                                                                    |
|                                                                                                    |                                                                                                    |
| <b>B BIOS CONFIGURATION OPTIONS</b>                                                                                                    |                                                                                                    |
| B BIOS CONFIGURATION OPTIONS<br>B.1 BIOS CONFIGURATION OPTIONS                                                                                                    | <b>104</b>                                                                                                    |
| B BIOS CONFIGURATION OPTIONS<br>B.1 BIOS CONFIGURATION OPTIONS<br>C SAFETY PRECAUTIONS                                                                                                    |                                                                                                    |
| B BIOS CONFIGURATION OPTIONS<br>B.1 BIOS CONFIGURATION OPTIONS<br>C SAFETY PRECAUTIONS<br>C.1 SAFETY PRECAUTIONS                                                                                                    |                                                                                                    |
| <ul> <li>B BIOS CONFIGURATION OPTIONS</li> <li>B.1 BIOS CONFIGURATION OPTIONS</li> <li>C SAFETY PRECAUTIONS</li> <li>C.1 SAFETY PRECAUTIONS</li> <li>C.1.1 General Safety Precautions</li> </ul>                                                                                                    |                                                                                                    |
| <ul> <li>B BIOS CONFIGURATION OPTIONS.</li> <li>B.1 BIOS CONFIGURATION OPTIONS</li> <li>C SAFETY PRECAUTIONS.</li> <li>C.1 SAFETY PRECAUTIONS.</li> <li>C.1.1 General Safety Precautions.</li> <li>C.1.2 Anti-static Precautions</li> </ul>                                                                                                    |                                                                                                    |
| B BIOS CONFIGURATION OPTIONS.<br>B.1 BIOS CONFIGURATION OPTIONS<br>C SAFETY PRECAUTIONS<br>C.1 SAFETY PRECAUTIONS<br>C.1.1 General Safety Precautions<br>C.1.2 Anti-static Precautions<br>C.1.3 Product Disposal                                                                                                    |                                                                                                    |
| <ul> <li>B BIOS CONFIGURATION OPTIONS</li> <li>B.1 BIOS CONFIGURATION OPTIONS</li> <li>C SAFETY PRECAUTIONS</li> <li>C.1 SAFETY PRECAUTIONS</li> <li>C.1.1 General Safety Precautions</li> <li>C.1.2 Anti-static Precautions</li> <li>C.1.3 Product Disposal</li> <li>C.2 MAINTENANCE AND CLEANING PRECAUTIONS</li> </ul>                                                                                                    |                                                                                                    |
| <ul> <li>B BIOS CONFIGURATION OPTIONS</li> <li>B.1 BIOS CONFIGURATION OPTIONS</li> <li>C SAFETY PRECAUTIONS</li> <li>C.1 SAFETY PRECAUTIONS</li> <li>C.1.1 General Safety Precautions</li> <li>C.1.2 Anti-static Precautions</li> <li>C.1.3 Product Disposal</li> <li>C.2 MAINTENANCE AND CLEANING PRECAUTIONS</li> <li>C.2.1 Maintenance and Cleaning</li> </ul>                                                                                                    |                                                                                                    |
| <ul> <li>B BIOS CONFIGURATION OPTIONS.</li> <li>B.1 BIOS CONFIGURATION OPTIONS .</li> <li>C SAFETY PRECAUTIONS.</li> <li>C.1 SAFETY PRECAUTIONS.</li> <li>C.1.1 General Safety Precautions.</li> <li>C.1.2 Anti-static Precautions .</li> <li>C.1.3 Product Disposal.</li> <li>C.2 MAINTENANCE AND CLEANING PRECAUTIONS .</li> <li>C.2.1 Maintenance and Cleaning .</li> <li>C.2.2 Cleaning Tools.</li> </ul>                                                                                                    | 104<br>105<br>107<br>108<br>108<br>108<br>109<br>110<br>111<br>111<br>111<br>112                                                        |
| <ul> <li>B BIOS CONFIGURATION OPTIONS.</li> <li>B.1 BIOS CONFIGURATION OPTIONS</li></ul>                                                                                                    |                                                                                                    |
| <ul> <li>B BIOS CONFIGURATION OPTIONS.</li> <li>B.1 BIOS CONFIGURATION OPTIONS</li></ul>                                                                                                    |                                                                                                    |
| <ul> <li>B BIOS CONFIGURATION OPTIONS</li> <li>B.1 BIOS CONFIGURATION OPTIONS</li> <li>C SAFETY PRECAUTIONS</li> <li>C.1 SAFETY PRECAUTIONS</li> <li>C.1 SAFETY PRECAUTIONS</li> <li>C.1.1 General Safety Precautions</li> <li>C.1.2 Anti-static Precautions</li> <li>C.1.2 Anti-static Precautions</li> <li>C.1.3 Product Disposal</li> <li>C.2 MAINTENANCE AND CLEANING PRECAUTIONS</li> <li>C.2.1 Maintenance and Cleaning</li> <li>C.2.2 Cleaning Tools</li> </ul> D WATCHDOG TIMER E HAZARDOUS MATERIALS DISCLOSURE E.1 ROHS II DIRECTIVE (2015/863/EU) | 104         105         107         108         108         109         110         111         111         112         113         117 |

# **List of Figures**

| Figure 1-1: PPC-F08B/F10B-BT Series Panel PC                          | 2  |
|-----------------------------------------------------------------------|----|
| Figure 1-2: Front View                                                | 4  |
| Figure 1-3: PPC-F08B-BT Rear View                                     | 4  |
| Figure 1-4: PPC-F10B-BT Rear View                                     | 5  |
| Figure 1-5: PPC-F08B-BT Bottom Panel                                  | 5  |
| Figure 1-6: PPC-F10B-BT Bottom Panel                                  | 6  |
| Figure 1-7: PPC-F10B-BT Top View                                      | 6  |
| Figure 1-8: PPC-F08B-BT Dimensions (mm)                               | 7  |
| Figure 1-9: PPC-F10B-BT Dimensions (mm)                               | 8  |
| Figure 3-1: PPC-F08B-BT Back Cover Retention Screws                   | 19 |
| Figure 3-2: PPC-F10B-BT Back Cover Retention Screws                   | 19 |
| Figure 3-3: mSATA Module Slot Location                                | 20 |
| Figure 3-4: mSATA Module Installation                                 | 21 |
| Figure 3-5: PPC-F10B-BT HDD Bracket Retention Screws                  | 22 |
| Figure 3-6: HDD Retention Screws                                      | 22 |
| Figure 3-7: PPC-F10B-BT HDD Installation                              | 23 |
| Figure 3-8: Knockouts on Top Panel for Wireless Antennas              | 23 |
| Figure 3-9: PCIe Mini Slot Location                                   | 24 |
| Figure 3-10: Inserting the WLAN Module                                | 24 |
| Figure 3-11: Securing WLAN Module                                     | 25 |
| Figure 3-12: Connecting RF Cables                                     | 25 |
| Figure 3-13: Securing SMA Connector and External Antenna Installation | 26 |
| Figure 3-14: PPC-F10B-BT Serial Port Locations                        | 26 |
| Figure 3-15: RS-232/422/485 Selection Jumper Location                 | 28 |
| Figure 3-16: COM2 Serial Port Pin 9 Setting Jumper Location           | 29 |
| Figure 3-17: Serial Device Connector                                  | 30 |
| Figure 3-18: AT/ATX Mode Selection                                    | 31 |
| Figure 3-19: Attach Wall Mounting Kit to the Wall                     | 32 |
| Figure 3-20: Hook Onto Wall Mounting Kit                              | 33 |
| Figure 3-21: Tighten Retention Screw                                  | 34 |
| Figure 3-22: PPC-F10B-BT Mounting Bracket Installation                | 34 |

## Integration Corp.

### PPC-F08B/F10B-BT Panel PC

| Figure 3-23: PPC-F08B-BT Panel Cutout Dimensions      | 5 |
|-------------------------------------------------------|---|
| Figure 3-24: PPC-F10B-BT Panel Cutout Dimensions3     | 5 |
| Figure 3-25: Tighten the Mounting Clamp Screws        | 6 |
| Figure 3-26: The Rack/Cabinet Bracket37               | 7 |
| Figure 3-27: Secure the Rack/Cabinet Bracket38        | 8 |
| Figure 3-28: Install into a Rack/Cabinet              | 8 |
| Figure 3-29: Arm Mounting (ARM-11-RS)40               | 0 |
| Figure 3-30: Stand Mounting (Stand-B08)44             | 1 |
| Figure 3-31: Powering On the System42                 | 2 |
| Figure 3-32: Reset Button Location42                  | 2 |
| Figure 3-33: Clear CMOS Button Location42             | 2 |
| Figure 3-34: BIOS Option-OS Selection43               | 3 |
| Figure 3-35: IEI Resource Download Center44           | 4 |
| Figure 3-36: Keypad AP40                              | 6 |
| Figure 4-1: SO-DIMM Location4                         | 9 |
| Figure 4-2: SO-DIMM Installation50                    | 0 |
| Figure 6-1: Main Board Layout Diagram (Front Side)8   | 5 |
| Figure 6-2: Main Board Layout Diagram (Solder Side)86 | 6 |

# **List of Tables**

Integration Corp.

| Table 1-1: Model Variations3                               |
|------------------------------------------------------------|
| Table 1-2: System Specifications10                         |
| Table 2-1: Packing List13                                  |
| Table 2-2: Optional Items15                                |
| Table 3-1: RS-232/422/485 Serial Port Pinouts27            |
| Table 3-2: RS-232/422/485 Selection Jumper Settings27      |
| Table 3-3: COM2 Serial Port Pin 9 Setting Jumper Settings  |
| Table 3-4: RS-232 Serial Port (COM1) Pinouts29             |
| Table 5-1: BIOS Navigation Keys53                          |
| Table 6-1: Peripheral Interface Connectors         87      |
| Table 6-2: Battery Connector (BAT1) Pinouts87              |
| Table 6-3: Digital I/O Connector (DIO1) Pinouts            |
| Table 6-4: Inverter Connector (INV_CN1) Pinouts            |
| Table 6-5: LVDS Connector (LVDS1) Pinouts88                |
| Table 6-6: MCU Connector (MCU_CN1) Pinouts89               |
| Table 6-7: Microphone Connector (DMIC1) Pinouts89          |
| Table 6-8: PCIe Mini Connector (M_PCIE1) Pinouts90         |
| Table 6-9: PCIe Mini Connector (M_PCIE2) Pinouts91         |
| Table 6-10: Power LED Connector (PW_LED1) Pinouts91        |
| Table 6-11: SATA Connector (SATA1) Pinouts91               |
| Table 6-12: SATA Power Connector (SATA_PWR1) Pinouts       |
| Table 6-13: Speaker Connector (CN3) Pinouts92              |
| Table 6-14: SPI Flash Connector (JSPI1) Pinouts         92 |
| Table 6-15: TTL Serial Connector, COM4 (NFC_CN1) Pinouts   |
| Table 6-16: USB 2.0 Connector (HUB_USB1) Pinouts93         |
| Table 6-17: USB 2.0 Connector (HUB_USB2) Pinouts93         |
| Table 6-18: VGA Connector (VGA_CON1) Pinouts93             |
| Table 6-19: USB Connector (CAM_USB2) Pinouts94             |
| Table 6-20: Webcam Connector (CAM_USB1) Pinouts94          |
| Table 6-21: Rear Panel Connectors94                        |
| Table 6-22: Ethernet Connectors (LAN1 & LAN2) Pinouts      |

Page XI

## Integration Corp.

### PPC-F08B/F10B-BT Panel PC

| Table 6-23: Power Connector (CN5) Pinouts                       | 95 |
|-----------------------------------------------------------------|----|
| Table 6-24: RS-232 RJ-45 Serial Port (COM1) Pinouts             | 95 |
| Table 6-25: RS-232/422/485 DB-9 Serial Port (COM2) Pinouts      | 96 |
| Table 6-26: USB 3.2 Gen 1 Connectors (USB_CON1) Pinouts         | 96 |
| Table 6-27: Preconfigured Jumpers                               | 97 |
| Table 6-28: Backlight Voltage Selection Jumper (J_BL1) Settings | 97 |
| Table 6-29: Inverter Power Selection Jumper (JP2) Settings      | 97 |
| Table 6-30: LVDS Voltage Selection Jumper (J_VLVDS1) Settings   | 97 |
| Table 6-31: Panel PWM Power Selection Jumper (J_ADJ1) Settings  | 98 |

# **List of BIOS Menus**

П

Integration Corp.

| BIOS Menu 1: Main                             | 54 |
|-----------------------------------------------|----|
| BIOS Menu 2: Advanced                         | 56 |
| BIOS Menu 3: ACPI Settings                    | 57 |
| BIOS Menu 4: F81866 Super IO Configuration    | 58 |
| BIOS Menu 5: Serial Port n Configuration Menu | 58 |
| BIOS Menu 6: F81866 H/W Monitor               | 64 |
| BIOS Menu 7: RTC Wake Settings                | 65 |
| BIOS Menu 8: Serial Port Console Redirection  | 66 |
| BIOS Menu 9: iEi Feature                      | 67 |
| BIOS Menu 10: CPU Configuration               | 68 |
| BIOS Menu 11: IDE Configuration               | 70 |
| BIOS Menu 12: USB Configuration               | 71 |
| BIOS Menu 13: Chipset                         | 72 |
| BIOS Menu 14: North Bridge Configuration      | 73 |
| BIOS Menu 15: Internal IGD Configuration      | 73 |
| BIOS Menu 16: South Bridge Configuration      | 75 |
| BIOS Menu 17: PCI Express Configuration       | 77 |
| BIOS Menu 18: Security                        | 78 |
| BIOS Menu 19: Boot                            | 79 |
| BIOS Menu 20: Save & Exit                     | 82 |
|                                               |    |

Page XIII

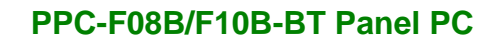

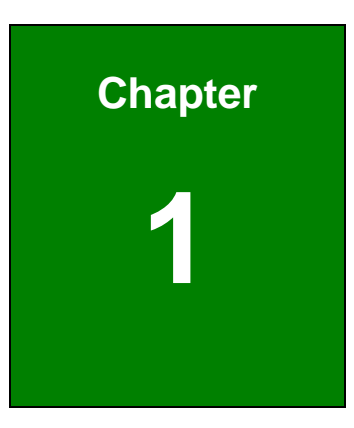

Integration Corp.

## Introduction

f

Page 1

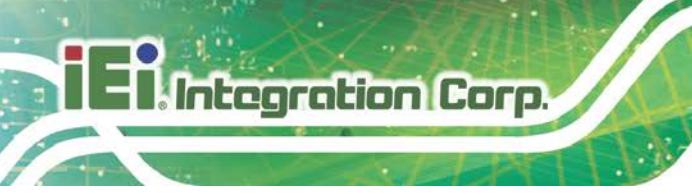

## 1.1 Overview

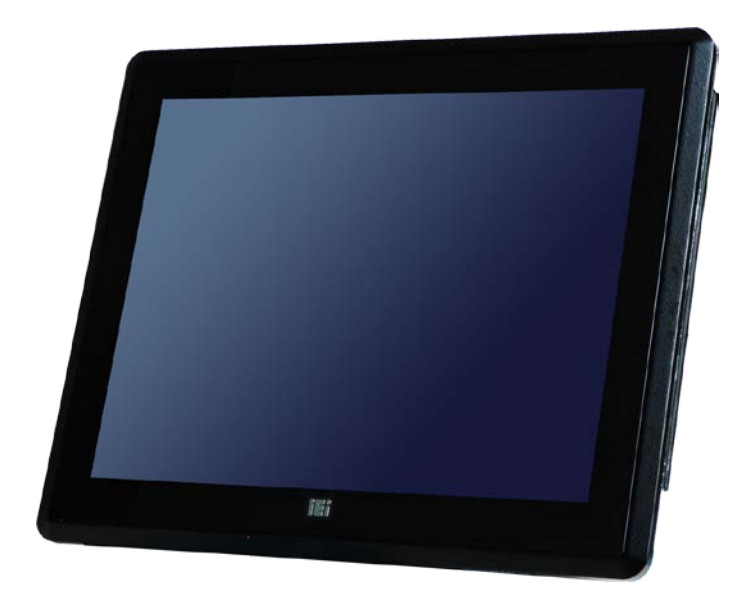

Figure 1-1: PPC-F08B/F10B-BT Series Panel PC

The PPC-F08B/F10B-BT series is a quad-core Intel® Celeron® processor J1900 powered flat bezel panel PC with a rich variety of functions and peripherals. The rugged and trendy design can be applied in harsh industrial environments and enriches aesthetic experience at the same time.

The Intel® Celeron® processor J1900 is a SoC (System-on-Chip) that ensures optimal memory, graphics, and peripheral I/O support. The major external device connections include USB 3.2 Gen 1 (5Gb/s), USB 2.0, RS-232/422/485 serial ports, audio line-out jack and two GbE connectors. Furthermore, the PPC-F08B/F10B-BT has two full-size/half-size PCIe Mini card slots, allowing installation of a wide variety of PCIe Mini cards, such as Wi-Fi modules and mSATA modules.

## **1.2 Model Variations**

The PPC-F08B/F10B-BT series is preinstalled with Intel® Celeron® processor J1900, which has a 10 W TDP. The model numbers and model variations are listed below.

| Model               | Size  | Touchscreen    | HDD Bay | USB 2.0 Ports |
|---------------------|-------|----------------|---------|---------------|
| PPC-F08B-BT-J1/2G/R | 8"    | Resistive type | No      | No            |
| PPC-F10B-BT-J1/2G/R | 10.4" | Resistive type | One     | Two           |

Table 1-1: Model Variations

#### 1.3 Features

Some of the features of the PPC-F08B/F10B-BT panel PC include:

- Robust aluminum IP 65 compliant front bezel
- Aesthetic ultra-thin bezel for seamless panel mount installation
- Supports 2 GHz quad-core Intel® Celeron® processor J1900
- Preinstalled with one 2 GB DDR3L SO-DIMM (system max. 8 GB)
- Two full-size/half-size PCIe Mini card slots (one supports mSATA SSD)
- Rich I/O interfaces, including one RS-232, one RS-232/422/485, two USB 3.2
   Gen 1 (5Gb/s), two USB 2.0 and audio line-out jack
- Optional wireless LAN module
- RoHS compliant

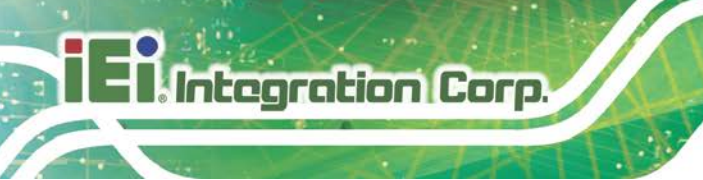

## **1.4 Front Panel**

The front side of the PPC-F08B/F10B-BT (**Figure 1-2**) is a flat panel LCD screen surrounded by an aluminum frame.

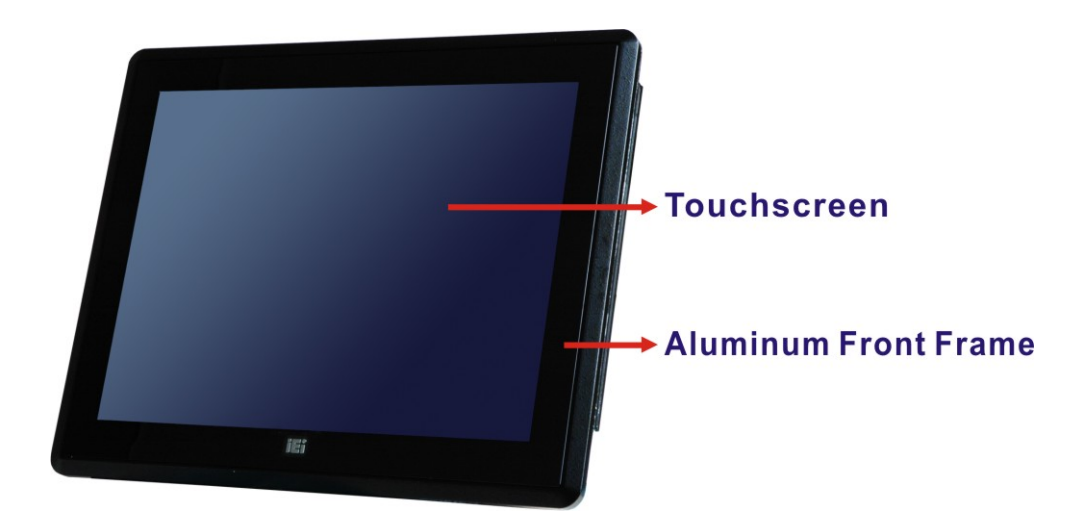

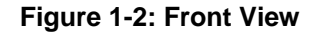

## 1.5 Rear Panel

The rear panel has a fan vent, several VESA mounting holes and retention screws. The VESA mounting holes are circled in the following diagrams.

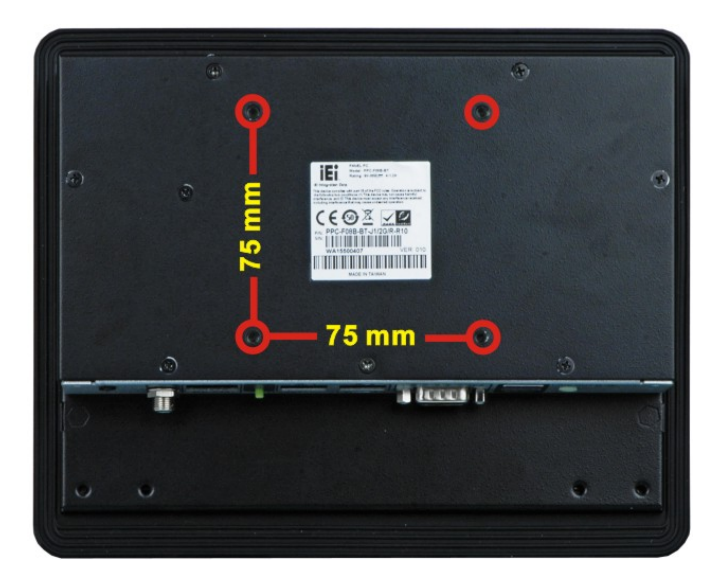

Figure 1-3: PPC-F08B-BT Rear View

Page 4

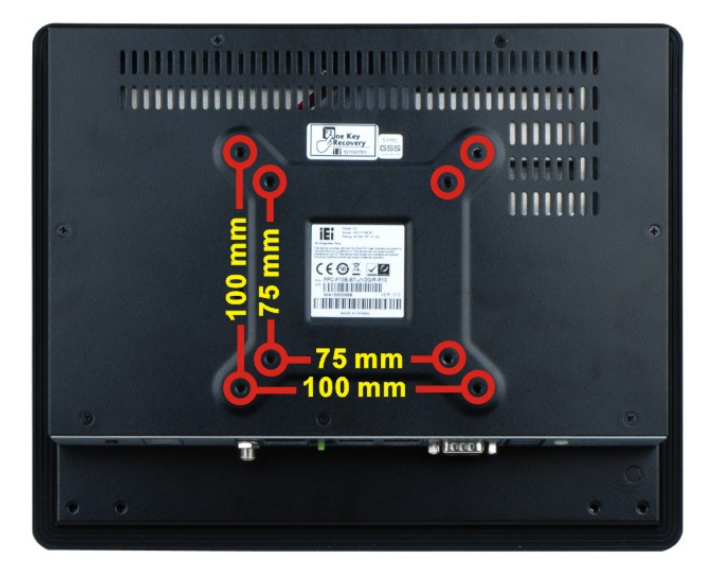

Figure 1-4: PPC-F10B-BT Rear View

## **1.6 Bottom Panel**

The bottom panel has the following interfaces:

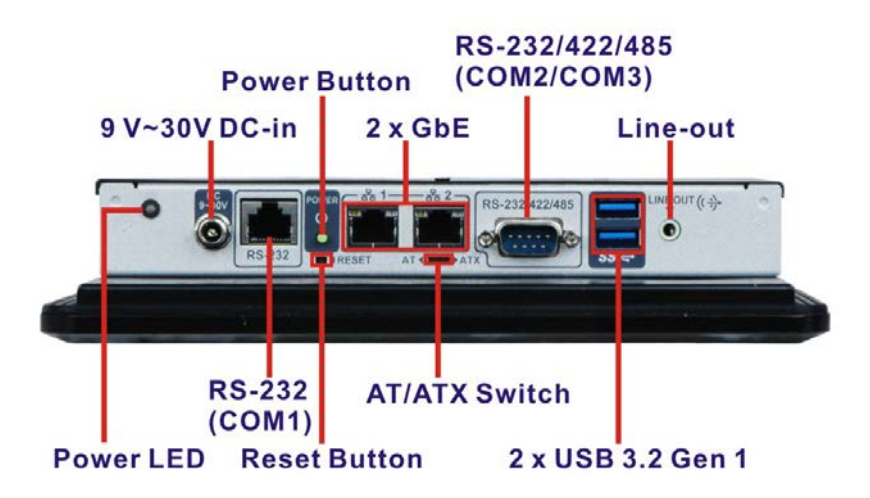

Figure 1-5: PPC-F08B-BT Bottom Panel

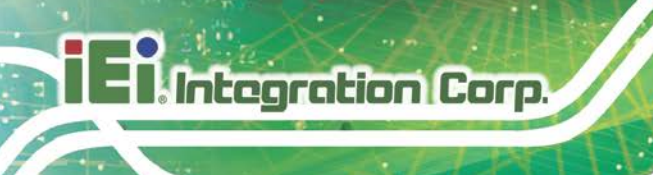

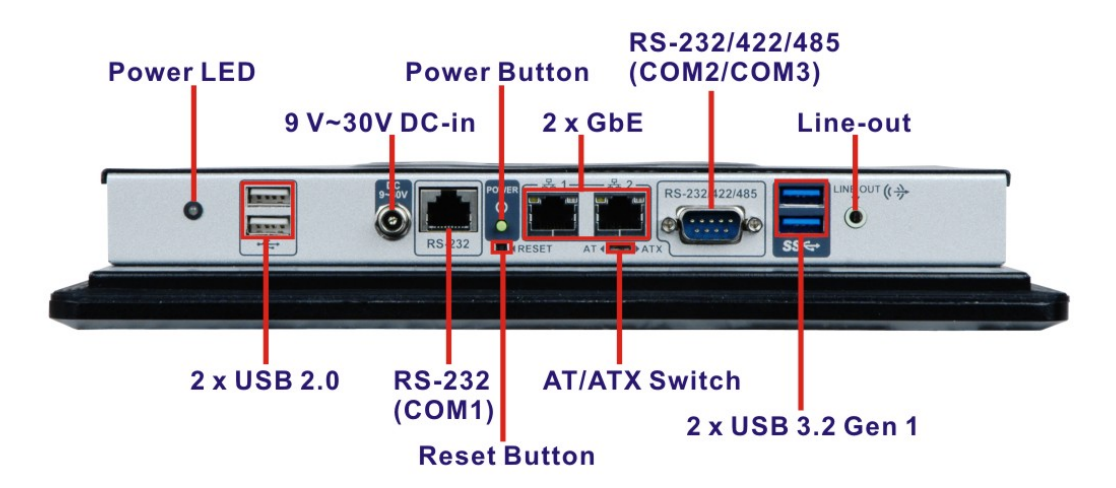

Figure 1-6: PPC-F10B-BT Bottom Panel

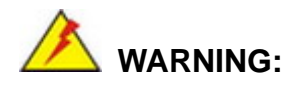

Before installing the operating system, the user must enter the **Boot** BIOS menu first and choose which operating system will be installed. Otherwise the USB 2.0 and USB 3.2 Gen 1 ports cannot be used for OS installation. Please refer to **Section 5.6**.

### 1.7 Top Panel

The top panel has two knockout holes for optional wireless antennas.

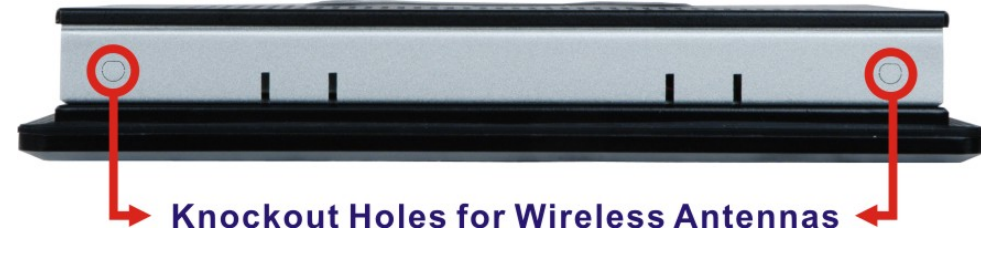

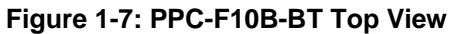

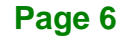

## 1.8 Dimensions

#### 1.8.1 PPC-F08B-BT Dimensions

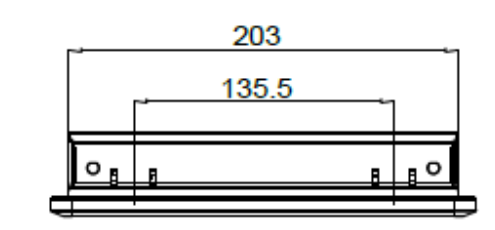

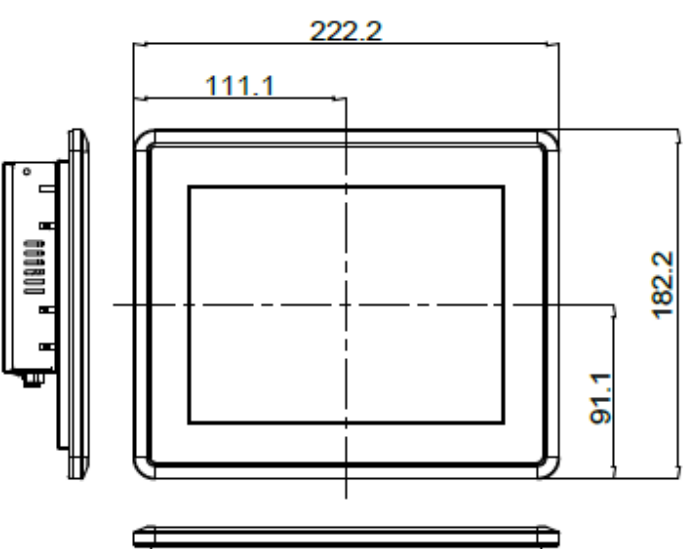

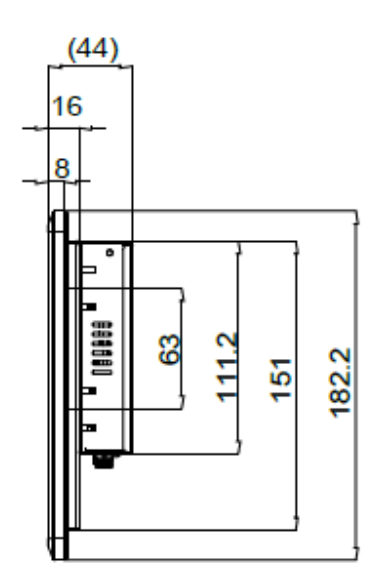

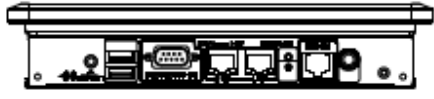

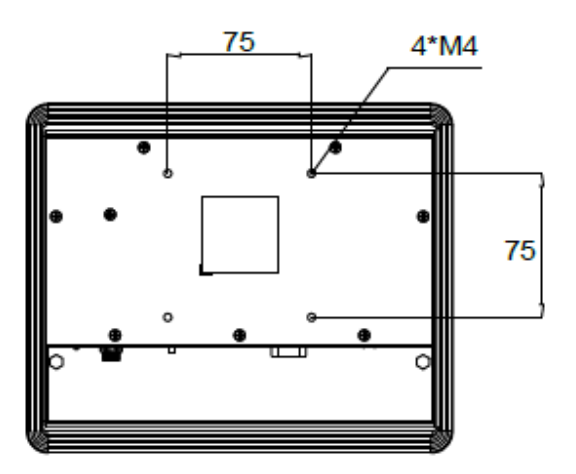

Figure 1-8: PPC-F08B-BT Dimensions (mm)

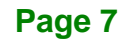

### 1.8.2 PPC-F10B-BT Dimensions

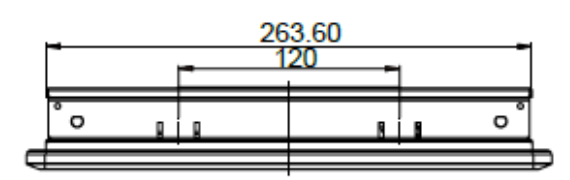

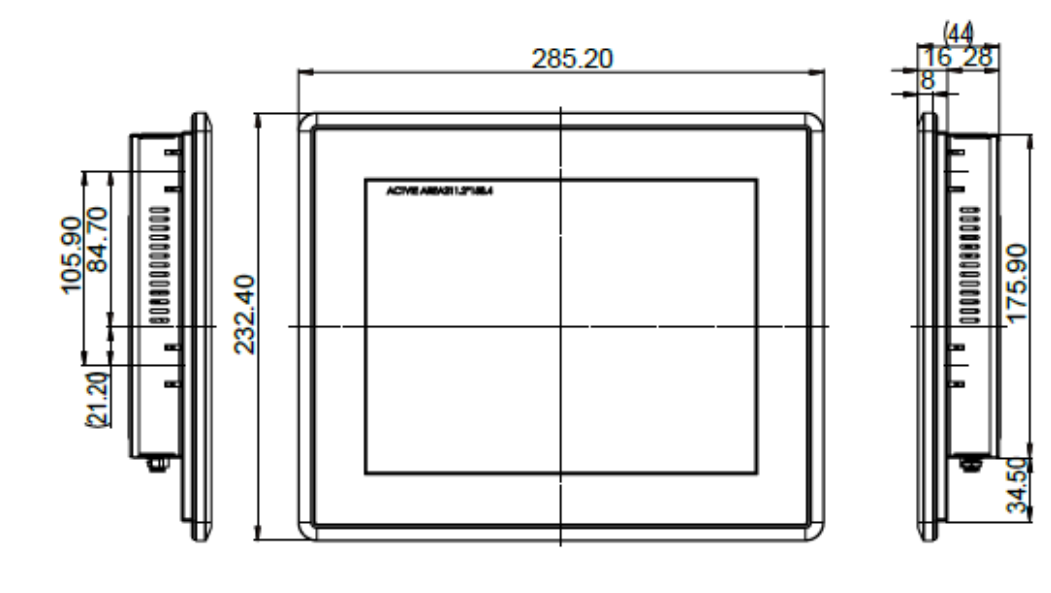

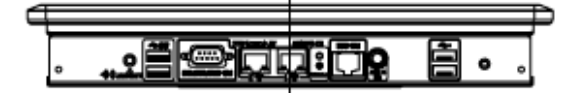

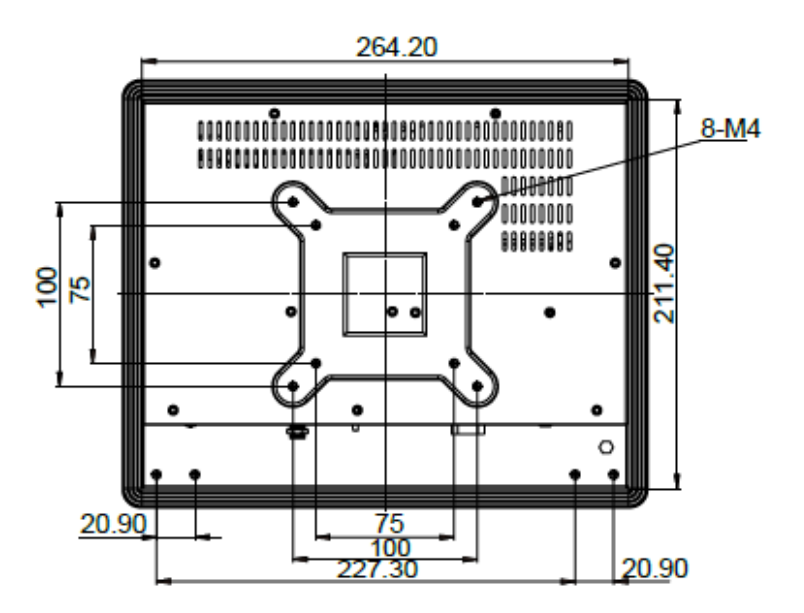

Figure 1-9: PPC-F10B-BT Dimensions (mm)

Page 8

## 1.9 Specifications

The technical specifications for the PPC-F08B/F10B-BT system are listed in Table 1-2.

|                              | PPC-F08B-BT                                                       | PPC-F10B-BT                      |
|------------------------------|-------------------------------------------------------------------|----------------------------------|
| LCD Display                  | 8" (4:3)                                                          | 10.4" (4:3)                      |
| Max. Resolution              | 800 (W) x 600 (H)                                                 | 800 (W) x 600 (H)                |
| Brightness                   | 500 cd/m <sup>2</sup>                                             | 400 cd/m <sup>2</sup>            |
| Contrast Ratio               | 500:1                                                             | 700:1                            |
| LCD Color                    | 262K                                                              | 16.2M                            |
| Pixel Pitch (mm)             | 0.2025 x 0.0675                                                   | 0.264 x 0.264                    |
| Viewing Angle (H-V)          | 140°/120°                                                         | 160°/140°                        |
| Backlight MTBF               | 50,000 hours                                                      | 30,000 hours                     |
| SBC Model                    | AFL3MB2-BT-R10                                                    |                                  |
| CPU (SoC)                    | 2 GHz quad-core Intel® Celeron® processor J1900                   |                                  |
| Memory                       | Preinstalled one 2 GB DDR3L SO-DIMM (system max. 8 GB)            |                                  |
| Touchscreen                  | 5-wire resistive type                                             |                                  |
|                              | Surface hardness: 3H                                              |                                  |
|                              | Touch controller: PenMount DMC9000                                |                                  |
| Ethernet                     | 2 x Realtek RTL8111HN GbE controller                              |                                  |
| Wireless                     | Optional 802.11a/b/g/n/ac Wi-Fi PCIe Mini module                  |                                  |
| Audio Codec                  | Realtek ALC892 HD Audio codec                                     |                                  |
| Drive Bay                    | N/A                                                               | One 2.5" HDD/SSD drive bay       |
| <b>F</b>                     | One half-size PCIe Mini card slot                                 |                                  |
|                              | One full-size/half-size PCIe Mini card slot supports mSATA module |                                  |
|                              | VESA 75 mm x 75 mm<br>Panel, wall, rack, stand and arm            | VESA 75 mm x 75 mm               |
| Mounting                     |                                                                   | VESA 100 mm x 100 mm             |
|                              |                                                                   | Panel, wall, rack, stand and arm |
| <b>Construction Material</b> | Aluminum front cover and sheet metal rear cover                   |                                  |

Page 9

|                                          | PPC-F08B-BT                                                                                                    | PPC-F10B-BT                                                                                                    |
|------------------------------------------|----------------------------------------------------------------------------------------------------|----------------------------------------------------------------------------------------------------|
| Enclosure Color                          | Black C                                                                                                    |                                                                                                    |
| I/O Ports, Switches and<br>Buttons       | 2 x GbE (RJ-45)<br>2 x USB 3.2 Gen 1 (5Gb/s)<br>1 x RS-232 (RJ-45)<br>1 x RS-232/422/485 (DB-9)<br>1 x Audio line-out jack<br>1 x Power jack<br>1 x Power button<br>1 x Reset button<br>1 x AT/ATX switch | 2 x GbE (RJ-45)<br>2 x USB 3.2 Gen 1 (5Gb/s)<br>2 x USB 2.0<br>1 x RS-232 (RJ-45)<br>1 x RS-232/422/485 (DB-9)<br>1 x Audio line-out jack<br>1 x Power jack<br>1 x Power button<br>1 x Reset button<br>1 x AT/ATX switch |
| Power Input                              | 9 V - 30 V DC                                                                                                    |                                                                                                    |
| Power Adapter                            | 36W power adapter<br>Input: 90V - 264V AC, 50/60Hz<br>Output: 12V DC                                                                                                    |                                                                                                    |
| Power Consumption                        | 28 W                                                                                                    | 34 W                                                                                                    |
| Operating Temperature<br>(with air flow) | -10ºC - 50ºC                                                                                                    |                                                                                                    |
| Storage Temperature                      | -20ºC - 60ºC                                                                                                    |                                                                                                    |
| Humidity                                 | 10% - 95%, non-condensing                                                                                                    |                                                                                                    |
| IP Level                                 | IP 65 compliant front panel                                                                                                    |                                                                                                    |
| Safety and EMC                           | CE, FCC Class A                                                                                                    |                                                                                                    |
| Dimensions (H x W x D)                   | 182.2 mm x 222.2 mm x 44.0 mm                                                                                                    | 232.4 mm x 285.2 mm x 44.0 mm                                                                                                    |
| Net Weight                               | 1.17 kg                                                                                                    | 1.77 kg                                                                                                    |

Table 1-2: System Specifications

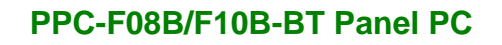

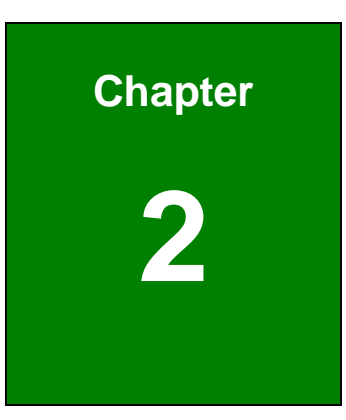

Enntegration Corp.

## Unpacking

f

Page 11

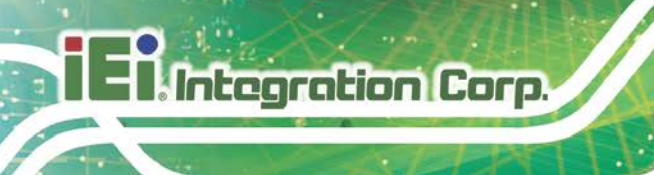

## 2.1 Unpacking

To unpack the panel PC, follow the steps below:

## 

The front side LCD screen has a protective plastic cover stuck to the screen. Only remove the plastic cover after the panel PC has been properly installed. This ensures the screen is protected during the installation process.

- **Step 1:** Use box cutters, a knife or a sharp pair of scissors that seals the top side of the external (second) box.
- **Step 2:** Open the external (second) box.
- **Step 3:** Use box cutters, a knife or a sharp pair of scissors that seals the top side of the internal (first) box.
- Step 4: Lift the monitor out of the boxes.
- **Step 5:** Remove both polystyrene ends, one from each side.
- Step 6: Pull the plastic cover off the panel PC.
- Step 7: Make sure all the components listed in the packing list are present.

## 2.2 Packing List

The PPC-F08B/F10B-BT panel PC is shipped with the following components:

| Quantity | Item                                 | Image           |
|----------|--------------------------------------|-----------------|
| 1        | PPC-F08B/F10B-BT panel PC            |                 |
| 1        | Power adapter (36 W, 12 V DC input)  |                 |
| 1        | Power cord                           |                 |
|          | (part number varies by regions)      | P               |
| 1        | RJ-45 to DB-9 COM port cable         |                 |
| 4        | Screws for VESA mounting             | PPPP            |
| 2        | Screws for mSATA module installation | 88              |
| 4        | Screws for HDD installation          | <b>PPPP</b>     |
|          | (PPC-F10B-BT only)                   | त्व त्व त्व त्व |
| 1        | Touch pen                            |                 |

#### Table 2-1: Packing List

If any of the above items are missing or damaged, contact the distributor or sales representative immediately.

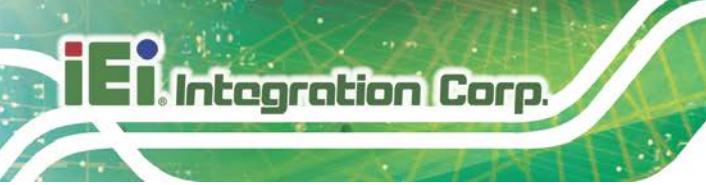

## 2.3 Optional Items

The following are optional components which may be separately purchased:

| Item and Part Number                                          | Image                                                                                                    |
|---------------------------------------------------------------|----------------------------------------------------------------------------------------------------|
| Arm<br>( <b>P/N</b> : ARM-11-RS)                              |                                                                                                    |
| Panel mount kit for PPC-F08B-BT                               |                                                                                                    |
| ( <b>P/N</b> : FPK-07-R10)                                    |                                                                                                    |
| Panel mount kit for PPC-F10B-BT<br>( <b>P/N</b> : FPK-09-R10) | キャキャキ                                                                                                    |
|                                                               |                                                                                                    |
| Stand<br>( <b>P/N</b> :STAND-100-RS)                          | A Contraction of the second second seco |
| Stand for VESA 75<br>( <b>P/N</b> : STAND-B08)                |                                                                                                    |
| Stand for VESA 75/VESA 100<br>( <b>P/N</b> : STAND-C12-R10)   |                                                                                                    |
| VESA 75 wall mount kit<br>( <b>P/N</b> : AFLWK-12)            |                                                                                                    |

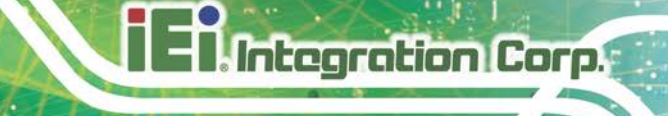

| Item and Part Number               | Image |
|------------------------------------|-------|
| Wi-Fi kit                          |       |
| ( <b>P/N</b> : EMB-WIFI-KIT01-R20) |       |

Table 2-2: Optional Items

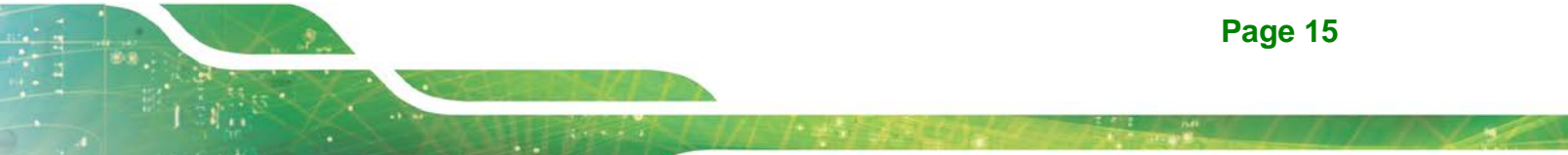

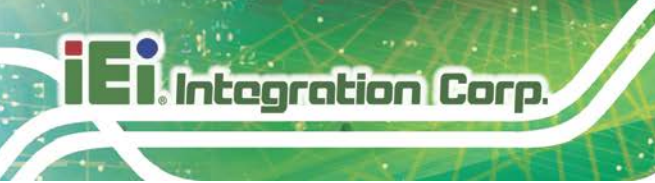

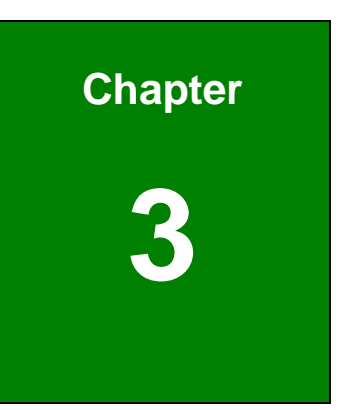

# Installation

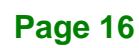

### 3.1 Anti-static Precautions

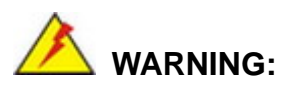

Failure to take ESD precautions during the maintenance of the EP series may result in permanent damage to the EP series and severe injury to the user.

Integration Corp.

Electrostatic discharge (ESD) can cause serious damage to electronic components, including the PPC-F08B/F10B-BT. Dry climates are especially susceptible to ESD. It is therefore critical that whenever the PPC-F08B/F10B-BT is accessed internally, or any other electrical component is handled, the following anti-static precautions are strictly adhered to.

- Wear an anti-static wristband: Wearing a simple anti-static wristband can help to prevent ESD from damaging the board.
- Self-grounding: Before handling the board, touch any grounded conducting material. During the time the board is handled, frequently touch any conducting materials that are connected to the ground.
- Use an anti-static pad: When configuring the PPC-F08B/F10B-BT, place it on an anti-static pad. This reduces the possibility of ESD damaging the PPC-F08B/F10B-BT.
- Only handle the edges of the PCB: When handling the PCB, hold the PCB by the edges.

#### **3.2 Installation Precautions**

When installing the panel PC, please follow the precautions listed below:

- Power turned off: When installing the panel PC, make sure the power is off.
   Failing to turn off the power may cause severe injury to the body and/or damage to the system.
- **Certified Engineers**: Never open the equipment. For safety reasons, the equipment should be opened only by qualified skilled person.

- Mounting: The PPC-F08B/F10B-BT is a heavy device. When mounting the system onto a rack, panel, wall or arm, please make sure that at least two people are assisting with the procedure.
- Anti-static Discharge: If a user open the rear panel of the panel PC, to configure the jumpers or plug in added peripheral devices, ground themselves first and wear an anti-static wristband.

#### **3.3 Preinstalled Components**

Integration Corp.

The following components are all preinstalled.

- Motherboard
- TFT LCD
- Touchscreen
- DDR3L memory module

Preinstalled OEM customizations may include the following.

- Wireless LAN module
- mSATA/HDD

#### 3.4 Installation and Configuration Steps

The following installation steps must be followed.

- Step 1: Unpack the PPC-F08B/F10B-BT.
- Step 2: Install mSATA module.
- Step 3: Configure the system.
- **Step 4:** Mount the PPC-F08B/F10B-BT panel PC.
- Step 5: Connect peripheral devices to the bottom panel of the PPC-F08B/F10B-BT.
- **Step 6:** Configure the system.

## 3.5 Removing the Back Cover

To remove the back cover, remove the back cover retention screws on the back cover. Lift the cover up to remove. The following diagrams show the back cover screw locations of each model.

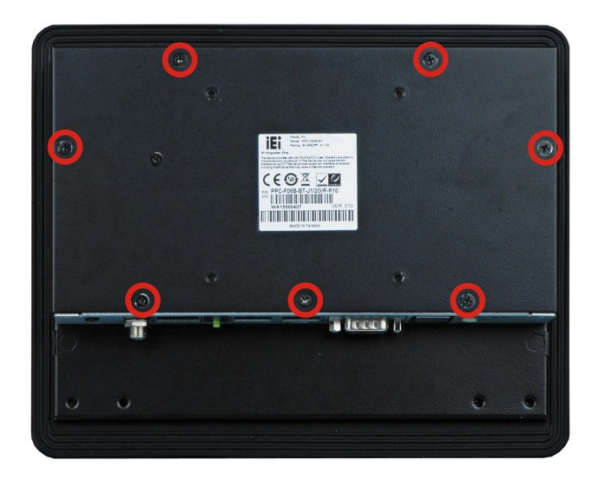

Figure 3-1: PPC-F08B-BT Back Cover Retention Screws

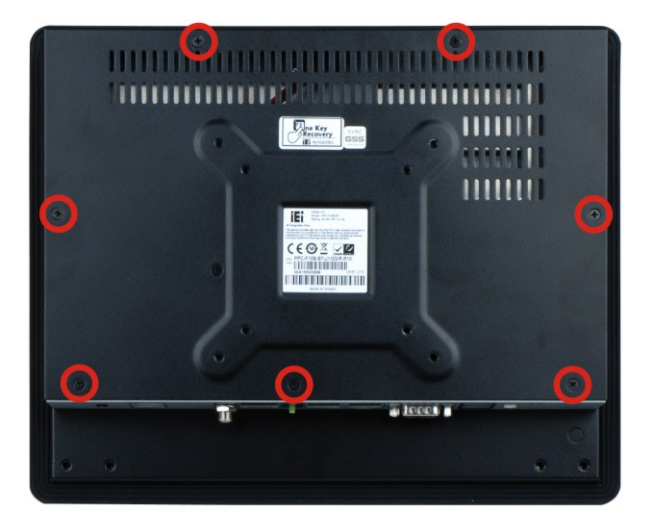

Figure 3-2: PPC-F10B-BT Back Cover Retention Screws

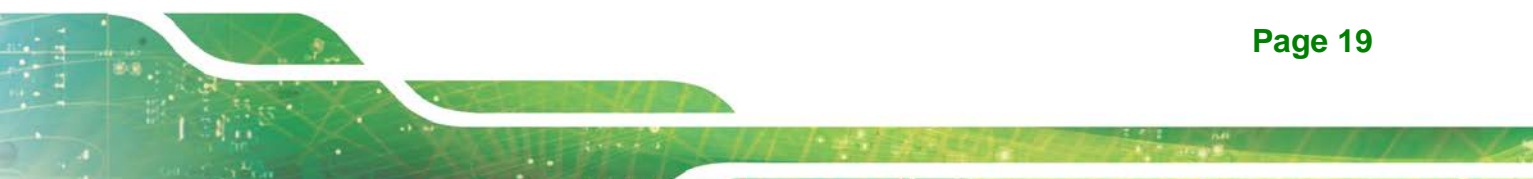

## 3.6 mSATA Module Installation

One of the PCIe Mini card slots on the motherboard of the PPC-F08B/F10B-BT supports mSATA module. To install an mSATA module, please follow the steps below.

- Step 1: Remove the back cover. See Section 3.5.
- **Step 2:** Locate the full-size PCIe Mini card slot. Remove the preinstalled retention screw on the screw pillar of the PCIe Mini card slot as shown in **Figure 3-3**.

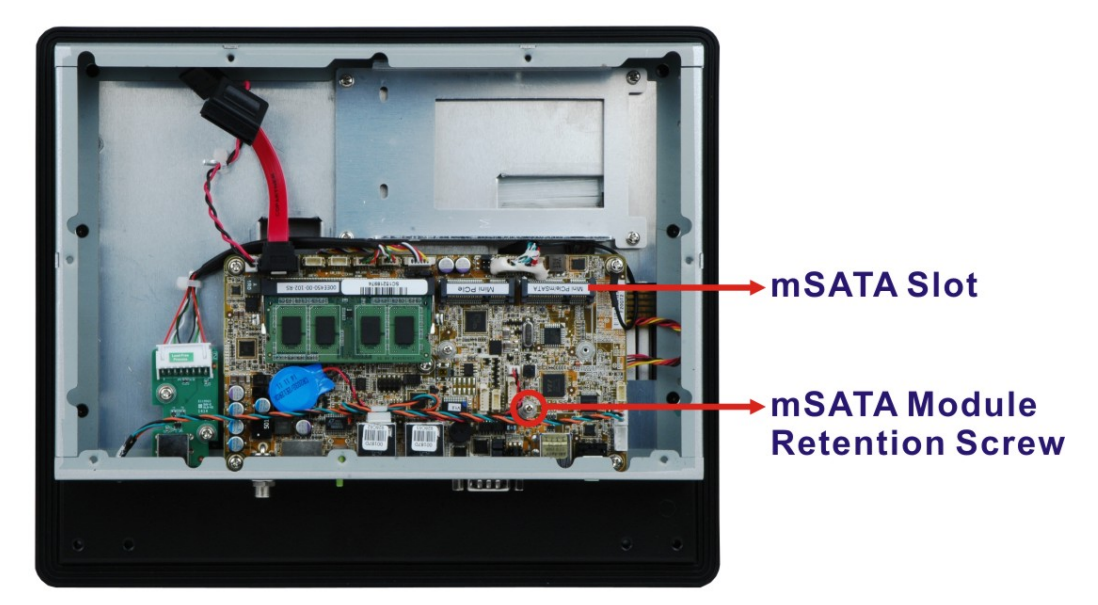

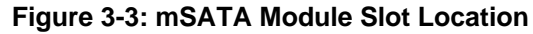

- Step 3: Line up the notch on the mSATA module with the notch on the connector. Slide the PCIe Mini card into the socket at an angle of about 20°.
- Step 4: Secure the mSATA module with the retention screw. Push the other end of the mSATA module down and secure the module with the previously removed retention screw (Figure 3-4).

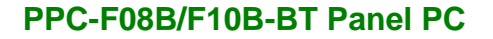

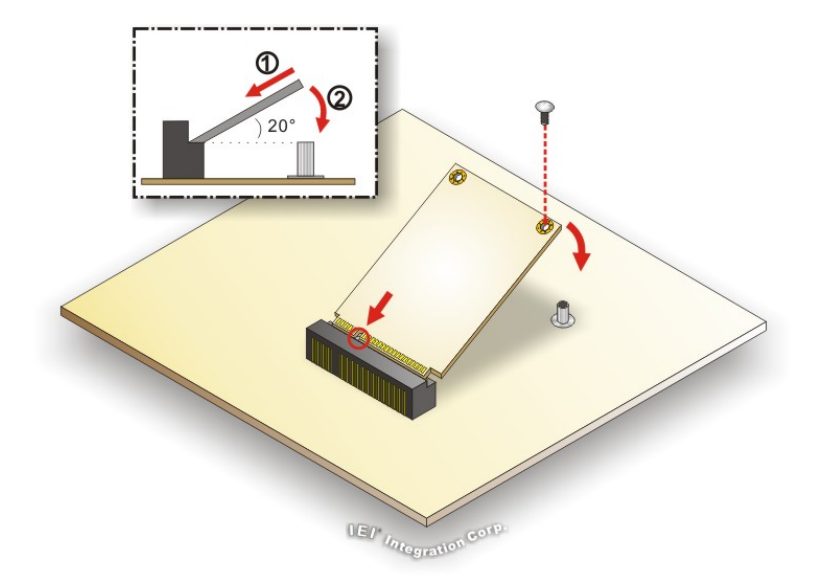

#### Figure 3-4: mSATA Module Installation

Step 5: Replace the back cover and secure it with retention screws.

### 3.7 HDD Installation (PPC-F10B-BT Only)

The PPC-F10B-BT has a 2.5" HDD bay inside the chassis. To install an HDD into the PPC-F10B-BT, please follow the steps below:

- Step 1: Remove the back cover. See Section 3.5.
- Step 2: Remove the HDD bracket from the PPC-F10B-BT. The HDD bracket is secured on the panel PC with four retention screws (Figure 3-5). Remove the four retention screws and lift the bracket off the panel PC.

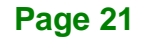

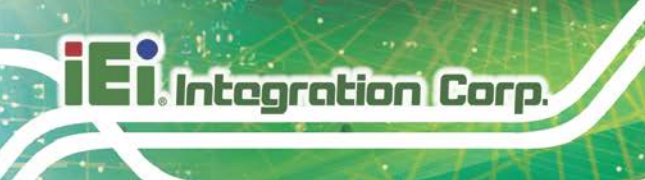

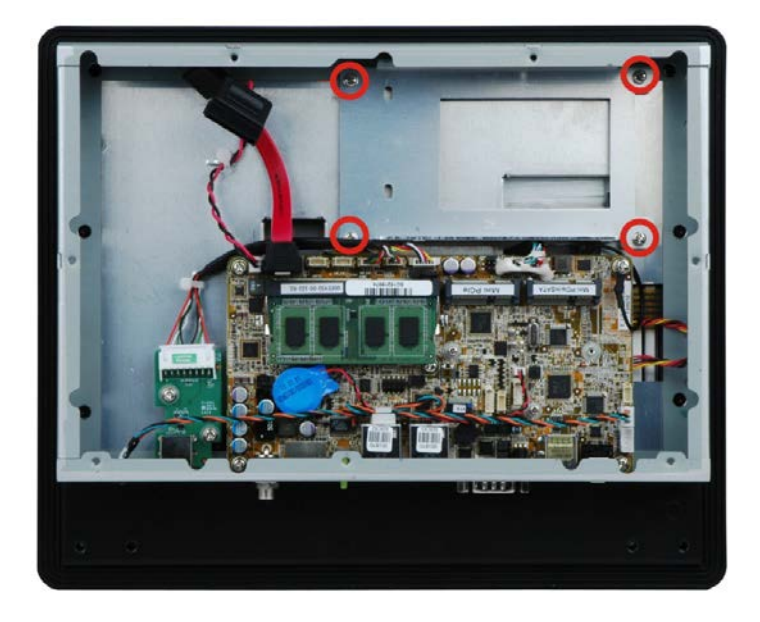

Figure 3-5: PPC-F10B-BT HDD Bracket Retention Screws

**Step 3:** Attach the hard drive to the bracket and secure the hard drive to the bracket with four retention screws (**Figure 3-6**).

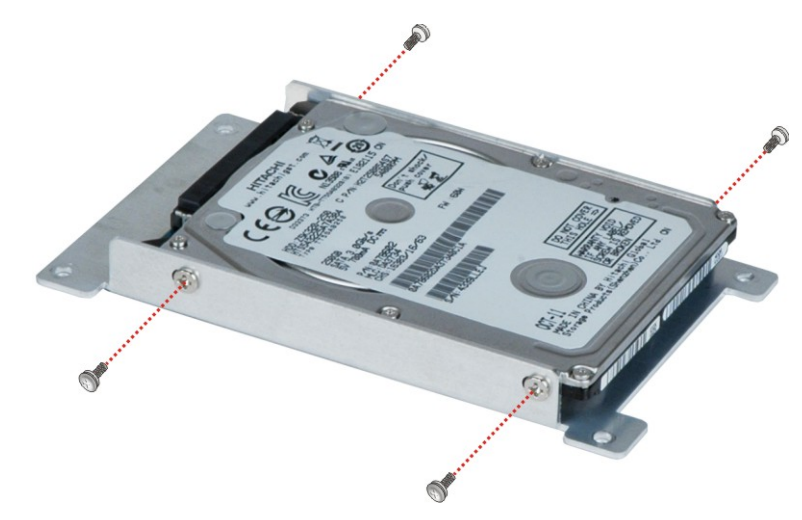

Figure 3-6: HDD Retention Screws

- **Step 4:** Connect the SATA cable and the SATA power cable to the rear of the HDD.
- Step 5: Reinstall the HDD bracket into the PPC-F10B-BT and fasten the four hard drive bracket screws (Figure 3-7)
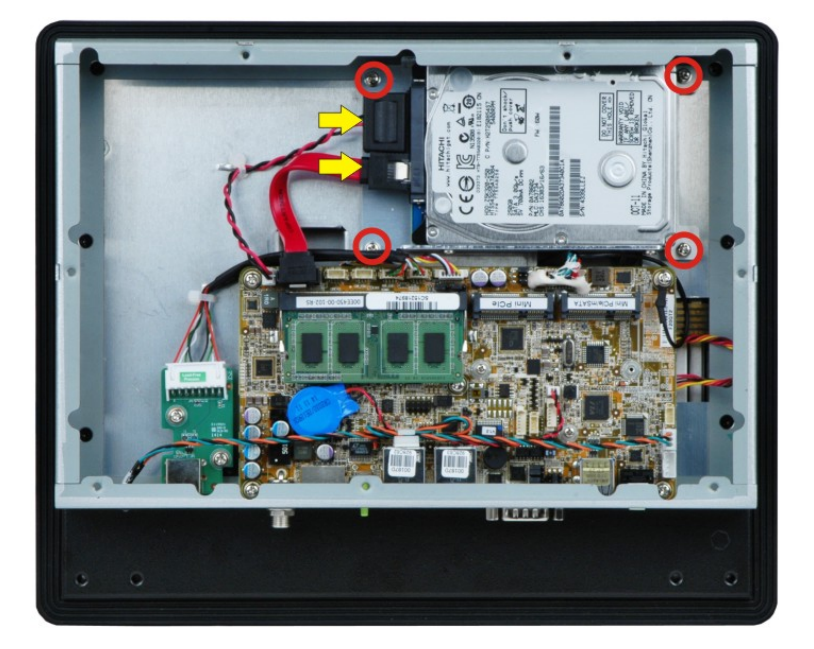

Figure 3-7: PPC-F10B-BT HDD Installation

Step 6: Replace the back cover and secure it with retention screws.

# 3.8 Wireless LAN Module Installation (Optional)

To install the optional wireless LAN (WLAN) module, please follow the steps below.

- Step 1: Remove the back cover. See Section 3.5.
- **Step 2:** Remove the two knockouts for antenna installation. The two knockouts are located on the top panel of the PPC-F08B/F10B-BT.

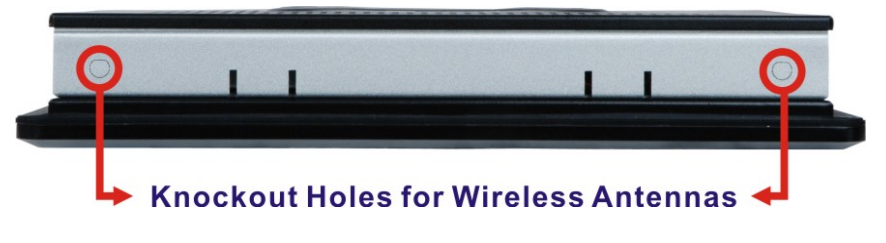

Figure 3-8: Knockouts on Top Panel for Wireless Antennas

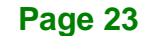

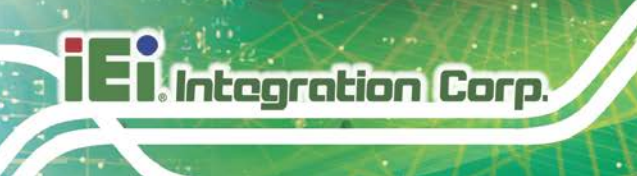

Step 3: Locate the PCIe Mini slot (Figure 3-9).

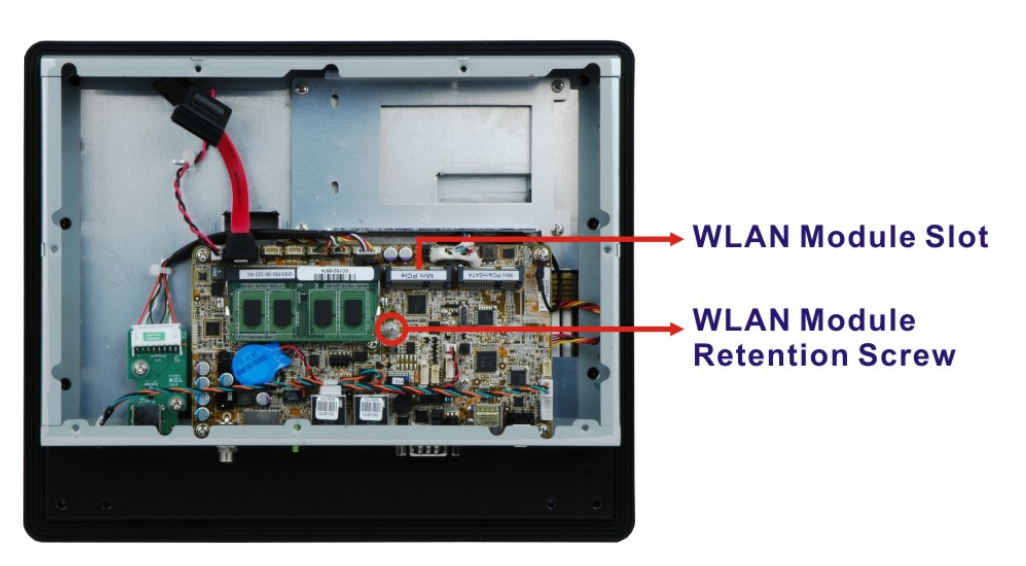

Figure 3-9: PCIe Mini Slot Location

Step 4: Line up the notch on the WLAN module with the notch on the slot. Slide the WLAN module into the slot at an angle of about 20° (Figure 3-10).

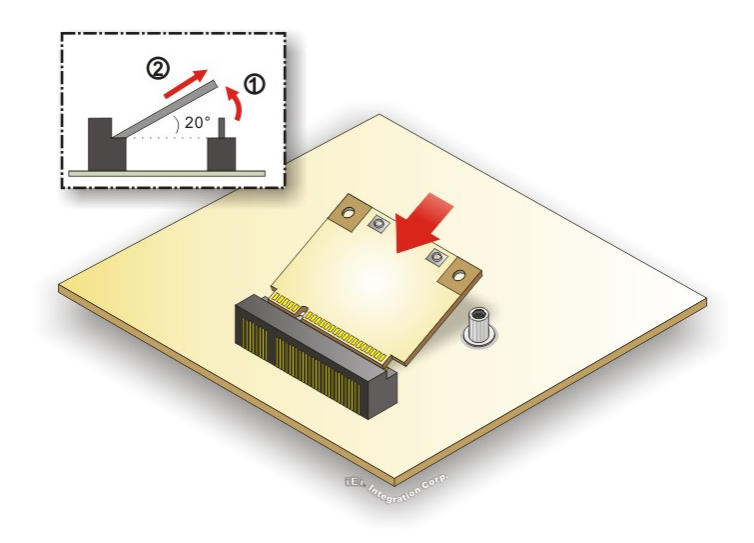

Figure 3-10: Inserting the WLAN Module

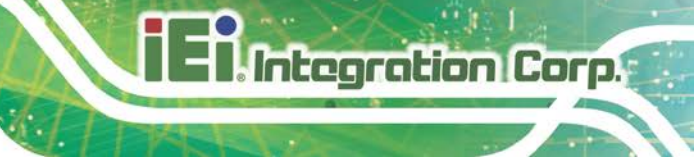

Step 5: Secure the WLAN module with two retention screws.

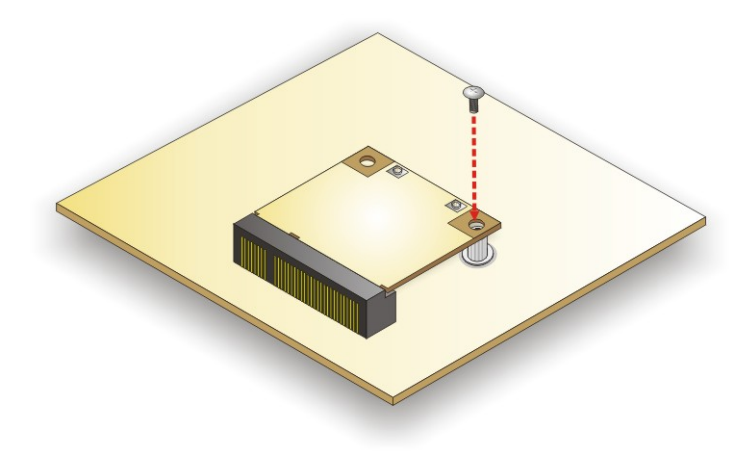

Figure 3-11: Securing WLAN Module

Step 6: Connect the two RF cables to the antenna connectors on the WLAN module (Figure 3-12).

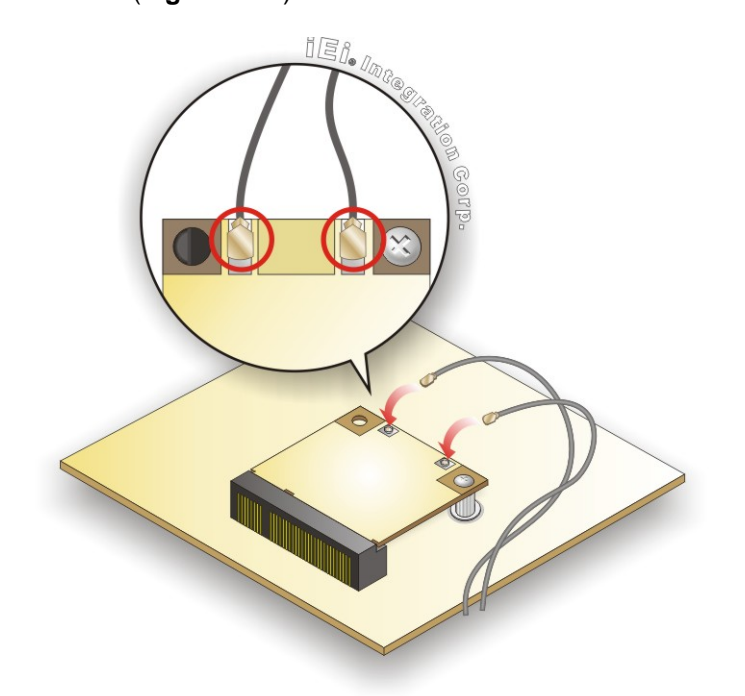

Figure 3-12: Connecting RF Cables

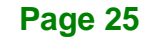

- **Step 7:** Remove the nut and washer from the SMA connector at the other end of the RF cable.
- Step 8: Insert the SMA connector to the antenna connector holes on the top panel.
- Step 9: Secure the SMA connector by inserting the washer and tightening it with nut.
- Step 10: Install the external antenna.

Integration Corp.

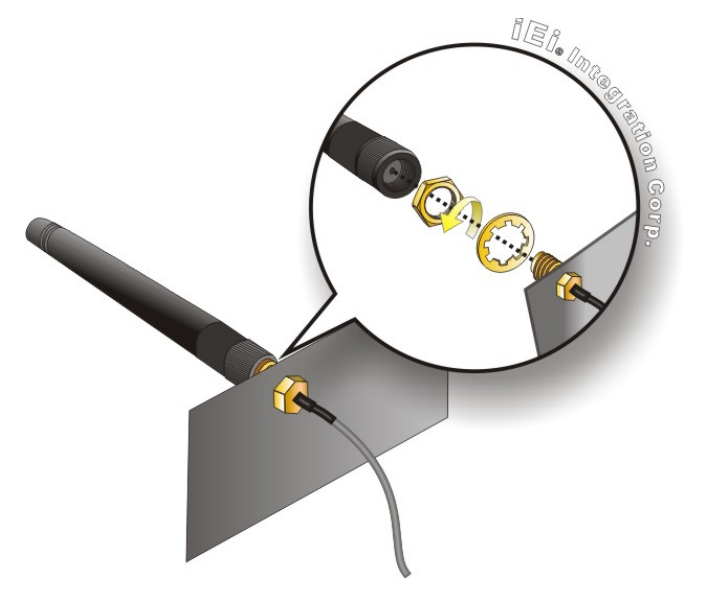

Figure 3-13: Securing SMA Connector and External Antenna Installation

# **3.9 Serial Port Configuration and Connection**

The PPC-F08B/F10B-BT series has two serial ports, including one RS-232/422/484 port and one RS-232 port. The port locations are shown in **Figure 3-14**. The jumper settings and pinouts of the serial ports are listed in the following sections.

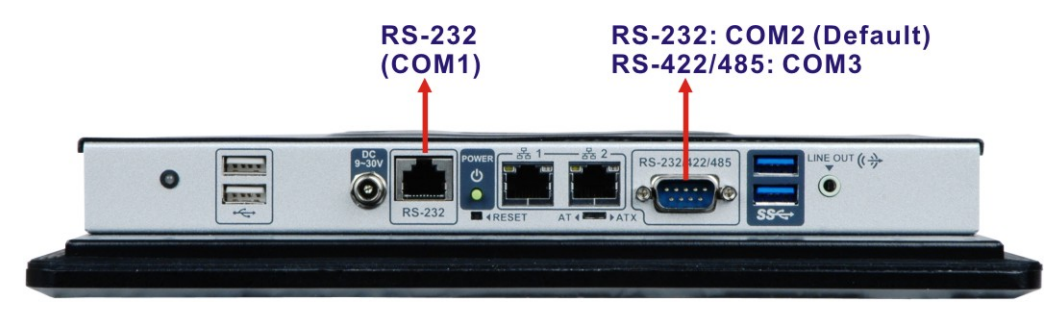

Figure 3-14: PPC-F10B-BT Serial Port Locations

Page 26

#### 3.9.1 RS-232/422/485 Serial Port Pinouts

| Pin No   | RS-232 | RS-422 | RS-485 |            |
|----------|--------|--------|--------|------------|
| PILI NO. | (COM2) | (COM3) | (COM3) |            |
| 1        | DCD    | TX-    | Data-  |            |
| 2        | RXD    | TX+    | Data+  | 1          |
| 3        | TXD    |        |        |            |
| 4        | DTR    |        |        | • (;;;;;)• |
| 5        | GND    |        |        |            |
| 6        | DSR    | RX-    |        | 6          |
| 7        | RTS    | RX+    |        |            |
| 8        | CTS    |        |        |            |
| 9        | RI     |        |        |            |

The RS-232/422/485 serial port pinouts are listed in the following table.

#### 3.9.2 RS-232/422/485 Serial Port Selection

The JP4 jumper sets the communication protocol used by the DB-9 serial communication port as RS-232, RS-422 or RS-485. Please note that when the DB-9 serial port is set to RS-422/485, the DB-9 port becomes COM3. The RS-232/422/485 serial port selection settings are shown in **Table 3-2**.

| JP4         | Description      | DB-9 Serial Port Number |
|-------------|------------------|-------------------------|
| Short 1-2   | RS-232 (Default) | COM2                    |
| Short 4-5   | RS-232 (Default) | COM2                    |
| Short 7-8   | RS-232 (Default) | COM2                    |
| Short 10-11 | RS-232 (Default) | COM2                    |
| Short 2-3   | RS-422/485       | COM3                    |
| Short 5-6   | RS-422/485       | COM3                    |
| Short 8-9   | RS-422/485       | COM3                    |
| Short 11-12 | RS-422/485       | COM3                    |

Table 3-2: RS-232/422/485 Selection Jumper Settings

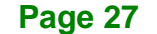

Table 3-1: RS-232/422/485 Serial Port Pinouts

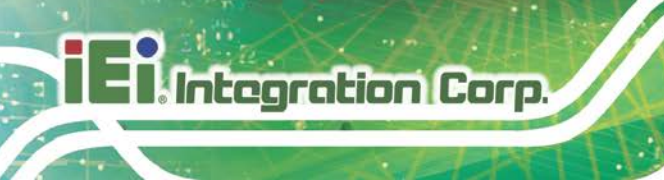

The RS-232/422/485 selection jumper location is shown in Figure 3-15.

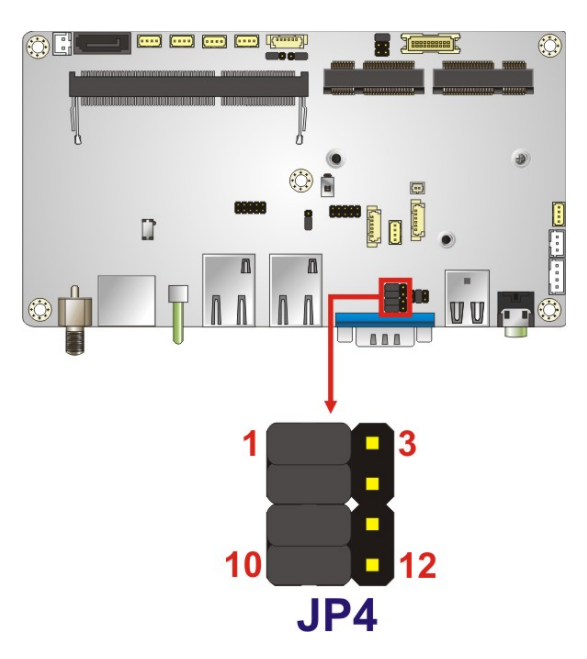

Figure 3-15: RS-232/422/485 Selection Jumper Location

#### 3.9.3 RS-232/422/485 Serial Port Pin 9 Selection

The JP5 jumper configures pin 9 on the DB-9 serial port. Pin 9 on the COM2 DB-9 connector can be set as the ring (RI) signal, +5 V or +12 V. The jumper selection options are shown in **Table 3-3**.

| JP5       | Description                  |
|-----------|------------------------------|
| Short 1-2 | COM2 RI Pin use +12 V        |
| Short 3-4 | COM2 RI Pin use RI (Default) |
| Short 5-6 | COM2 RI Pin use +5 V         |

#### Table 3-3: COM2 Serial Port Pin 9 Setting Jumper Settings

The COM2 Serial Port Pin 9 Setting jumper location is shown in Figure 3-16 below.

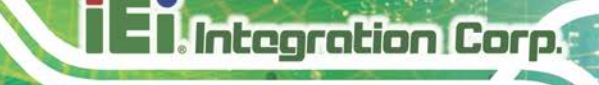

Page 29

#### PPC-F08B/F10B-BT Panel PC

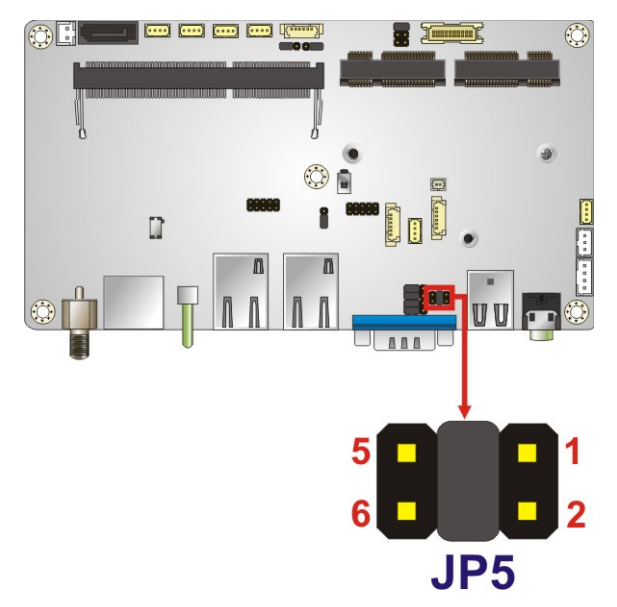

Figure 3-16: COM2 Serial Port Pin 9 Setting Jumper Location

#### 3.9.4 RS-232 Serial Port Pinouts

The pinouts of the RS-232 serial port (COM1) are listed in the following table.

| Pin No. | Description | Pin No. | Description |   |
|---------|-------------|---------|-------------|---|
| 1       | DCD         | 2       | RXD         | 1 |
| 3       | TXD         | 4       | DTR         |   |
| 5       | GND         | 6       | DSR         |   |
| 7       | RTS         | 8       | CTS         | 6 |
| 9       | RI          |         |             |   |

Table 3-4: RS-232 Serial Port (COM1) Pinouts

#### 3.9.5 RS-232 Serial Port Connection

The RS-232 port (COM1) is a RJ-45 serial device connector on the bottom panel. The COM1 port connects to a cable with a standard D-sub 9 connector at the other end (cables included). Follow the steps below to connect a serial device to the PPC-F08B/F10B-BT panel PC.

- Step 1: Locate the RJ-45 connector. The location of the RJ-45 serial port connector is shown in Chapter 2. The RJ-45 connectors for the serial ports can be identified easily as the RJ-45 for the network has two LEDs on the port, while the connectors for the serial cables don't.
- Step 2: Insert the RJ-45 to D-sub 9 cable.

Integration Corp.

Step 3: Insert the serial connector. Insert the D-sub 9 connector of a serial device into the D-sub 9 connector on the cable. See Figure 3-17.

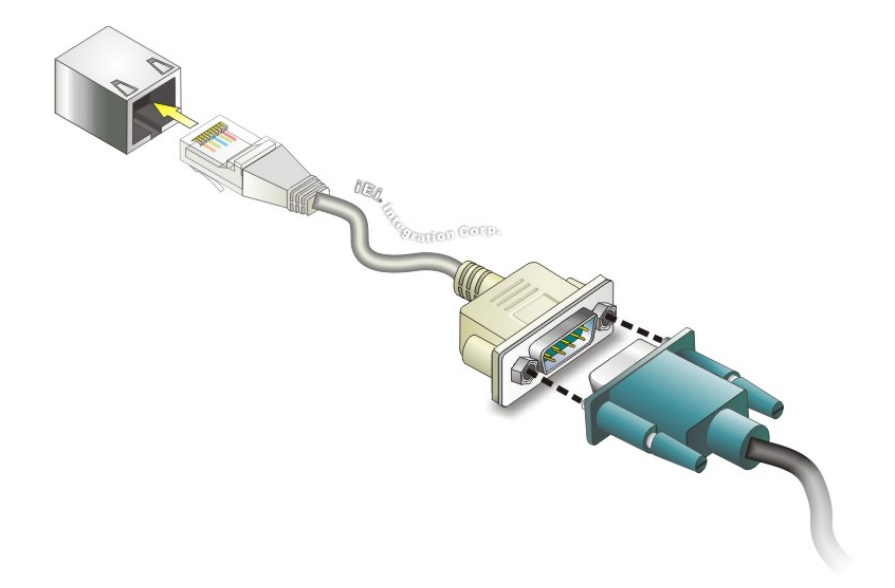

Figure 3-17: Serial Device Connector

**Step 4:** Secure the connector. Secure the serial device connector to the external interface by tightening the two retention screws on either side of the connector.

# 3.10 AT/ATX Mode Selection

AT and ATX power modes can both be used on the PPC-F08B/F10B-BT panel PC. The selection is made through an AT/ATX switch on the I/O interface panel. The switch is shown below.

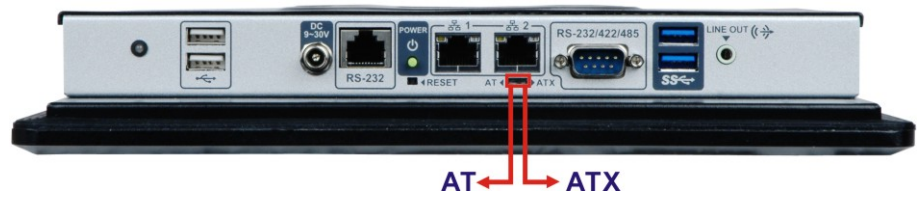

Figure 3-18: AT/ATX Mode Selection

#### 3.10.1 AT Power Mode

With the AT mode selected, the power is controlled by a central power unit rather than a power switch. The PPC-F08B/F10B-BT panel PC turns on automatically when the power is connected. The AT mode benefits a production line to control multiple panel PCs from a central management center and other applications including:

- ATM
- Self-service kiosk
- Plant environment monitoring system
- Factory automation platform
- Manufacturing shop flow

#### 3.10.2 ATX Power Mode

With the ATX mode selected, the PPC-F08B/F10B-BT panel PC goes in a standby mode when it is turned off. The panel PC can be easily turned on via network or a power switch in standby mode. Remote power control is perfect for advertising applications since the broadcasting time for each panel PC can be set individually and controlled remotely. Other possible application includes

- Security surveillance
- Point-of-Sale (POS)
- Advertising terminal

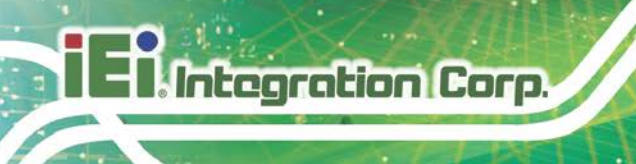

# 3.11 Mounting the System

# 🖄 warning!

When mounting the PPC-F08B/F10B-BT panel PC, it is advisable to have more than one person help with the installation to prevent accidental damage to the panel and avoid personal injury.

The methods of mounting the PPC-F08B/F10B-BT are:

- Wall mounting
- Panel mounting
- Rack mounting
- Arm mounting
- Stand mounting

The mounting methods are described in the following sections.

#### 3.11.1 Wall Mounting

To mount the PPC-F08B/F10B-BT panel PC onto a wall, please follow the steps below.

**Step 1:** Attach the wall mounting kit to the mounting surface with the included screws. Make sure it is attached securely.

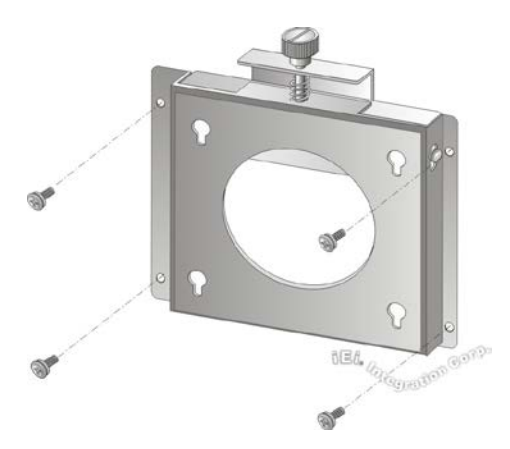

Figure 3-19: Attach Wall Mounting Kit to the Wall

**Page 32** 

Step 2: Screw the mounting screws to the mounting holes on the rear of the

PPC-F08B/F10B-BT.

Step 3: Hook the PPC-F08B/F10B-BT into the mounting holes on the wall mounting kit.

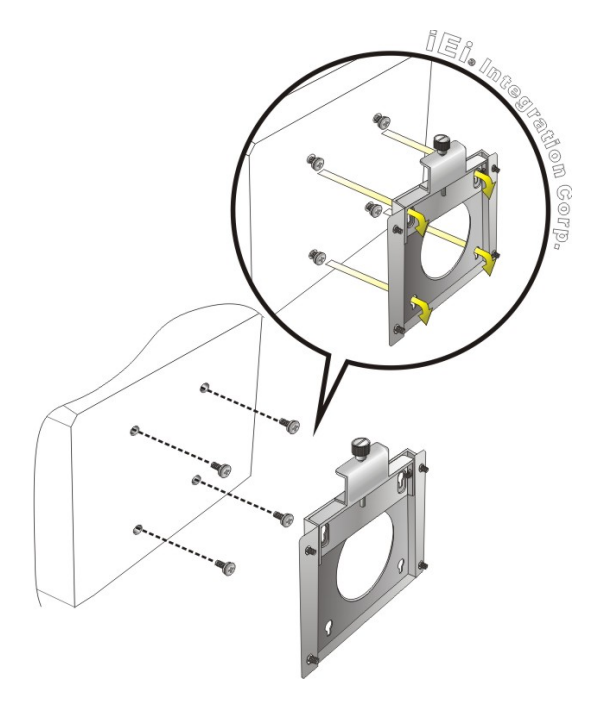

Figure 3-20: Hook Onto Wall Mounting Kit

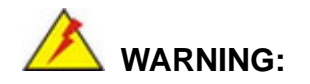

Please use the M4 screws provided in the package for the rear panel. If the screw is missing, the thread depth of the replacement screw should be not more than 4 mm.

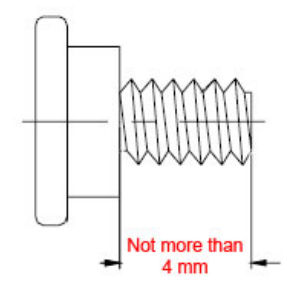

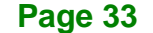

**Step 4:** Tighten the top screw on the wall mounting kit to securely hold the PPC-F08B/F10B-BT in place. After this screw is tightened, the PPC-F08B/F10B-BT should not be able to move.

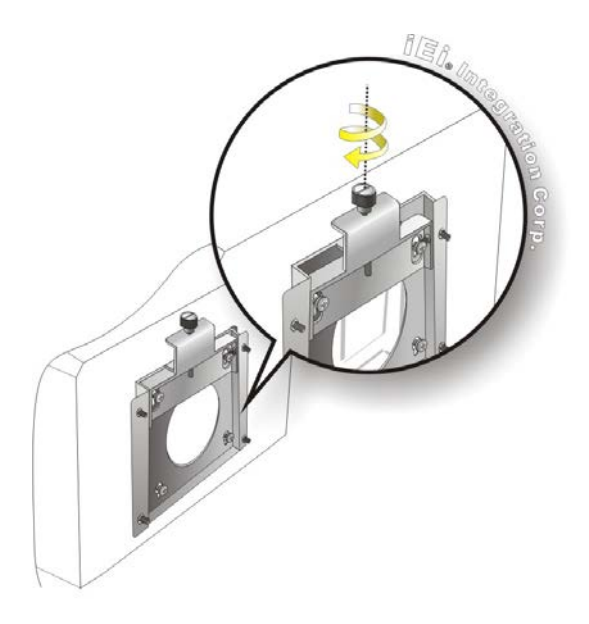

Figure 3-21: Tighten Retention Screw

#### 3.11.2 Panel Mounting

Integration Corp.

To mount the PPC-F08B/F10B-BT panel PC into a panel, please follow the steps below.

Step 1: [PPC-F10B-BT Only] Install two mounting brackets onto the rear panel of the PPC-F10B-BT (Figure 3-22).

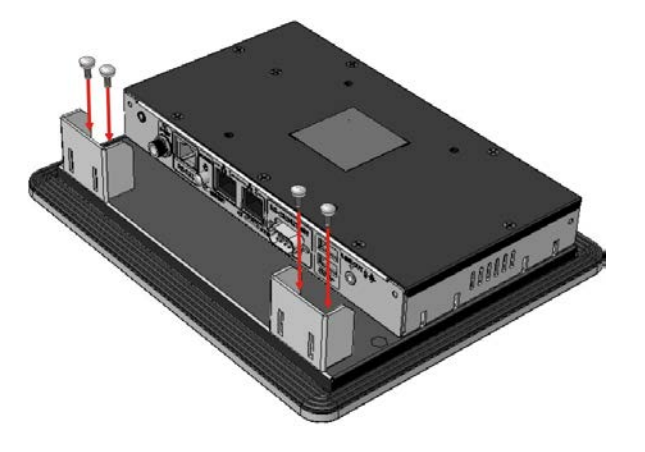

Figure 3-22: PPC-F10B-BT Mounting Bracket Installation

Page 34

- Step 2: Select the position on the panel to mount the PPC-F08B/F10B-BT.
- Step 3: Cut out a section of the panel that corresponds to the rear panel dimensions of the PPC-F08B/F10B-BT. The recommended cutout sizes are shown below (Figure 3-23 and Figure 3-24).

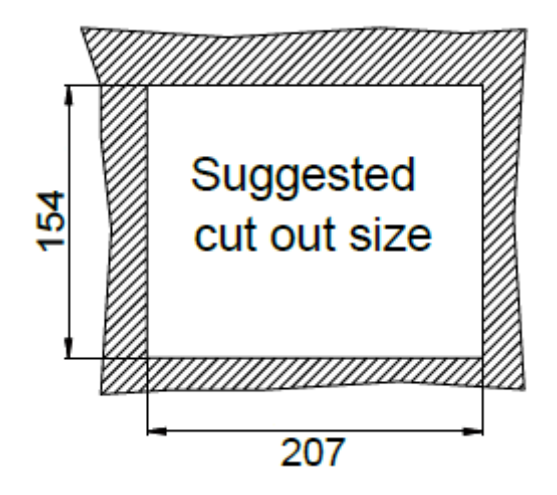

Figure 3-23: PPC-F08B-BT Panel Cutout Dimensions

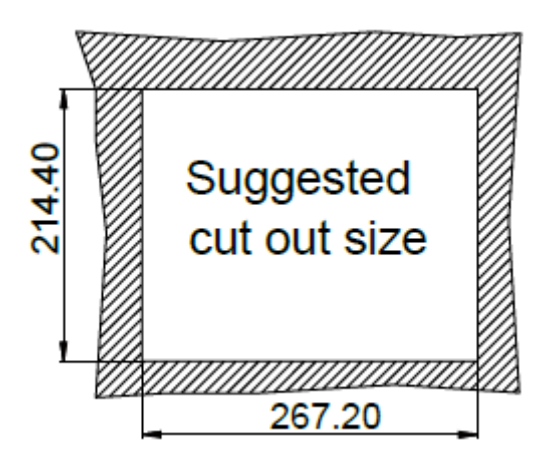

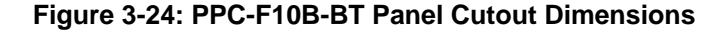

**Step 4:** Slide the PPC-F08B/F10B-BT through the hole until the aluminum frame is flush against the panel.

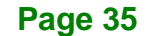

- Step 5: Insert the mounting clamps into the mounting brackets and pre-formed holes along the edges of the PPC-F08B/F10B-BT, behind the aluminum frame (Figure 3-25).
- **Step 6:** Tighten the screws that pass through the mounting clamps until the plastic caps at the front of all the screws are firmly secured to the panel (**Figure 3-25**).

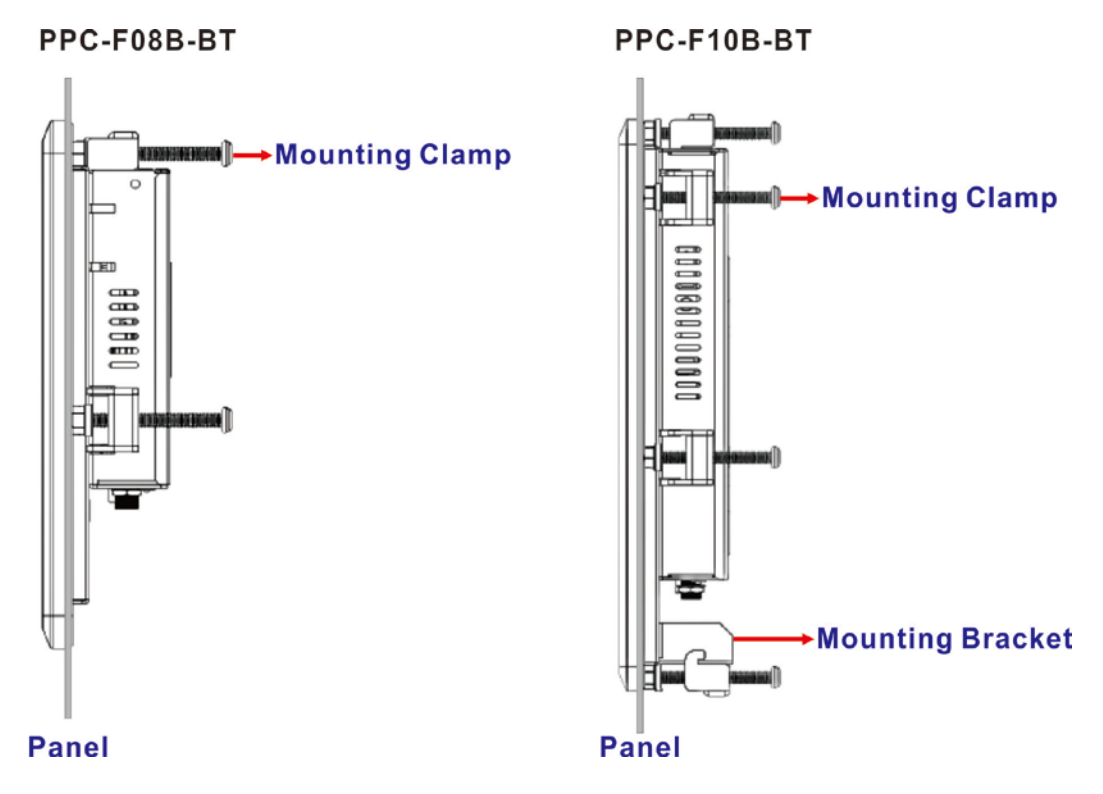

Figure 3-25: Tighten the Mounting Clamp Screws

#### 3.11.3 Rack Mounting

The PPC-F08B/F10B-BT flat panel PC can be installed into a cabinet or rack. The installation procedures are similar to the panel mounting installation. To do this, please follow the steps below:

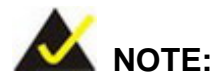

When purchasing the cabinet/rack installation bracket, make sure it is compatible with both the PPC-F08B/F10B-BT flat panel PC and the rack/cabinet into which the PPC-F08B/F10B-BT is installed.

- Step 1: [PPC-F10B-BT Only] Install two mounting brackets onto the rear panel of the PPC-F10B-BT (Figure 3-22).
- Step 2: Slide the rear of the PPC-F08B/F10B-BT flat panel PC through the rack/cabinet bracket until the aluminum frame is flush against the front of the bracket (Figure 3-26).

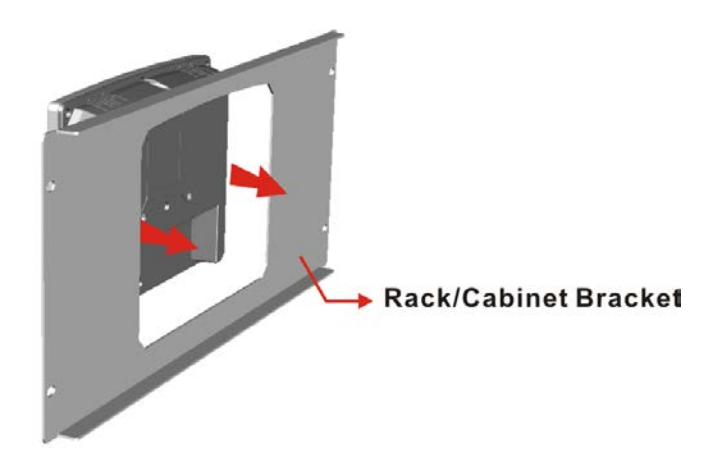

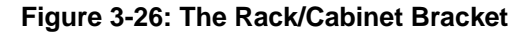

Step 3: Insert the mounting clamps into the mounting brackets and pre-formed holes along the edges of the PPC-F08B/F10B-BT, behind the aluminum frame (Figure 3-27).

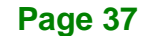

**Step 4:** Tighten the screws that pass through the mounting clamps until the plastic caps at the front of all the screws are firmly secured to the bracket (**Figure 3-27**).

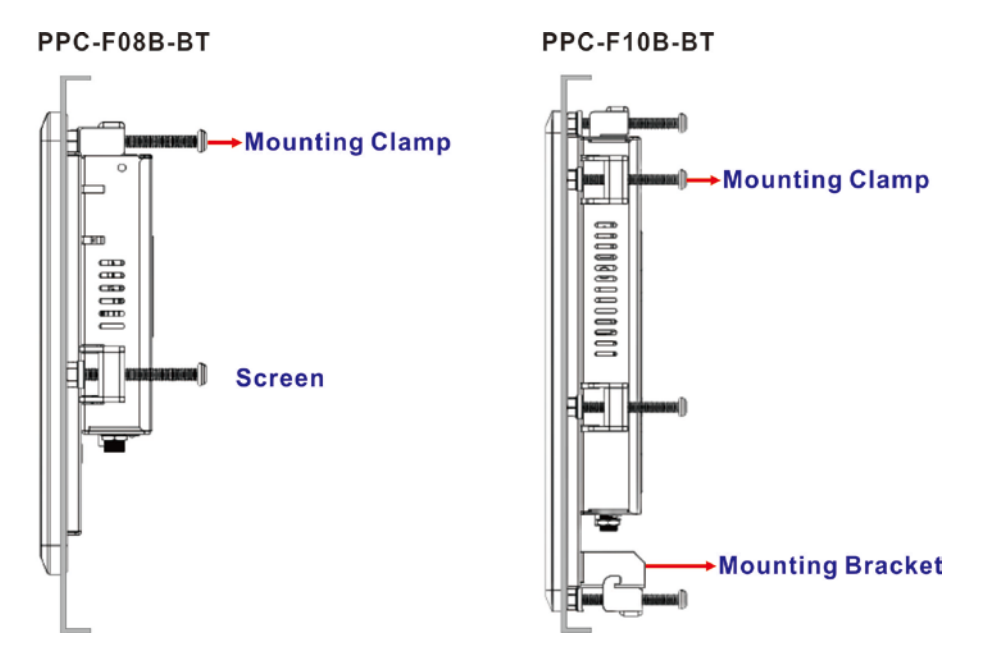

Figure 3-27: Secure the Rack/Cabinet Bracket

Step 5: Slide the PPC-F08B/F10B-BT with the attached rack/cabinet bracket into a rack or cabinet (Figure 3-28).

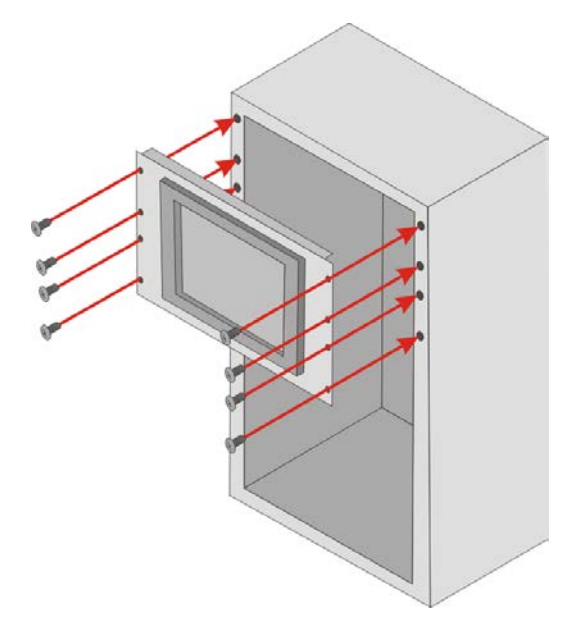

Figure 3-28: Install into a Rack/Cabinet

Page 38

Step 6: Once the flat panel PC with the attached rack/cabinet bracket has been properly inserted into the rack or cabinet, secure the front of the rack/cabinet bracket to the front of the rack or cabinet (Figure 3-28).

#### 3.11.4 Arm Mounting

The PPC-F08B/F10B-BT is VESA (Video Electronics Standards Association) compliant and can be mounted on an arm with a 75 mm or 100 mm interface pad. To mount the PPC-F08B/F10B-BT on an arm, please follow the steps below.

**Step 1:** The arm is a separately purchased item. Please correctly mount the arm onto the surface it uses as a base. To do this, refer to the installation documentation that came with the mounting arm.

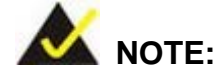

When purchasing the arm please ensure that it is VESA compliant and that the arm has a 75 mm or 100 mm interface pad. If the mounting arm is not VESA compliant, it cannot be used to support the PPC-F08B/F10B-BT panel PC.

- **Step 2:** Once the mounting arm has been firmly attached to its surface, lift the PPC-F08B/F10B-BT panel PC onto the interface pad of the mounting arm.
- Step 3: Align the retention screw holes on the mounting arm interface with those in the PPC-F08B/F10B-BT panel PC. The arm mounting retention screw holes of the PPC-F08B/F10B-BT panel PC are shown in Figure 1-3 and Figure 1-4.
- Step 4: Secure the PPC-F08B/F10B-BT to the interface pad by inserting four retention screws through the mounting arm interface pad and into the PPC-F08B/F10B-BT panel PC.

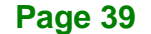

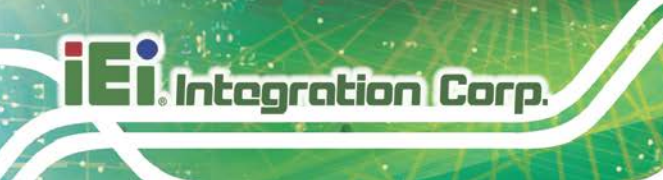

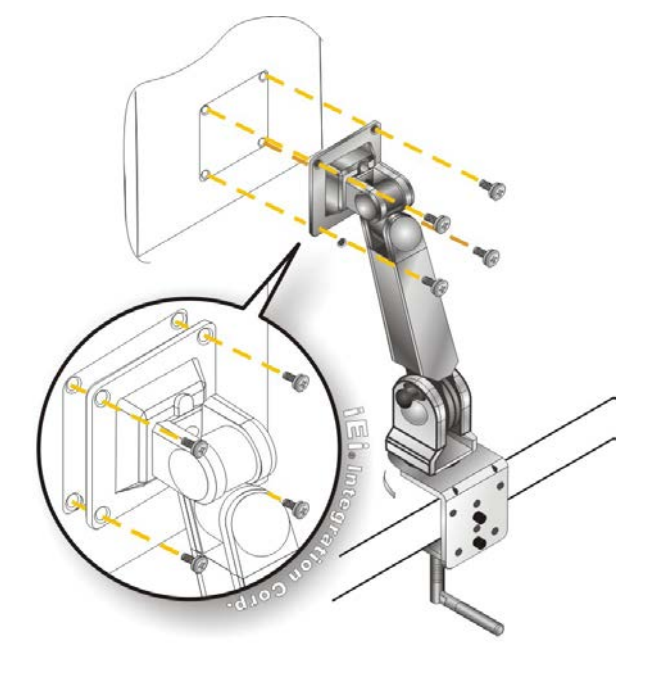

Figure 3-29: Arm Mounting (ARM-11-RS)

#### 3.11.5 Stand Mounting

To mount the PPC-F08B/F10B-BT using the stand mounting kit, please follow the steps below.

- Step 1: Locate the screw holes on the rear of the PPC-F08B/F10B-BT. This is where the bracket will be attached. The mounting screw holes of the PPC-F08B/F10B-BT panel PC are shown in Figure 1-3 and Figure 1-4.
- Step 2: Align the bracket with the screw holes.
- **Step 3:** To secure the bracket to the PPC-F08B/F10B-BT, insert the retention screws into the screw holes and tighten them.

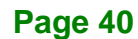

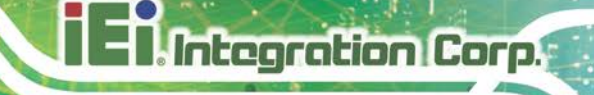

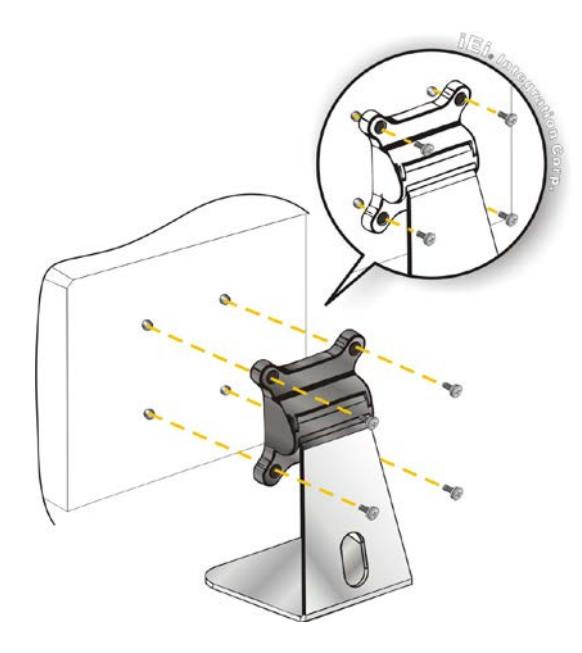

Figure 3-30: Stand Mounting (Stand-B08)

# 3.12 Powering On the System

To power on the system, follow the steps below:

- Step 1: Connect the power cord to the power adapter. Connect the other end of the power cord to a power source. Ensure to connect the power cord to a socket-outlet with earthing connection.
- Step 2: Connect the power adapter to the power connector of the PPC-F08B/F10B-BT.
- **Step 3:** Locate the power button on the I/O panel.
- **Step 4:** Hold down the power button until the power LED turns on in green.

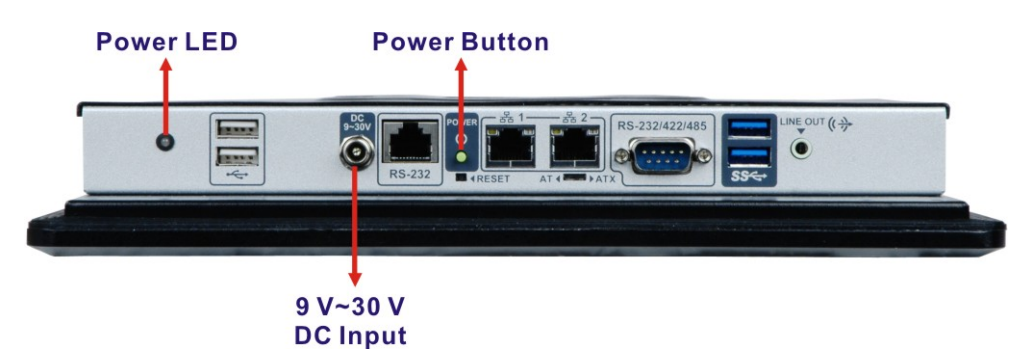

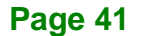

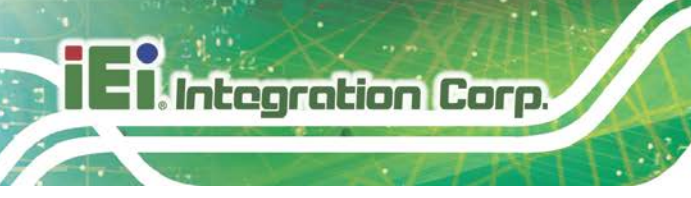

Figure 3-31: Powering On the System

# 3.13 Reset the System

The reset button enables users to reboot the system when the system is turned on. The reset button location is shown in **Figure 3-32**. Press the reset button to reboot the system.

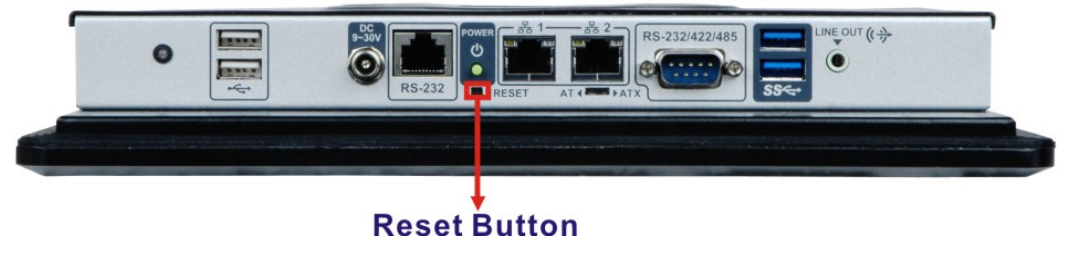

Figure 3-32: Reset Button Location

# 3.14 Clear CMOS

If the PPC-F08B/F10B-BT fails to boot due to improper BIOS settings, the clear CMOS jumper clears the CMOS data and resets the system BIOS information. To do this, push the clear CMOS button for three seconds, then restart the system. To access the clear CMOS button, the back cover must be removed. Please refer to **Section 3.5** for back cover removal instruction. The clear CMOS button location is shown in **Figure 3-33**.

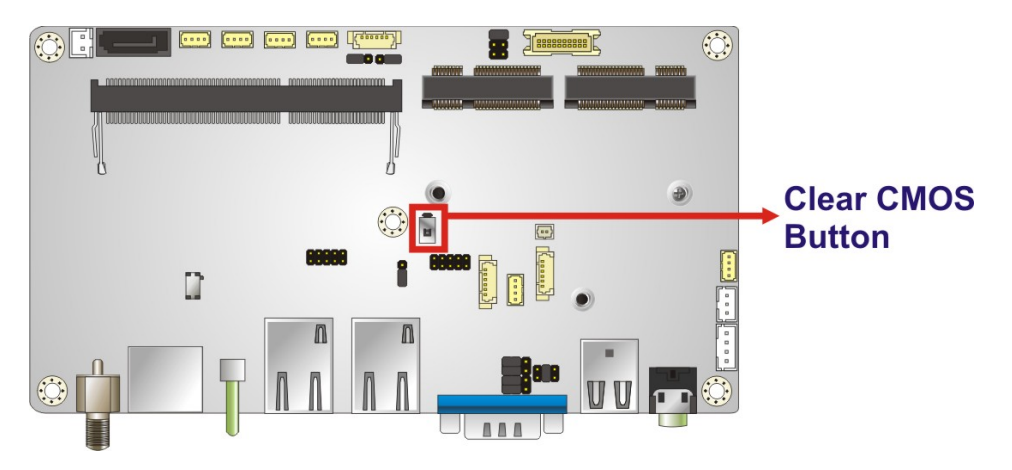

Figure 3-33: Clear CMOS Button Location

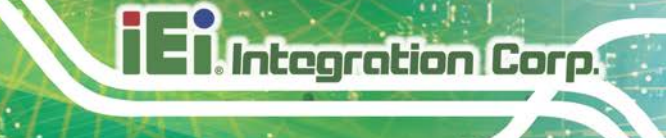

# 3.15 OS Installation

# 🖄 WARNING:

Before installing the operating system, the user must enter the **Boot** BIOS menu first and choose which operating system will be installed. Otherwise the USB 2.0 and USB 3.2 Gen 1 ports cannot be used for OS installation. Please refer to **Figure 3-34** and **Section 5.6**.

| Aptio Setup Utility - Copyright (C) 2013 American Megatrends, Inc. |                              |           |                          |               |           |                                                                                                    |
|--------------------------------------------------------------------|------------------------------|-----------|--------------------------|---------------|-----------|----------------------------------------------------------------------------------------------------|
| Main                                                               | Advanced                     | Chipset   | Security                 | Boot          | Save      | & Exit                                                                                                    |
| Boot Conf<br>Bootup Nu<br>Quiet Boo<br>JEFI Boot                   | iguration<br>mLock Stat<br>t | e         | [On]<br>[Enabl<br>[Disab | ed]<br>led]   |           | Select the keyboard<br>NumLock state                                                                                  |
| OS Select                                                          | ion                          |           | [Windo                   | ws 8.x]       |           |                                                                                                    |
| Launch PX<br>Option RO                                             | E OpROM<br>M Messages        |           | [Disab<br>[Force         | led]<br>BIOS] |           | ↔: Select Screen ↑↓: Select Item Enter Select                                                                         |
| Boot Opti                                                          | on Priorit                   | ies       |                          |               |           | <pre>+/-: thange Opt. F1: General Help F2: Previous Values F3: Optimized Defaults F4: Save &amp; Exit ESC: Exit</pre> |
| Ve                                                                 | ersion 2.16                  | .1242. Co | pyright (C               | ) 2013 A      | merican ( | Megatrends, Inc.                                                                                                    |

Figure 3-34: BIOS Option - OS Selection

Page 43

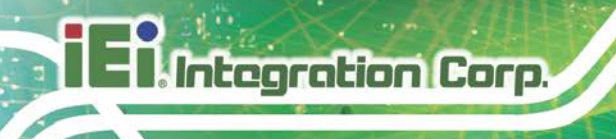

# 3.16 Available Drivers

All the drivers for the PPC-F08B/F10B-BT are available on IEI Resource Download Center (<u>https://download.ieiworld.com</u>). Type PPC-F08B/F10B-BT and press Enter to find all the relevant software, utilities, and documentation.

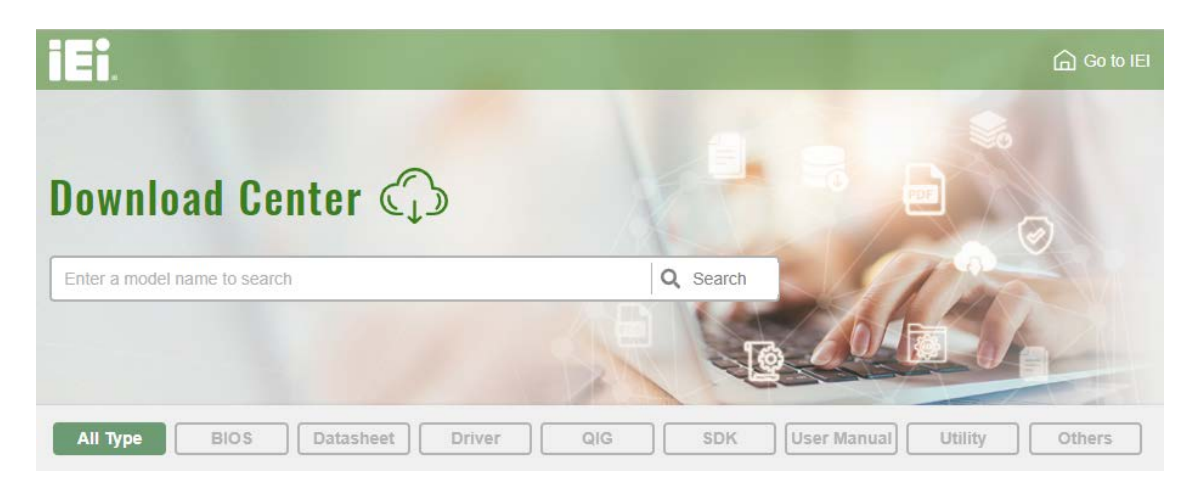

Figure 3-35: IEI Resource Download Center

#### 3.16.1 Driver Download

To download drivers from IEI Resource Download Center, follow the steps below.

Step 1: Go to <u>https://download.ieiworld.com</u>. Type PPC-F08B-BT or PPC-F10B-BT, and press Enter.

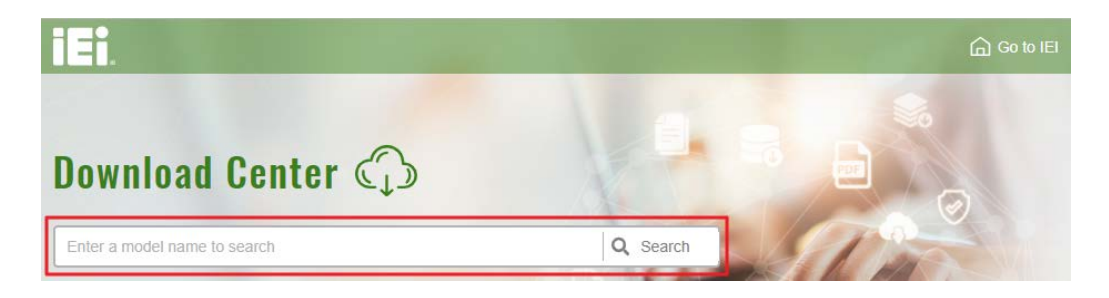

**Step 2:** All product-related software, utilities, and documentation will be listed. You can choose **Driver** to filter the result.

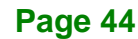

| All Type BIOS Datasheet                               | Driver      | G SDK   | User Manual Utilit     | y Others       |
|-------------------------------------------------------|-------------|---------|------------------------|----------------|
| Keyword: "PPC-F08B-BT", Searching Result :            | 15 Records. |         |                        |                |
| PPC-F08B-BT                                           |             |         |                        | Product Info 🕨 |
| Panel PC > Industrial Panel PC > Heavy Industrial Pan | el PC       |         |                        |                |
| Driver                                                |             |         |                        |                |
| File Name                                             | Published   | Version | File Che               | ecksum         |
| PPC-FXXB-BT-R10_V1.5.iso (2.93 GB) of                 | 2020/10/15  | 1.50    | ECC88BAD16BCF11F62B591 | 12B6969C94E    |

Step 3: Click the driver file name on the page and you will be prompted with the following window. You can download the entire ISO file (●), or double click an individual item to find its driver file and click the file name to download (●).

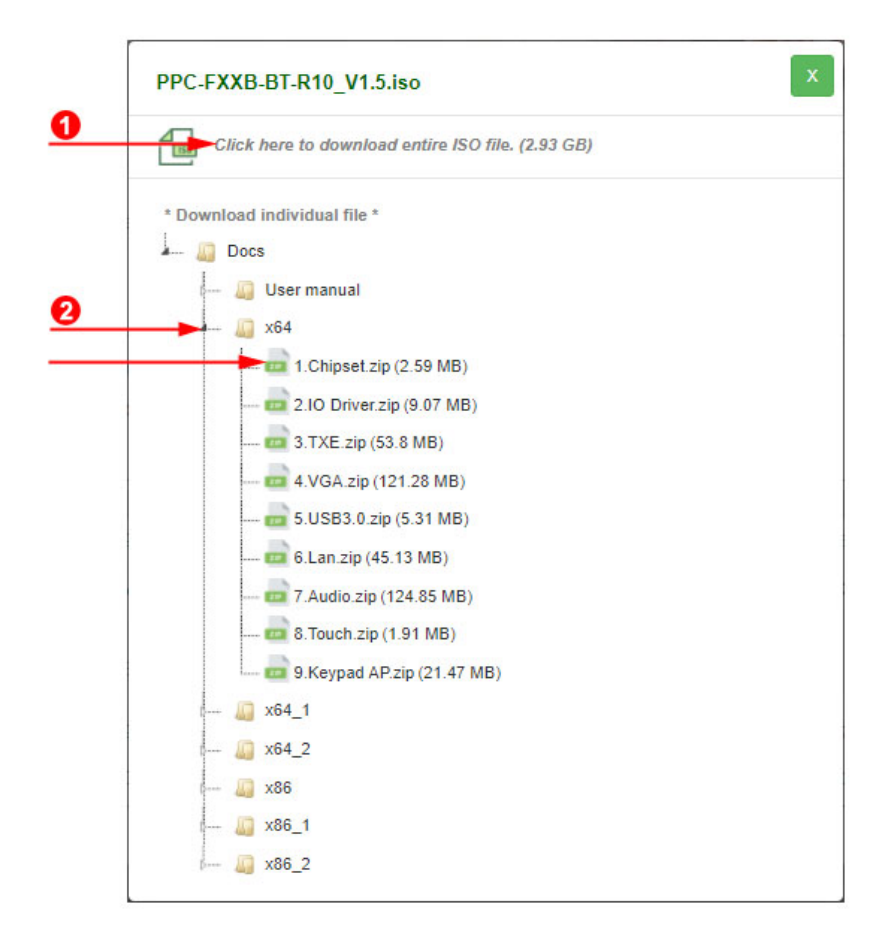

Page 45

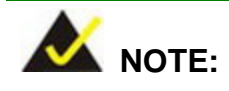

Integration Corp.

To install software from the downloaded ISO image file in Windows 8, 8.1 or 10, double-click the ISO file to mount it as a virtual drive to view its content. On Windows 7 system, an additional tool (such as Virtual CD-ROM Control Panel from Microsoft) is needed to mount the file.

## 3.16.2 Keypad AP

Keypad AP is an OSD control tool developed by IEI. After the installation, the Keypad AP can be accessed by clicking the *icon* on the notification area. It allows users to control screen brightness and audio volume.

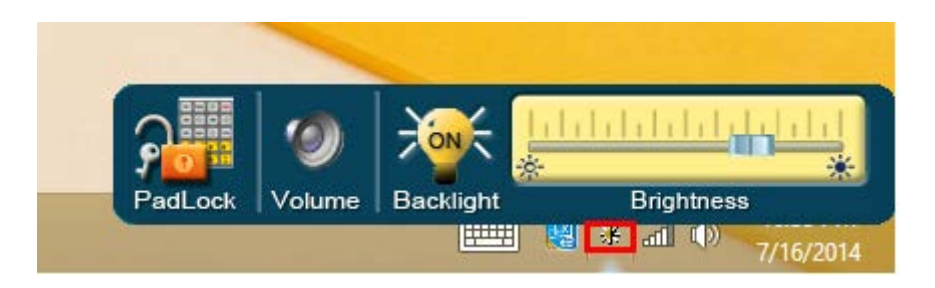

Figure 3-36: Keypad AP

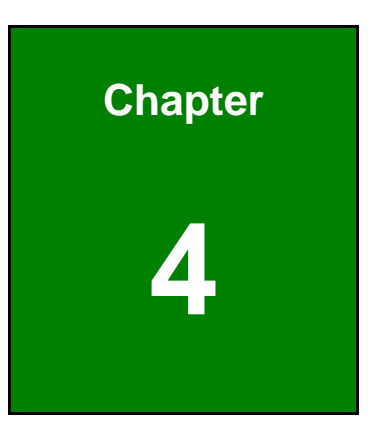

E Integration Corp.

# **System Maintenance**

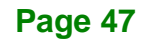

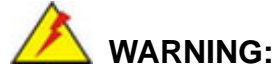

Integration Corp.

Take Anti-Static precautions whenever maintenance is being carried out on the system components. Failure to take anti-static precautions can cause permanent system damage. For more details on anti-static precautions, please refer to **Section 3.1**.

#### 4.1 System Maintenance Overview

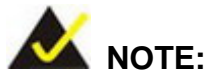

When doing maintenance operations on the system, please follow the instructions in this chapter. Failure to follow these instructions may lead to personal injury and system damage.

To preserve the working integrity of the PPC-F08B/F10B-BT, the system must be properly maintained. If internal components need replacement, the proper maintenance procedures must be followed to ensure the system can continue to operate normally.

# 4.2 SO-DIMM Replacement Procedure

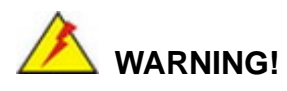

Users are not advised to attempt to repair or replace any internal or external components of the PPC-F08B/F10B-BT other than those listed below. If any other components fail or need replacement, contact the IEI reseller or vendor you purchased the PPC-F08B/F10B-BT from or contact an IEI sales representative directly. To contact an IEI sales representative, please send an email to <u>sales@ieiworld.com</u>.

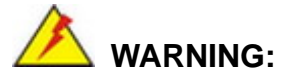

Using incorrectly specified SO-DIMM may cause permanently damage the PPC-F08B/F10B-BT. Please make sure the purchased SO-DIMM complies with the memory specifications of the PPC-F08B/F10B-BT.

To replace a SO-DIMM into a SO-DIMM socket, please follow the steps below.

- Step 1: Remove the back cover by removing the retention screws. See Section 3.5.
- Step 2: Locate the SO-DIMM. (Figure 4-1).

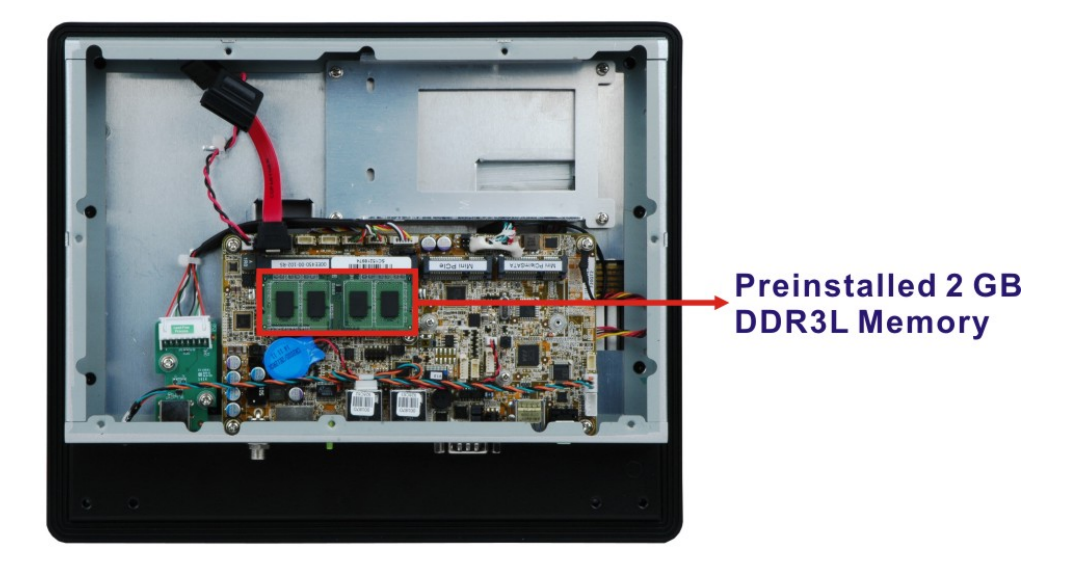

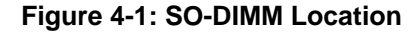

- Step 3: Release the arms on the SO-DIMM socket to remove the SO-DIMM.
- **Step 4:** Align the notch on the memory with the notch on the memory socket. Insert the SO-DIMM in at a 20° angle. (**Figure 4-2**).
- Step 5: Push the SO-DIMM downwards until the arms of the SO-DIMM socket clip into place and secure the SO-DIMM in the socket (Figure 4-2).

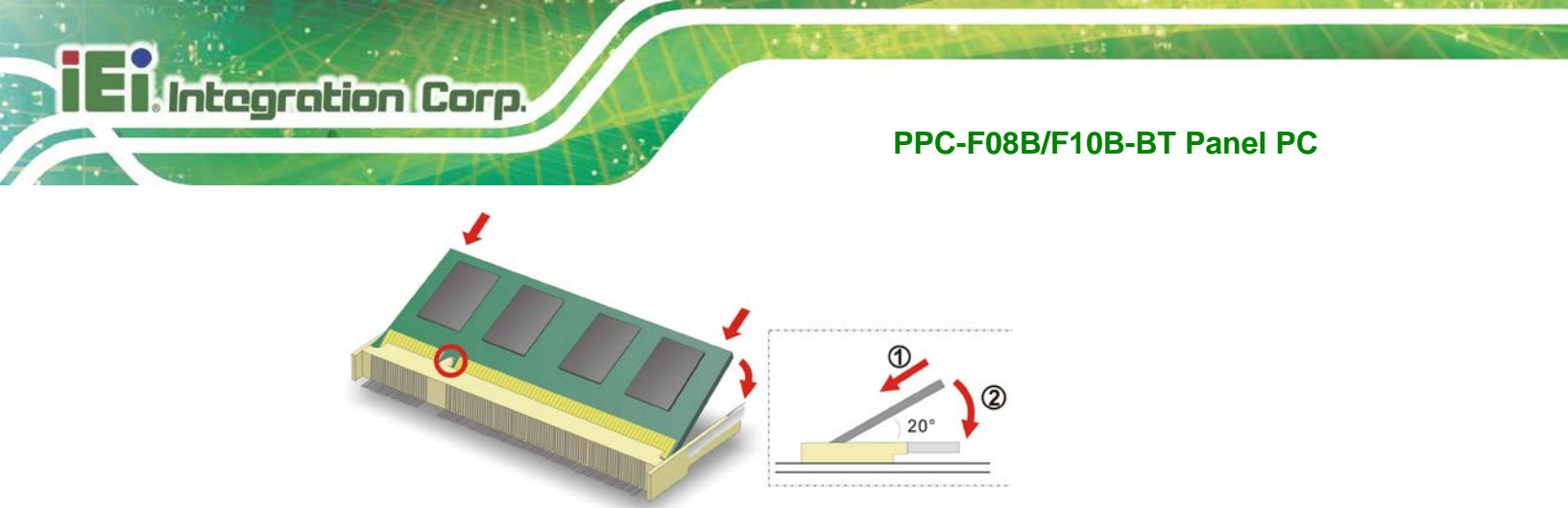

Figure 4-2: SO-DIMM Installation

**Step 6:** Reinstall the back cover.

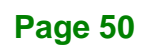

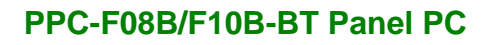

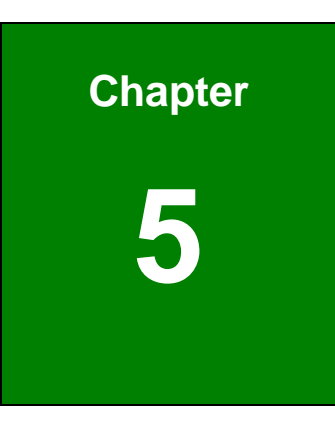

Integration Corp.

# **BIOS Setup**

F

Page 51

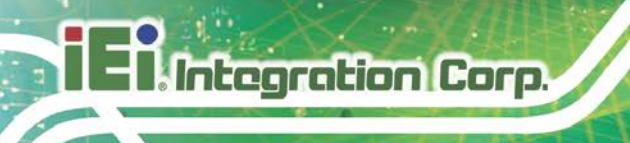

# **5.1 Introduction**

The BIOS is programmed onto the BIOS chip. The BIOS setup program allows changes to certain system settings. This chapter outlines the options that can be changed.

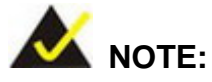

Some of the BIOS options may vary throughout the life cycle of the product and are subject to change without prior notice.

#### 5.1.1 Starting Setup

The UEFI BIOS is activated when the computer is turned on. The setup program can be activated in one of two ways.

- 1. Press the DELETE or F2 key as soon as the system is turned on or
- 2. Press the **DELETE** or **F2** key when the "**Press DELETE or F2 to enter SETUP**" message appears on the screen.

If the message disappears before the **DELETE** or **F2** key is pressed, restart the computer and try again.

#### 5.1.2 Using Setup

Use the arrow keys to highlight items, press **ENTER** to select, use the PageUp and PageDown keys to change entries, press **F1** for help and press **Esc** to quit. Navigation keys are shown in the following table.

| Кеу         | Function                                |
|-------------|-----------------------------------------|
| Up arrow    | Move to the item above                  |
| Down arrow  | Move to the item below                  |
| Left arrow  | Move to the item on the left hand side  |
| Right arrow | Move to the item on the right hand side |

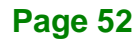

| Кеу       | Function                                                 |
|-----------|----------------------------------------------------------|
| +         | Increase the numeric value or make changes               |
| -         | Decrease the numeric value or make changes               |
| Page up   | Move to the next page                                    |
| Page down | Move to the previous page                                |
| Esc       | Main Menu – Quit and do not save changes into CMOS       |
|           | Status Page Setup Menu and Option Page Setup Menu        |
|           | Exit current page and return to Main Menu                |
| F1        | General help, only for Status Page Setup Menu and Option |
|           | Page Setup Menu                                          |
| F2        | Load previous values                                     |
| F3        | Load optimized defaults                                  |
| F4        | Save changes and Exit BIOS                               |

#### Table 5-1: BIOS Navigation Keys

#### 5.1.3 Getting Help

When **F1** is pressed a small help window describing the appropriate keys to use and the possible selections for the highlighted item appears. To exit the Help Window press **Esc** or the **F1** key again.

#### 5.1.4 Unable to Reboot after Configuration Changes

If the computer cannot boot after changes to the system configuration are made, press the Clear CMOS button on the bottom panel to clear the CMOS data and reset the system BIOS information. The location of the CMOS button is shown in **Figure 3-33**.

#### 5.1.5 BIOS Menu Bar

The menu bar on top of the BIOS screen has the following main items:

- Main Changes the basic system configuration.
- Advanced Changes the advanced system settings.
- Chipset Changes the chipset settings.
- Boot Changes the system boot configuration.
- Security Sets User and Supervisor Passwords.
- Save & Exit Selects exit options and loads default settings

The following sections completely describe the configuration options found in the menu items at the top of the BIOS screen and listed above.

## 5.2 Main

The **Main** BIOS menu (**BIOS Menu 1**) appears when the **BIOS Setup** program is entered. The **Main** menu gives an overview of the basic system information.

| Apt                                  | io Setup Ut                 | tility - C | opyright (C)                     | 2013 Am                      | erica | n Mega             | atrends, I                | nc.                  |
|--------------------------------------|-----------------------------|------------|----------------------------------|------------------------------|-------|--------------------|---------------------------|----------------------|
| Main                                 | Advanced                    | Chipset    | Security                         | Boot                         | Save  | & Exi              | lt                        |                      |
| BIOS Info<br>BIOS Vend               | ormation<br>lor             |            | American<br>5.009                | Megatre                      | nds   | Set t<br>swite     | che Date. U<br>ch between | Jse Tab to<br>. Data |
| Complience<br>Project V<br>Build Dat | y<br>Version<br>Se and Time |            | UEFI 2.3<br>Z299AM11<br>07/20/20 | ; PI 1.2<br>.ROM<br>15 15:53 | :14   |                    |                           |                      |
| CPU Confi                            | guration                    |            |                                  |                              |       |                    |                           |                      |
| Microcode                            | e Patch                     |            | 829                              | 829                          |       |                    |                           |                      |
| BayTrial                             | SoC                         |            | C0 Stepp                         | ing                          |       |                    |                           |                      |
| Memory In                            | formation                   |            | 0040.077                         | (                            |       |                    |                           |                      |
| Total Mem                            | lory                        |            | 2048 MB                          | (LPDDR3)                     |       | <b>←→</b> :<br>↑↓: | Select Sc<br>Select It    | reen<br>.em          |
| TXE Infor                            | mation                      |            |                                  |                              |       | Enter              | Select                    |                      |
| Sec RC Ve                            | ersion                      |            | 00.05.00                         | .00                          |       | +/-:               | Change Op                 | pt.                  |
| TXE FW Ve                            | ersion                      |            | 01.00.02                         | .1060                        |       | F1:<br>F2:         | General H<br>Previous     | ielp<br>Values       |
| System Da                            | ite                         |            | [Wed 06/                         | 02/2015]                     |       | F3:                | Optimized                 | Defaults             |
| System Ti                            | .me                         |            | [16:49:3                         | 7]                           |       | F4:<br>ESC:        | Save & Ex<br>Exit         | it                   |
| Access Le                            | evel                        |            | Administ                         | rator                        |       |                    |                           |                      |
| Ve                                   | ersion 2.16                 | .1242. Cop | pyright (C)                      | 2013 Amei                    | rican | Megat              | rends, Inc                | c.                   |

**BIOS Menu 1: Main** 

Page 54

#### ➔ BIOS Information

The **BIOS** Information lists a brief summary of the BIOS. The fields in **BIOS** Information cannot be changed. The items shown in the system overview include:

- BIOS Vendor: Installed BIOS vendor
- Core Version: Current BIOS version
- Compliency: Current compliant version
- Project Version: the board version
- Build Date: Date the current BIOS version was made

#### → CPU Information

The **CPU Information** lists a brief summary of the CPU. The fields in **CPU Information** cannot be changed. The items shown in the system overview include:

- Microcode Patch: Installed microcode patch
- BayTrail SoC: CPU stepping level

#### ➔ Memory Information

The Memory Information lists the total memory of the system.

#### → TXE Information

The **TXE Information** lists a brief summary of Intel® Trusted Execution Engine (TXE). The fields in **TXE Information** cannot be changed. The items shown in the system overview include:

- Sec RC Version: Current sec reference code version
- TXE FW Version: Current Intel® TXE firmware version

#### → System Date [xx/xx/xx]

Use the **System Date** option to set the system date. Manually enter the day, month and year.

#### ➔ System Time [xx:xx:xx]

Use the **System Time** option to set the system time. Manually enter the hours, minutes and seconds.

# 5.3 Advanced

Integration Corp.

Use the **Advanced** menu (**BIOS Menu 2**) to configure the CPU and peripheral devices through the following sub-menus:

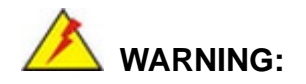

Setting the wrong values in the sections below may cause the system to malfunction. Make sure that the settings made are compatible with the hardware.

| Aptio Setup Utility - Copyright (C) 2013 America                                                                                                    | n Megatrends, Inc.                             |
|----------------------------------------------------------------------------------------------------|------------------------------------------------|
| Main Advanced Chipset Security Boot Save                                                                                                    | & Exit                                         |
| <pre>Main Advanced Chipset Security Boot Save<br/>&gt; ACPI Settings<br/>&gt; F81866 Super IO Configuration<br/>&gt; F81866 H/M Monitor<br/>&gt; RTC Wake Settings<br/>&gt; Serial Port Console Redirection<br/>&gt; iEi Feature<br/>&gt; CPU Configuration<br/>&gt; IDE Configuration<br/>&gt; USB Configuration</pre> | <pre>&amp; Exit System ACPI Parameters. </pre> |
|                                                                                                    | F4: Save & Exit                                |
| Version 2.16.1242. Copyright (C) 2013 American                                                                                                    | Megatrends, Inc.                               |

**BIOS Menu 2: Advanced** 

#### 5.3.1 ACPI Settings

The **ACPI Settings** menu (**BIOS Menu 3**) configures the Advanced Configuration and Power Interface (ACPI) options.

| Aptio Setup Utility | - Copyright (C) 2013 America | n Megatrends, Inc.                                                                                                    |
|---------------------|------------------------------|----------------------------------------------------------------------------------------------------|
| Advanced            |                              |                                                                                                    |
| ACPI Settings       |                              | Select the highest ACPI<br>sleep state the system                                                                                                    |
| ACPI Sleep State    | [S3 (Suspend to RAM)]        | will enter, when the<br>SUSPEND button is<br>pressed.                                                                                                    |
|                     |                              | <pre>←→: Select Screen ↑↓: Select Item EnterSelect +/-: Change Opt. F1: General Help F2: Previous Values F3: Optimized Defaults F4: Save &amp; Exit ESC: Exit</pre> |
| Version 2.16.1242.  | Copyright (C) 2013 American  | Megatrends, Inc.                                                                                                    |

**BIOS Menu 3: ACPI Settings** 

#### → ACPI Sleep State [S3 (Suspend to RAM)]

Use the **ACPI Sleep State** option to specify the sleep state the system enters when it is not being used.

S3 (Suspend to DEFAULT The caches are flushed and the CPU is powered off. Power to the RAM is maintained. The computer returns slower to a working state, but more power is saved.

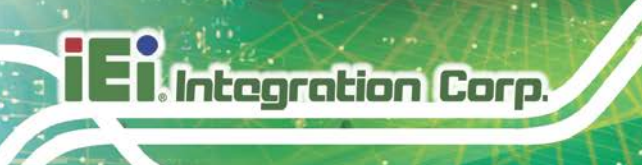

## 5.3.2 F81866 Super IO Configuration

Use the **F81866 Super IO Configuration** menu (**BIOS Menu 4**) to set or change the configurations for the serial ports.

| Aptio Setup Utility - Copyright (C) 2013 America<br>Advanced                 | n Megatrends, Inc.                            |
|------------------------------------------------------------------------------|-----------------------------------------------|
| F81866 Super IO Configuration                                                | Set Parameters of Serial<br>Port 1 (COMA)     |
| Super IO Chip F81866<br>> Serial Port 1 Configuration                        |                                               |
| <pre>&gt; Serial Port 2 Configuration &gt; Serial Port 3 Configuration</pre> | ↔: Select Screen                              |
| > Serial Port 4 Configuration > Serial Port 5 Configuration                  | ↑↓: Select Item<br>EnterSelect                |
|                                                                              | +/-: Change Opt.<br>F1: General Help          |
|                                                                              | F2: Previous Values<br>F3: Optimized Defaults |
|                                                                              | F4: Save & Exit                               |
| Version 2.16.1242. Copyright (C) 2013 American                               | Megatrends, Inc.                              |

BIOS Menu 4: F81866 Super IO Configuration

### 5.3.2.1 Serial Port n Configuration

Use the Serial Port n Configuration menu (BIOS Menu 5) to configure the serial port n.

| Aptio Setup Utility - Copyright (C) 2013 American Megatrends, Inc.<br>Advanced |                |                                                                                                    |  |
|--------------------------------------------------------------------------------|----------------|----------------------------------------------------------------------------------------------------|--|
| Serial Port 1 Configuration                                                    |                | Enable or Disable Serial<br>Port (COM)                                                                                                    |  |
| Serial Port                                                                    | [Enabled]      |                                                                                                    |  |
| Device Settings                                                                | IO=3F8h; IRQ=4 |                                                                                                    |  |
|                                                                                |                |                                                                                                    |  |
| Change Settings                                                                | [Auto]         | <pre>←→: Select Screen ↑↓: Select Item EnterSelect +/-: Change Opt. F1: General Help F2: Previous Values F3: Optimized Defaults F4: Save &amp; Exit ESC: Exit</pre> |  |
| Version 2.16.1242. Copyright (C) 2013 American Megatrends, Inc.                |                |                                                                                                    |  |

**BIOS Menu 5: Serial Port n Configuration Menu** 

Page 58
## 5.3.2.1.1 Serial Port 1 Configuration

#### → Serial Port [Enabled]

Use the Serial Port option to enable or disable the serial port.

| → | Disabled |         | Disable the serial port |
|---|----------|---------|-------------------------|
| → | Enabled  | DEFAULT | Enable the serial port  |

#### → Change Settings [Auto]

Use the **Change Settings** option to change the serial port IO port address and interrupt address.

| <b>→</b> | Auto                 | DEFAULT | The serial port IO port address and interrupt address are automatically detected. |
|----------|----------------------|---------|-----------------------------------------------------------------------------------|
| →        | IO=3F8h; IRQ=4       |         | Serial Port I/O port address is 3F8h and the interrupt address is IRQ4            |
| →        | IO=3F8h;<br>IRQ=3, 4 |         | Serial Port I/O port address is 3F8h and the interrupt address is IRQ3, 4         |
| <b>→</b> | IO=2F8h;<br>IRQ=3, 4 |         | Serial Port I/O port address is 2F8h and the interrupt address is IRQ3, 4         |
| <b>→</b> | IO=3E8h;<br>IRQ=3, 4 |         | Serial Port I/O port address is 3E8h and the interrupt address is IRQ3, 4         |
| <b>→</b> | IO=2E8h;<br>IRQ=3, 4 |         | Serial Port I/O port address is 2E8h and the interrupt address is IRQ3, 4         |

## 5.3.2.1.2 Serial Port 2 Configuration

#### → Serial Port [Enabled]

Use the Serial Port option to enable or disable the serial port.

→ Disabled

Disable the serial port

## Page 59

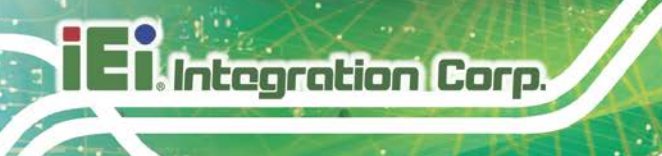

Enabled DEFAULT Enable the serial port

## → Change Settings [Auto]

Use the **Change Settings** option to change the serial port IO port address and interrupt address.

| →        | Auto                 | DEFAULT | The serial port IO port address and interrupt address are automatically detected. |
|----------|----------------------|---------|-----------------------------------------------------------------------------------|
| <b>→</b> | IO=2F8h; IRQ=3       |         | Serial Port I/O port address is 2F8h and the interrupt address is IRQ3            |
| <b>→</b> | IO=3F8h;<br>IRQ=3, 4 |         | Serial Port I/O port address is 3F8h and the interrupt address is IRQ3, 4         |
| <b>→</b> | IO=2F8h;<br>IRQ=3, 4 |         | Serial Port I/O port address is 2F8h and the interrupt address is IRQ3, 4         |
| <b>→</b> | IO=3E8h;<br>IRQ=3, 4 |         | Serial Port I/O port address is 3E8h and the interrupt address is IRQ3, 4         |
| →        | IO=2E8h;<br>IRQ=3, 4 |         | Serial Port I/O port address is 2E8h and the interrupt address is IRQ3, 4         |

## 5.3.2.1.3 Serial Port 3 Configuration

#### → Serial Port [Enabled]

Use the Serial Port option to enable or disable the serial port.

| <b>→</b> | Disabled | Disable the serial port |
|----------|----------|-------------------------|
|----------|----------|-------------------------|

Enabled DEFAULT Enable the serial port

#### → Change Settings [Auto]

Use the **Change Settings** option to change the serial port IO port address and interrupt address.

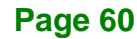

| →        | Auto                   | DEFAULT | The serial port IO port address and interrupt address are automatically detected. |
|----------|------------------------|---------|-----------------------------------------------------------------------------------|
| <b>→</b> | IO=3E8h; IRQ=10        |         | Serial Port I/O port address is 3E8h and the interrupt address is IRQ10           |
| <b>→</b> | IO=3F8h;<br>IRQ=10, 11 |         | Serial Port I/O port address is 3F8h and the interrupt address is IRQ10, 11       |
| <b>→</b> | IO=2F8h;<br>IRQ=10, 11 |         | Serial Port I/O port address is 2F8h and the interrupt address is IRQ10, 11       |
| <b>→</b> | IO=3E8h;<br>IRQ=10, 11 |         | Serial Port I/O port address is 3E8h and the interrupt address is IRQ10, 11       |
| <b>→</b> | IO=2E8h;<br>IRQ=10, 11 |         | Serial Port I/O port address is 2E8h and the interrupt address is IRQ10, 11       |
| <b>→</b> | IO=2F0h;<br>IRQ=10, 11 |         | Serial Port I/O port address is 2F0h and the interrupt address is IRQ10, 11       |
| <b>→</b> | IO=2E0h;<br>IRQ=10, 11 |         | Serial Port I/O port address is 2E0h and the interrupt address is IRQ10, 11       |

#### 5.3.2.1.4 Serial Port 4 Configuration

#### → Serial Port [Enabled]

Use the Serial Port option to enable or disable the serial port.

- Disabled
   Disable the serial port
- Enabled DEFAULT Enable the serial port

#### → Change Settings [Auto]

Use the **Change Settings** option to change the serial port IO port address and interrupt address.

→ Auto DEFAULT The serial port IO port address and interrupt address are automatically detected.

Page 61

| <b>→</b> | IO=2E8h; IRQ=7                                  | Serial Port I/O port address is 2E8h and the interrupt address is IRQ7                            |
|----------|-------------------------------------------------|---------------------------------------------------------------------------------------------------|
| <b>→</b> | IO=3F8h;<br>IRQ=3, 4, 5, 6, 7,<br>9, 10, 11, 12 | Serial Port I/O port address is 3F8h and the interrupt address is IRQ3, 4, 5, 6, 7, 9, 10, 11, 12 |
| <b>→</b> | IO=2F8h;<br>IRQ=3, 4, 5, 6, 7,<br>9, 10, 11, 12 | Serial Port I/O port address is 2F8h and the interrupt address is IRQ3, 4, 5, 6, 7, 9, 10, 11, 12 |
| <b>→</b> | IO=3E8h;<br>IRQ=3, 4, 5, 6, 7,<br>9, 10, 11, 12 | Serial Port I/O port address is 3E8h and the interrupt address is IRQ3, 4, 5, 6, 7, 9, 10, 11, 12 |
| <b>→</b> | IO=2E8h;<br>IRQ=3, 4, 5, 6, 7,<br>9, 10, 11, 12 | Serial Port I/O port address is 2E8h and the interrupt address is IRQ3, 4, 5, 6, 7, 9, 10, 11, 12 |
| <b>→</b> | IO=2F0h;<br>IRQ=3, 4, 5, 6, 7,<br>9, 10, 11, 12 | Serial Port I/O port address is 2F0h and the interrupt address is IRQ3, 4, 5, 6, 7, 9, 10, 11, 12 |
| <b>→</b> | IO=2E0h;<br>IRQ=3, 4, 5, 6, 7,<br>9, 10, 11, 12 | Serial Port I/O port address is 2E0h and the interrupt address is IRQ3, 4, 5, 6, 7, 9, 10, 11, 12 |

## 5.3.2.1.5 Serial Port 5 Configuration

→ Serial Port [Enabled]

Integration Corp.

Use the Serial Port option to enable or disable the serial port.

| → | Disabled |         | Disable the serial port |
|---|----------|---------|-------------------------|
| → | Enabled  | DEFAULT | Enable the serial port  |

## → Change Settings [Auto]

Use the **Change Settings** option to change the serial port IO port address and interrupt address.

| <b>→</b> | Auto                                            | DEFAULT | The serial port IO port address and interrupt address are automatically detected.                 |
|----------|-------------------------------------------------|---------|---------------------------------------------------------------------------------------------------|
| <b>→</b> | IO=2F0h; IRQ=10                                 |         | Serial Port I/O port address is 2F0h and the interrupt address is IRQ10                           |
| <b>→</b> | IO=3F8h;<br>IRQ=3, 4, 5, 6, 7,<br>9, 10, 11, 12 |         | Serial Port I/O port address is 3F8h and the interrupt address is IRQ3, 4, 5, 6, 7, 9, 10, 11, 12 |
| <b>→</b> | IO=2F8h;<br>IRQ=3, 4, 5, 6, 7,<br>9, 10, 11, 12 |         | Serial Port I/O port address is 2F8h and the interrupt address is IRQ3, 4, 5, 6, 7, 9, 10, 11, 12 |
| <b>→</b> | IO=3E8h;<br>IRQ=3, 4, 5, 6, 7,<br>9, 10, 11, 12 |         | Serial Port I/O port address is 3E8h and the interrupt address is IRQ3, 4, 5, 6, 7, 9, 10, 11, 12 |
| <b>→</b> | IO=2E8h;<br>IRQ=3, 4, 5, 6, 7,<br>9, 10, 11, 12 |         | Serial Port I/O port address is 2E8h and the interrupt address is IRQ3, 4, 5, 6, 7, 9, 10, 11, 12 |
| <b>→</b> | IO=2F0h;<br>IRQ=3, 4, 5, 6, 7,<br>9, 10, 11, 12 |         | Serial Port I/O port address is 2F0h and the interrupt address is IRQ3, 4, 5, 6, 7, 9, 10, 11, 12 |
| <b>→</b> | IO=2E0h;<br>IRQ=3, 4, 5, 6, 7,<br>9, 10, 11, 12 |         | Serial Port I/O port address is 2E0h and the interrupt address is IRQ3, 4, 5, 6, 7, 9, 10, 11, 12 |

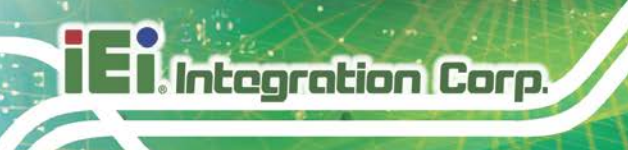

## 5.3.3 F81866 H/W Monitor

The F81866 H/W Monitor menu (**BIOS Menu 6**) shows the operating temperatures and voltages.

| Aptio Setup Utility                                          | - Copyright (C) 2013 America                                                             | an Megatrends, Inc.                                                                                                    |
|--------------------------------------------------------------|------------------------------------------------------------------------------------------|----------------------------------------------------------------------------------------------------|
| PC Health Status<br>CPU temperature<br>System temperature    | :+40 °C<br>:+41 °C                                                                       |                                                                                                    |
| CPU_CORE<br>+5V<br>+12V<br>+DDR<br>+5VSB<br>+3.3V<br>+3.3VSB | :+0.872 V<br>:+5.087 V<br>:+12.144 V<br>:+1.372 V<br>:+5.040 V<br>:+3.344 V<br>:+3.360 V | <pre>←→: Select Screen ↑↓: Select Item EnterSelect +/-: Change Opt. F1: General Help F2: Previous Values F3: Optimized Defaults F4: Save &amp; Exit ESC: Exit</pre> |
| Version 2.16.1242.                                           | Copyright (C) 2013 American                                                              | Megatrends, Inc.                                                                                                    |

BIOS Menu 6: F81866 H/W Monitor

#### → Hardware Health Status

The following system parameters and values are shown. The system parameters that are monitored are:

- CPU Temperature
- System Temperature
- Voltages:
  - O CPU\_CORE
  - 0 +5V
  - O +12V
  - O +DDR
  - O +5VSB
  - O +3.3V
  - O +3.3VSB

## 5.3.4 RTC Wake Settings

The RTC Wake Settings menu (BIOS Menu 7) configures RTC wake event.

| Apt      | tio | Setup  | ) Utility | - ( | Copyright | (C)   | 2013 | 3 America | n Meg                                        | atrends, Inc.                                                                                    |
|----------|-----|--------|-----------|-----|-----------|-------|------|-----------|----------------------------------------------|--------------------------------------------------------------------------------------------------|
|          | Ac  | lvance | d         |     |           |       |      |           |                                              |                                                                                                  |
| Wake sys | tem | with   | Fixed Ti  | me  | [Disa     | abled | 1]   |           | Enab<br>wake<br>enab<br>wake<br>dat:<br>spec | <pre>le or disable System on alarm event. When led, System will on the :hr::min::sec ified</pre> |
|          |     |        |           |     |           |       |      |           | <br>← → :<br>↑ ↓:<br>Ente:<br>F1<br>F2       | Select Screen<br>Select Item<br>rSelect<br>General Help<br>Previous Values                       |
|          |     |        |           |     |           |       |      |           | F3<br>F4<br>ESC                              | Optimized Defaults<br>Save<br>Exit                                                               |
| V        | ers | ion 2  | .16.1242  | Co  | pyright   | (C) 2 | 013  | American  | Megat                                        | rends, Inc.                                                                                      |

**BIOS Menu 7: RTC Wake Settings** 

#### → Wake System with Fixed Time [Disabled]

Use the **Wake System with Fixed Time** option to specify the time the system should be roused from a suspended state.

Disabled DEFAULT The real time clock (RTC) cannot generate a wake event

Page 65

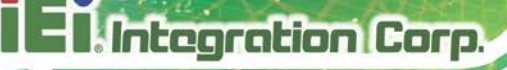

➔ Enabled

If selected, the following appears with values that can be selected: \*Wake up every day \*Wake up date \*Wake up hour \*Wake up minute \*Wake up second

After setting the alarm, the computer turns itself on from a suspend state when the alarm goes off.

## 5.3.5 Serial Port Console Redirection

The **Serial Port Console Redirection** menu (**BIOS Menu 8**) allows the console redirection options to be configured. Console redirection allows users to maintain a system remotely by re-directing keyboard input and text output through the serial port.

| Aptio Setup Utility - Copy<br>Advanced                        | yright (C) 2013 America | n Megatrends, Inc.                                                                                                    |
|---------------------------------------------------------------|-------------------------|----------------------------------------------------------------------------------------------------|
| COM1<br>Console Redirection<br>> Console Redirection Settings | [Disabled]              | Console Redirection<br>Enable or Disable.                                                                               |
| COM2<br>Console Redirection<br>> Console Redirection Settings | [Disabled]              | ←→: Select Screen ↑↓: Select Item                                                                                       |
| COM3<br>Console Redirection<br>> Console Redirection Settings | [Disabled]              | EnterSelect<br>+/-: Change Opt.<br>F1: General Help<br>F2: Previous Values<br>F3: Optimized Defaults<br>F4: Save & Exit |
| Version 2.16.1242. Copyr                                      | ight (C) 2013 American  | ESC: Exit<br>Megatrends, Inc.                                                                                           |

**BIOS Menu 8: Serial Port Console Redirection** 

#### ➔ Console Redirection [Disabled]

Use Console Redirection option to enable or disable the console redirection function.

| → | Disabled | DEFAULT | Disabled the console redirection function |
|---|----------|---------|-------------------------------------------|
| → | Enabled  |         | Enabled the console redirection function  |

## 5.3.6 iEi Feature

Use the iEi Feature menu (BIOS Menu 9) to configure One Key Recovery function.

| Aptio Setup Utility<br>Advanced | - Copyright (C) 2013 Ameri | can Megatrends, Inc.                                                                                                    |
|---------------------------------|----------------------------|----------------------------------------------------------------------------------------------------|
| iEi Feature                     |                            | Auto Recovery Function<br>Reboot and recover                                                                                           |
| Auto Recovery Function          | [Disabled]                 | <pre>system automatically within 10 min, when OS crashes. Please install Auto Recovery API service before enabling this function</pre> |
| Version 2.16.1242.              | Copyright (C) 2013 America | an Megatrends, Inc.                                                                                                    |

**BIOS Menu 9: iEi Feature** 

#### → Auto Recovery Function [Disabled]

Use the **Auto Recovery Function** BIOS option to enable or disable the auto recovery function of the IEI One Key Recovery.

| <b>→</b> | Disabled | DEFAULT | Auto recovery function disabled |
|----------|----------|---------|---------------------------------|
| →        | Enabled  |         | Auto recovery function enabled  |

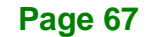

## 5.3.7 CPU Configuration

Use the **CPU Configuration** (**BIOS Menu 10**) to view detailed CPU specifications and configure the CPU.

| Aptio Setup Utility - Copy<br><mark>Advanced</mark>                                               | right (C) 2013 America                                            | n Megatrends, Inc.                                                                                                 |
|---------------------------------------------------------------------------------------------------|-------------------------------------------------------------------|----------------------------------------------------------------------------------------------------|
| CPU Configuration<br>Intel(R) Celeron(R) CPU J1900 @<br>CPU Signature<br>Microcode Patch          | 1.99GHz<br>30678<br>829                                           | When enabled, a VMM can<br>utilize the additional<br>hardware capabilities<br>provided by Vanderpool<br>Technology |
| Max CPU Speed<br>Min CPU Speed<br>Processor Cores<br>Intel HT Technology<br>Intel VT-x Technology | 1334 MHz<br>4<br>Not Supported<br>Supported                       |                                                                                                    |
| Ll Date Cache<br>Ll Code Cache<br>L2 Cache<br>L3 Cache<br>64-bit                                  | 24 kB x 4<br>32 kB x 4<br>1024 kB x 2<br>Not Present<br>Supported | <pre>←→: Select Screen ↑↓: Select Item EnterSelect +/-: Change Opt. F1: General Help F2: Previous Values</pre>     |
| Intel Virtualization Technology<br>EIST                                                           | [Disabled]<br>[Enabled]                                           | F3: Optimized Defaults<br>F4: Save & Exit<br>ESC: Exit                                                             |

**BIOS Menu 10: CPU Configuration** 

The CPU Configuration menu lists the following CPU details:

- CPU Signature: Lists the CPU signature value.
- Microcode Patch: Lists the microcode patch being used.
- Max CPU Speed: Lists the maximum CPU processing speed.
- Min CPU Speed: Lists the minimum CPU processing speed.
- Processor Cores: Lists the number of the processor core
- Intel HT Technology: Indicates if Intel HT Technology is supported by the CPU.
- Intel VT-x Technology: Indicates if Intel VT-x Technology is supported by the CPU.
- L1 Data Cache: Lists the amount of data storage space on the L1 cache.
- L1 Code Cache: Lists the amount of code storage space on the L1 cache.

- L2 Cache: Lists the amount of storage space on the L2 cache.
- L3 Cache: Lists the amount of storage space on the L3 cache.
- 64-bit: Indicates if 64-bit OS is supported by the CPU.

#### → Intel Virtualization Technology [Disabled]

Use the **Intel Virtualization Technology** option to enable or disable virtualization on the system. When combined with third party software, Intel® Virtualization technology allows several OSs to run on the same system at the same time.

| → | Disabled | DEFAULT | Disables Intel Virtualization Technology. |
|---|----------|---------|-------------------------------------------|
| → | Enabled  |         | Enables Intel Virtualization Technology.  |

#### → EIST [Enabled]

Use the **EIST** option to enable or disable Enhanced Intel SpeedStep® Techonology (EIST).

| <b>→</b> | Disabled |         | Disables Enhanced Intel SpeedStep®<br>Techonology. |  |  |
|----------|----------|---------|----------------------------------------------------|--|--|
| <b>→</b> | Enabled  | DEFAULT | Enables Enhanced Intel SpeedStep®<br>Techonology.  |  |  |

Page 69

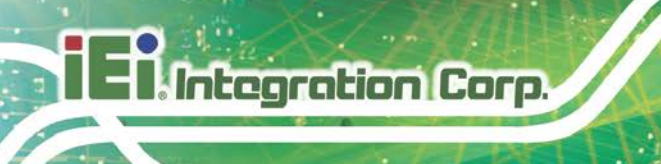

## 5.3.8 IDE Configuration

Use the **IDE Configuration** menu (**BIOS Menu 11**) to change and/or set the configuration of the SATA devices installed in the system.

| Aptio Setup Utility<br>Advanced | - Copyright (C) 2013 America | an Megatrends, Inc.                                                                          |
|---------------------------------|------------------------------|----------------------------------------------------------------------------------------------|
| IDE Configuration               |                              | Enable/Disable Serial<br>ATA                                                                 |
| Serial-ATA(SATA)<br>SATA Mode   | [Enabled]<br>[IDE mode]      | $\leftarrow$ : Select Screen                                                                 |
| SATA1<br>Not Present            |                              | <pre>↓ Select Select tem EnterSelect +/=: Change Opt</pre>                                   |
| SATA2<br>Not Present            |                              | F1 General Help<br>F2 Previous Values<br>F3 Optimized Defaults<br>F4 Save & Exit<br>ESC Exit |
| Version 2.16.1242.              | Copyright (C) 2013 American  | Megatrends, Inc.                                                                             |

#### **BIOS Menu 11: IDE Configuration**

#### → Serial-ATA (SATA) [Enabled]

Use the Serial-ATA (SATA) option to enable or disable the serial ATA controller.

| Enabled DEFAULT Enables the on-board SATA contr |
|-------------------------------------------------|
|-------------------------------------------------|

➔ Disabled Disables the on-board SATA controller.

#### → SATA Mode [IDE Mode]

Use the SATA Mode option to configure SATA devices as normal IDE devices.

- IDE Mode DEFAULT Configures SATA devices as normal IDE device.
- AHCI Mode Configures SATA devices as AHCI device.

## 5.3.9 USB Configuration

Use the **USB Configuration** menu (**BIOS Menu 12**) to read USB configuration information and configure the USB settings.

| Aptio Setup Utility - Copyright (C) 2013 America:<br>Advanced | h Megatrends, Inc.                                                                                             |
|---------------------------------------------------------------|----------------------------------------------------------------------------------------------------|
| USB Configuration                                             | Enables Legacy USB<br>support, AUTO option                                                                     |
| USB Devices:<br>1 Keyboard, 2 Hubs                            | disables legacy support<br>if no USB devices are                                                               |
| Legacy USB Support [Enabled]                                  | option will keep USB<br>devices available only<br>for EFI applications.                                        |
|                                                               | <pre>←→: Select Screen ↑↓: Select Item EnterSelect +/-: Change Opt. F1: General Help F2: Previous Values</pre> |
| Vergion 2 16 1242 Converget (C) 2012 American                 | F3: Optimized Defaults<br>F4: Save & Exit<br>ESC: Exit                                                         |

**BIOS Menu 12: USB Configuration** 

#### ➔ USB Devices

The USB Devices Enabled field lists the USB devices that are enabled on the system

#### → Legacy USB Support [Enabled]

Use the **Legacy USB Support** BIOS option to enable USB mouse and USB keyboard support. Normally if this option is not enabled, any attached USB mouse or USB keyboard does not become available until a USB compatible operating system is fully booted with all USB drivers loaded. When this option is enabled, any attached USB mouse or USB keyboard can control the system even when there is no USB driver loaded onto the system.

Enabled DEFAULT Legacy USB support enabled

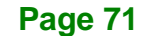

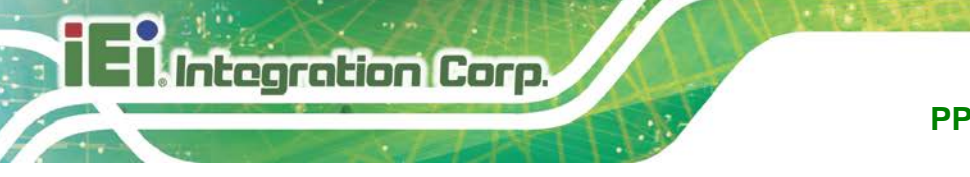

- Disabled Legacy USB support disabled
- Auto

Legacy USB support disabled if no USB devices are connected

# 5.4 Chipset

➔

Use the Chipset menu (BIOS Menu 13) to access the North Bridge, South Bridge, and Integrated Graphics configuration menus.

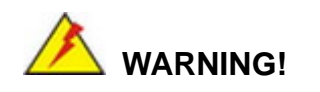

Setting the wrong values for the Chipset BIOS selections in the Chipset BIOS menu may cause the system to malfunction.

|     | -              |                  |             |               | 0010   |         |                                                                                                    | -            |
|-----|----------------|------------------|-------------|---------------|--------|---------|----------------------------------------------------------------------------------------------------|--------------|
|     | A              | ptio Setup (     | Juliuty - ( | copyright (C) | 2013   | America | n Megatrends                                                                                                    | , inc.       |
|     | Main           | Advanced         | Chipset     | Security      | Boot   | Save    | e & Exit                                                                                                    |              |
| > > | North<br>South | Bridge<br>Bridge |             |               |        |         | North Bridg<br>←→: Select<br>↑↓: Select<br>EnterSelect<br>+ - Change<br>F1 Genera<br>F2 Previc<br>F3 Optimi<br>F4 Save &<br>ESC Enter | e Parameters |
|     |                |                  |             |               |        |         | 200 2020                                                                                                    |              |
|     |                | Version 2.1      | 6.1242. Co  | pyright (C)   | 2013 A | merican | Megatrends,                                                                                                    | Inc.         |

**BIOS Menu 13: Chipset** 

# 5.4.1 North Bridge Configuration

Use the North Bridge menu (BIOS Menu 14) to configure the north bridge chipset.

| Aptio Setup Utility -<br>Chipset                | Copyright  | (C) 20 | 13 America: | n Megatrends, Inc.                                                                                                    |
|-------------------------------------------------|------------|--------|-------------|----------------------------------------------------------------------------------------------------|
| > Intel IGD Configuration<br>Memory Information |            |        |             | Config Intel IGD<br>Settings                                                                                                    |
| Total Memory                                    | 2048       | MB (LP | DDR3)       |                                                                                                    |
| On Board Memory                                 | 2048       | MB (LP | DDR3)       | <pre>←→: Select Screen<br/>↑ ↓: Select Item EnterSelect<br/>+ - Change Opt. F1 General Help F2 Previous Values F3 Optimized Defaults F4 Save &amp; Exit ESC Exit</pre> |
| Version 2.16.1242. C                            | opyright ( | C) 201 | 3 American  | Megatrends, Inc.                                                                                                    |

**BIOS Menu 14: North Bridge Configuration** 

## 5.4.1.1 Internal IGD Configuration

Use the Internal IGD Configuration (BIOS Menu 15) menu to set the integrated graphics.

| Aptio Setup Utility - (<br>Chipset                                     | Copyright (C) 2  | 013 America | n Megatrends, Inc.                                                                                           |
|------------------------------------------------------------------------|------------------|-------------|----------------------------------------------------------------------------------------------------|
| Internal IGD Configuration<br>DVMT Pre-Allocated<br>DVMT Total Gfx Mem | [256MB]<br>[Max] |             | Select DVMT 5.0<br>Pre-Allocated (Fixed)<br>Graphics Memory size<br>used by the Internal<br>Graphics Device. |
|                                                                        |                  |             | <pre></pre>                                                                                                  |
| Version 2.16.1242. Co                                                  | pyright (C) 201  | 13 American | Megatrends, Inc.                                                                                             |

**BIOS Menu 15: Internal IGD Configuration** 

#### → DVMT Pre-Allocated [256M]

Integration Corp.

Use the **DVMT Pre-Allocated** option to specify the amount of system memory that can be used by the internal graphics device.

| →        | 64M  |         | 64 MB of mem          | nory used by int | ernal graphics device | е |
|----------|------|---------|-----------------------|------------------|-----------------------|---|
| <b>→</b> | 128M |         | 128 MB of m<br>device | nemory used      | by internal graphic   | S |
| →        | 256M | DEFAULT | 256 MB of m<br>device | nemory used      | by internal graphic   | s |
| <b>→</b> | 512M |         | 512 MB of m<br>device | nemory used      | by internal graphic   | s |

## → DVMT Total Gfx Mem [Max]

Use the **DVMT Total Gfx Mem** option to specify the maximum amount of memory that can be allocated as graphics memory. Configuration options are listed below.

- 128MB
- 256MB
- Max
   DEFAULT

## 5.4.2 South Bridge Configuration

Use the South Bridge menu (BIOS Menu 16) to configure the south bridge chipset.

| Aptio Setup Utility - Copyright (C) 2013 American Megatrends, Inc.<br>Chipset |                                  |                                                                                                    |  |  |  |  |
|-------------------------------------------------------------------------------|----------------------------------|----------------------------------------------------------------------------------------------------|--|--|--|--|
| Auto Power Button Status<br>Restore AC Power Loss                             | [Disabled (ATX)]<br>[Last State] | Select AC power state<br>when power is re-applied<br>after a power failure.                                                    |  |  |  |  |
| > PCI Express Configuration                                                   |                                  |                                                                                                    |  |  |  |  |
| Audio Configuration<br>Audio Controller                                       | [Enabled]                        | ←→: Select Screen ↑↓: Select Item                                                                                              |  |  |  |  |
| ARCI MOUE                                                                     |                                  | EnterSelect<br>+ - Change Opt.<br>F1 General Help<br>F2 Previous Values<br>F3 Optimized Defaults<br>F4 Save & Exit<br>ESC Exit |  |  |  |  |
| Version 2.16.1242. Copyr.                                                     | ight (C) 2013 American           | Megatrends, Inc.                                                                                                    |  |  |  |  |

**BIOS Menu 16: South Bridge Configuration** 

#### → Restore on AC Power Loss [Last State]

Use the **Restore on AC Power Loss** BIOS option to specify what state the system returns to if there is a sudden loss of power to the system.

| →        | Power Off  |         | The system remains turned off                              |
|----------|------------|---------|------------------------------------------------------------|
| →        | Power On   |         | The system turns on                                        |
| <b>→</b> | Last State | DEFAULT | The system returns to its previous state. If it was on, it |
|          |            |         | turns itself on. If it was off, it remains off.            |

#### ➔ Audio Controller [Enabled]

Use the **Audio Controller** BIOS option to enable or disable the High Definition Audio controller.

**Disabled** The High Definition Audio controller is disabled.

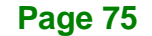

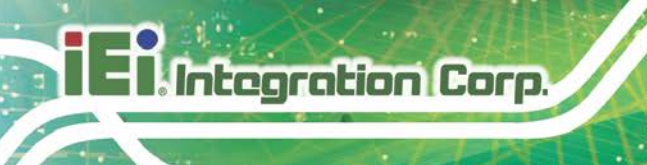

**Enabled DEFAULT** The High Definition Audio controller is enabled.

## → XHCI Mode [Smart Auto]

Use the XHCI Mode BIOS option to configure the USB xHCI (USB 3.2 Gen 1) controller.

| → | Enabled |         | Enable the xHCI controller. USB 3.2 Gen 1 ports     |
|---|---------|---------|-----------------------------------------------------|
|   |         |         | behave as USB 3.2 Gen 1 ports.                      |
| → | Smart   | DEFAULT | Allow the use of USB 3.2 Gen 1 devices prior to OS  |
|   | Auto    |         | boot. USB 3.2 Gen 1 ports function as USB 3.2 Gen 1 |
|   |         |         | ports even during a reboot.                         |

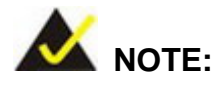

If the system is running Windows 7 operating system, the USB 3.0 driver must be installed to support USB 3.2 Gen 1.

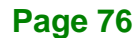

# 5.4.2.1 PCI Express Configuration

Use the **PCI Express Configuration** submenu (**BIOS Menu 17**) to configure the PCI Express slots.

| Aptio Setup Utility -<br>Chipset                                  | Copyright (C)  | 2013 American | h Megatrends, Inc.           |
|-------------------------------------------------------------------|----------------|---------------|------------------------------|
| PCI Express Configuration<br>PCI-E Mini Card (Full Size)<br>Speed | [Auto]         |               | Configure PCIe Port<br>Speed |
| PCI-E Mini Card (Half Size)<br>Speed                              | [Auto]         |               | <pre></pre>                  |
| Version 2.16.1242. C                                              | opyright (C) 2 | 013 American  | Megatrends, Inc.             |

**BIOS Menu 17: PCI Express Configuration** 

#### → Speed [Auto]

Use the **Speed** option to configure the PCIe Mini card slot speed.

- Auto **DEFAULT**
- Gen 2
- Gen 1

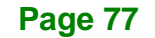

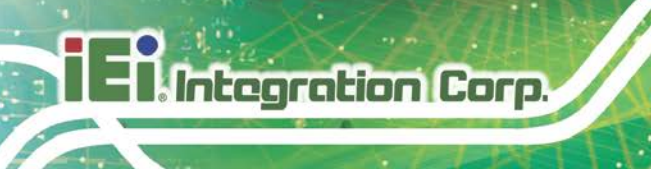

# 5.5 Security

Use the Security menu (BIOS Menu 18) to set system and user passwords.

| Aptio Setup Utility - Copy                                                                                                    | right (C) 2011 America                                                                   | n Megatrends, Inc.                                                                                             |
|----------------------------------------------------------------------------------------------------|------------------------------------------------------------------------------------------|----------------------------------------------------------------------------------------------------|
| Main Advanced Chipset Se                                                                                                    | ecurity Boot Save                                                                        | & Exit                                                                                                    |
| Password Description                                                                                                    |                                                                                          | Set Administrator<br>Password                                                                                  |
| If ONLY the Administrator's pass<br>then this only limits access to<br>only asked for when entering Set<br>If ONLY the User's password is a<br>is a power on password and must<br>boot or enter Setup. In Setup th | sword is set,<br>Setup and is<br>sup.<br>set, then this<br>be entered to<br>ne User will |                                                                                                    |
| have Administrator rights.<br>The password must be<br>In the following range:<br>Maximum length<br>Minimum length                                                                                                  | 3<br>20                                                                                  | <pre>←→: Select Screen ↑↓: Select Item EnterSelect +/-: Change Opt. F1: General Help F2: Previous Values</pre> |
| Administrator Password<br>User Password                                                                                                    |                                                                                          | F3: Optimized Defaults<br>F4: Save & Exit<br>ESC: Exit                                                         |
| Version 2.16.1242. Copyr:                                                                                                    | ight (C) 2013 American                                                                   | Megatrends, Inc.                                                                                               |

**BIOS Menu 18: Security** 

#### ➔ Administrator Password

Use the Administrator Password field to set or change an administrator password.

#### ➔ User Password

Use the **User Password** field to set or change a user password.

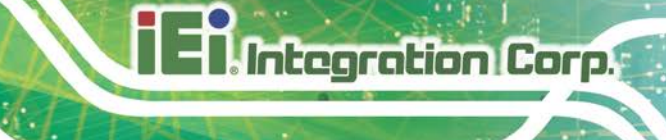

# 5.6 Boot

Use the Boot menu (BIOS Menu 19) to configure system boot options.

| Aptio Setup Utility    | - Copyright (C) 2013 Americ | an Megatrends, Inc.                 |
|------------------------|-----------------------------|-------------------------------------|
| Main Advanced Chipse   | et Security Boot Sav        | e & Exit                            |
| Boot Configuration     |                             | Select the keyboard                 |
| Bootup NumLock State   | [ On ]                      | NumLock state                       |
| Quiet Boot             | [Enabled]                   |                                     |
| UEFI Boot              | [Disabled]                  |                                     |
| OS Selection           | [Windows 8.X]               |                                     |
|                        |                             | $\leftrightarrow$ : Select Screen   |
|                        |                             | $\uparrow \downarrow$ : Select Item |
| Launch PXE OpROM       | [Disabled]                  | EnterSelect                         |
| Option ROM Messages    | [Force BIOS]                | +/-: Change Opt.                    |
|                        |                             | F1: General Help                    |
| Boot Option Priorities |                             | F2: Previous Values                 |
|                        |                             | F3: Optimized Defaults              |
|                        |                             | F4: Save & Exit                     |
|                        |                             | ESC: Exit                           |
| Version 2.16.1242.     | Copyright (C) 2013 Americar | Megatrends, Inc.                    |

## → Bootup NumLock State [On]

Use the **Bootup NumLock State** BIOS option to specify if the number lock setting must be modified during boot up.

| → | On | DEFAULT | Allows the Number Lock on the keyboard to be       |
|---|----|---------|----------------------------------------------------|
|   |    |         | enabled automatically when the computer system     |
|   |    |         | boots up. This allows the immediate use of the     |
|   |    |         | 10-key numeric keypad located on the right side of |
|   |    |         | the keyboard. To confirm this, the Number Lock LED |
|   |    |         | light on the keyboard is lit.                      |
|   |    |         |                                                    |

| → | Off | Does    | not    | ena     | ble   | the   | keyb  | oard   | Num   | nber l | _ock  |
|---|-----|---------|--------|---------|-------|-------|-------|--------|-------|--------|-------|
|   |     | autom   | atical | lly. To | o us  | e the | 10-k  | eys or | n the | keybo  | oard, |
|   |     | press   | the N  | Numb    | ber l | Lock  | key l | ocate  | d on  | the u  | pper  |
|   |     | left-ha | nd c   | orner   | r of  | the   | 10-ke | y pac  | l. Th | e Nur  | nber  |
|   |     | Lock    | LED    | on      | the   | keyb  | oard  | lights | up    | when   | the   |
|   |     | Numb    | er Lo  | ck is   | ena   | aded. |       |        |       |        |       |

**BIOS Menu 19: Boot** 

#### Quiet Boot [Enabled]

Integration Corp.

Use the Quiet Boot BIOS option to select the screen display when the system boots.

| <b>&gt;</b> | Disabled |         | Normal POST messages displayed              |
|-------------|----------|---------|---------------------------------------------|
| <b>→</b>    | Enabled  | DEFAULT | OEM Logo displayed instead of POST messages |

#### → UEFI Boot [Disabled]

Use the **UEFI Boot** BIOS option to enable or disable UEFI boot.

| → | Enabled | Enable UEFI boot if the 1 <sup>st</sup> boot device is a GP | Г |
|---|---------|-------------------------------------------------------------|---|
|   |         | HDD.                                                        |   |

Disabled DEFAULT Disable UEFI boot.

#### → OS Selection [Windows 8.x]

Use the **OS Selection** BIOS option to select an operating system (OS) before installing OS.

- Windows DEFAULT The system will be installed with Windows 8.x
   8.x operating system.
- Windows 7
   The system will be installed with Windows 7 operating system.

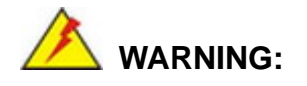

Before installing the operating system, the user must enter the **Boot** BIOS menu and choose which operating system will be installed. Otherwise the USB 2.0 and USB 3.2 Gen 1 ports cannot be used for OS installation.

## → Launch PXE OpROM [Disabled]

Use the **Launch PXE OpROM** option to enable or disable boot option for legacy network devices.

| → | Disabled | DEFAULT | Ignore all PXE Option ROMs |
|---|----------|---------|----------------------------|
| → | Enabled  |         | Load PXE Option ROMs       |

#### → Option ROM Messages [Force BIOS]

Use the Option ROM Messages option to set the Option ROM display mode.

| → | Force   | DEFAULT | Sets display mode to force BIOS. |
|---|---------|---------|----------------------------------|
|   | BIOS    |         |                                  |
| → | Кеер    |         | Sets display mode to current.    |
|   | Current |         |                                  |

Page 81

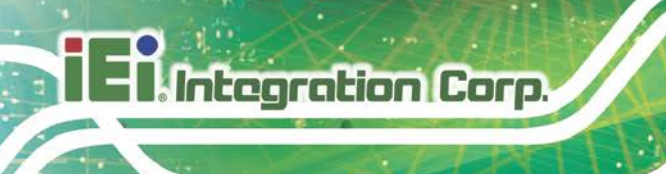

# 5.7 Save & Exit

Use the **Save & Exit** menu (**BIOS Menu 20**) to load default BIOS values, optimal failsafe values and to save configuration changes.

| Aptio Setup Utility - Copyright (C) 2013 America<br>Main Advanced Chipset Boot Security Save | n Megatrends, Inc.<br>& Exit                                                                         |
|----------------------------------------------------------------------------------------------|----------------------------------------------------------------------------------------------------|
| Save Changes and Reset<br>Discard Changes and Reset                                          | Reset the system after saving the changes.                                                           |
| Restore Defaults<br>Save as User Defaults<br>Restore User Defaults                           |                                                                                                    |
|                                                                                              | <pre>←→: Select Screen ↑↓: Select Item EnterSelect +/-: Change Opt.</pre>                            |
|                                                                                              | <pre>F1: General Help F2: Previous Values F3: Optimized Defaults F4: Save &amp; Exit ESC: Exit</pre> |
| Version 2.16.1242. Copyright (C) 2013 American                                               | Megatrends, Inc.                                                                                     |

BIOS Menu 20: Save & Exit

#### → Save Changes and Reset

Use the **Save Changes and Reset** option to save the changes made to the BIOS options and reset the system.

#### → Discard Changes and Reset

Use the **Discard Changes and Reset** option to exit the system without saving the changes made to the BIOS configuration setup program.

#### ➔ Restore Defaults

Use the **Restore Defaults** option to load the optimal default values for each of the parameters on the Setup menus. **F3 key can be used for this operation.** 

#### ➔ Save as User Defaults

Use the **Save as User Defaults** option to save the changes done so far as user defaults.

Integration Corp.

#### ➔ Restore User Defaults

Use the **Restore User Defaults** option to restore the user defaults to all the setup options.

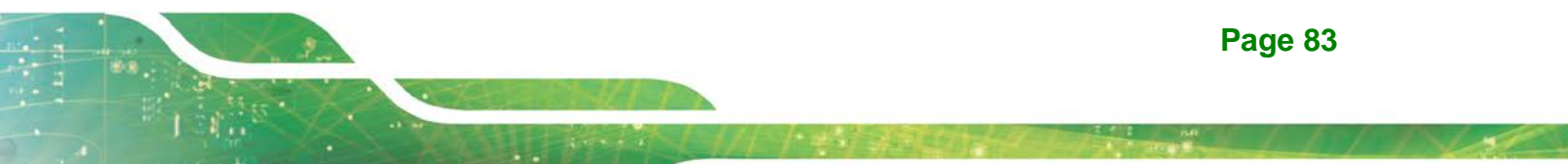

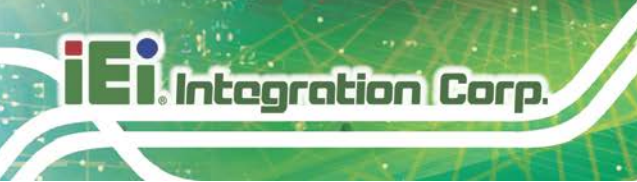

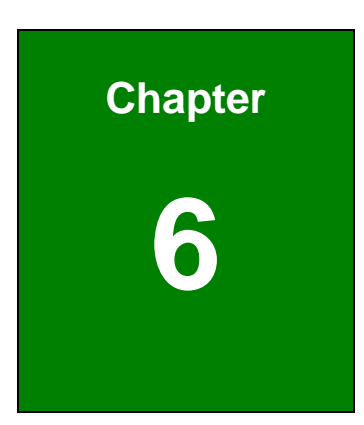

# **Interface Connectors**

# **6.1 Peripheral Interface Connectors**

The PPC-F08B/F10B-BT panel PC motherboard comes with a number of peripheral interface connectors and configuration jumpers. The connector locations are shown in **Figure 6-1** and **Figure 6-2**. The Pin 1 locations of the on-board connectors are also indicated in the diagram below. The connector pinouts for these connectors are listed in the following sections.

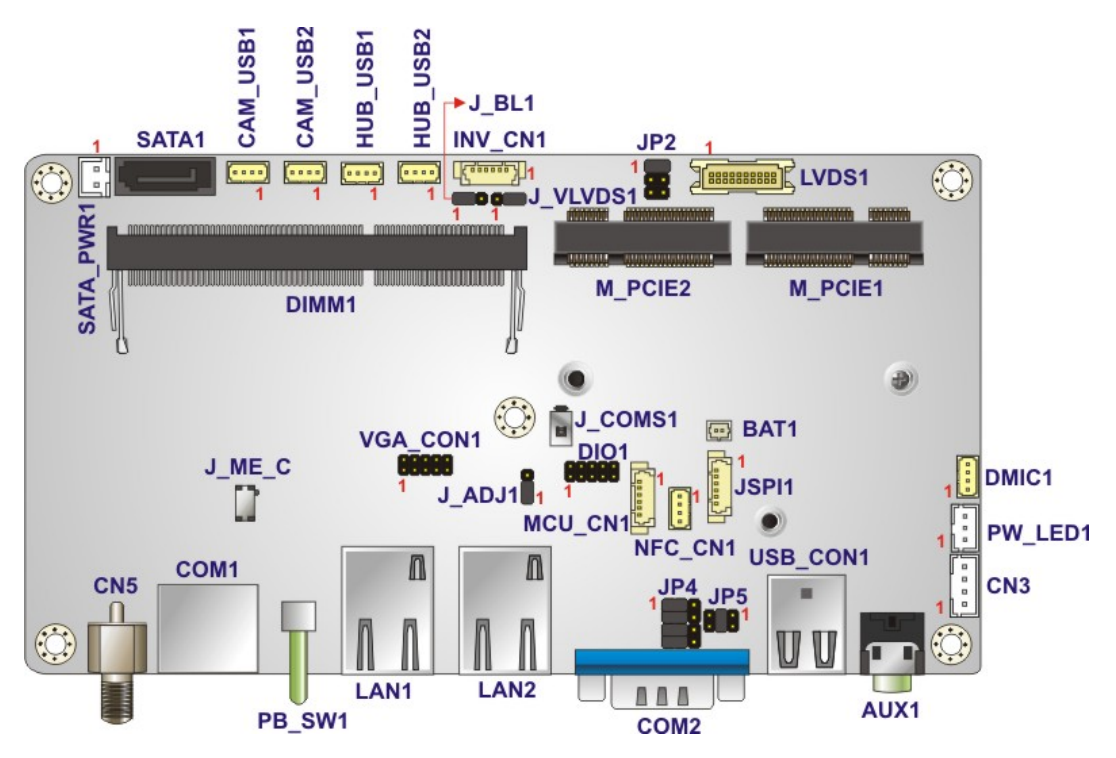

Figure 6-1: Main Board Layout Diagram (Front Side)

Page 85

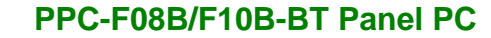

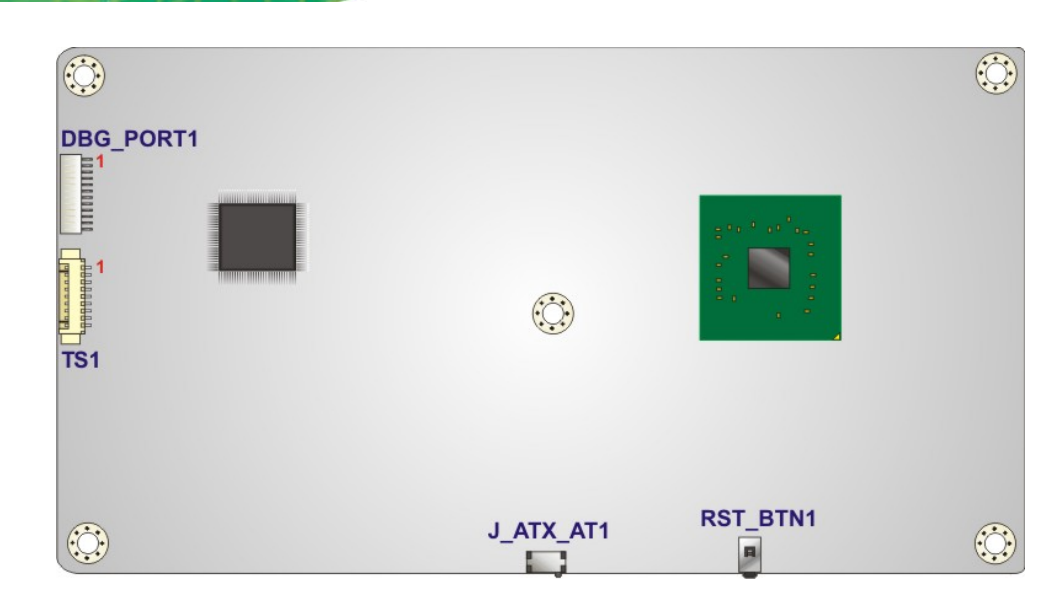

Figure 6-2: Main Board Layout Diagram (Solder Side)

# **6.2 Internal Peripheral Connectors**

Integration Corp.

Internal peripheral connectors are found on the motherboard and are only accessible when the motherboard is outside of the chassis. The table below shows a list of the peripheral interface connectors on the AFL3MB2-BT. Pinouts of these connectors can be found in the following sections.

| Connector             | Туре                     | Label   |
|-----------------------|--------------------------|---------|
| Battery connector     | 2-pin wafer              | BAT1    |
| Digital I/O connector | 10-pin header            | DIO1    |
| Inverter connector    | 6-pin wafer              | INV_CN1 |
| LVDS connector        | 20-pin crimp             | LVDS1   |
| MCU connector         | 6-pin wafer              | MCU_CN1 |
| Microphone connector  | 4-pin wafer              | DMIC1   |
| PCIe Mini card slot   | Full-size PCIe Mini slot | M_PCIE1 |
| PCIe Mini card slot   | Half-size PCIe Mini slot | M_PCIE2 |
| Power LED connector   | 3-pin wafer              | PW_LED1 |

| Connector                   | Туре            | Label     |
|-----------------------------|-----------------|-----------|
| SATA connector              | 7-pin connector | SATA1     |
| SATA power connector        | 2-pin wafer     | SATA_PWR1 |
| Speaker connector           | 4-pin wafer     | CN3       |
| SPI Flash connector         | 6-pin wafer     | JSPI1     |
| TTL serial connector (COM4) | 4-pin wafer     | NFC_CN1   |
| USB 2.0 connector           | 4-pin wafer     | HUB_USB1  |
| USB 2.0 connector           | 4-pin wafer     | HUB_USB2  |
| USB connector               | 4-pin wafer     | CAM_USB2  |
| VGA connector               | 10-pin header   | VGA_CON1  |
| Webcam connector            | 4-pin wafer     | CAM_USB1  |

Table 6-1: Peripheral Interface Connectors

## 6.2.1 Battery Connector (BAT1)

| PIN NO. | DESCRIPTION |
|---------|-------------|
| 1       | + 3V        |
| 2       | GND         |

Table 6-2: Battery Connector (BAT1) Pinouts

# 6.2.2 Digital I/O Connector (DIO1)

| PIN NO. | DESCRIPTION | PIN NO. | DESCRIPTION |      |
|---------|-------------|---------|-------------|------|
| 1       | GND         | 2       | VCC +5V     | 10 9 |
| 3       | DGPO3       | 4       | DGPO2       |      |
| 5       | DGPO1       | 6       | DGPO0       |      |
| 7       | DGPI3       | 8       | DGPI2       |      |
| 9       | DGPI1       | 10      | DGPI0       |      |

Table 6-3: Digital I/O Connector (DIO1) Pinouts

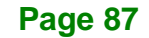

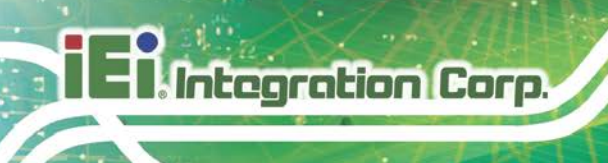

# 6.2.3 Inverter Connector (INV\_CN1)

| PIN NO. | DESCRIPTION |
|---------|-------------|
| 1       | +12V        |
| 2       | +12V        |
| 3       | BLON        |
| 4       | Brightness  |
| 5       | GND         |
| 6       | GND         |

Table 6-4: Inverter Connector (INV\_CN1) Pinouts

# 6.2.4 LVDS Connector (LVDS1)

| PIN NO. | DESCRIPTION | PIN NO. | DESCRIPTION |
|---------|-------------|---------|-------------|
| 1       | GND         | 2       | GND         |
| 3       | LVDSA0+     | 4       | LVDSA0-     |
| 5       | LVDSA1+     | 6       | LVDSA1-     |
| 7       | LVDSA2+     | 8       | LVDSA2-     |
| 9       | LVDSACLK+   | 10      | LVDSACLK-   |
| 11      | LVDSA3+     | 12      | LVDSA3-     |
| 13      | GND         | 14      | GND         |
| 15      | NC          | 16      | NC          |
| 17      | VCC         | 18      | VCC         |
| 19      | VCC         | 20      | VCC         |

Table 6-5: LVDS Connector (LVDS1) Pinouts

# 6.2.5 MCU Connector (MCU\_CN1)

| PIN NO. | DESCRIPTION |
|---------|-------------|
| 1       | MCLR        |
| 2       | +5V         |
| 3       | GND         |
| 4       | ICSPCLK     |

| 5 | ICSPDAT |
|---|---------|
| 6 | NC      |

Table 6-6: MCU Connector (MCU\_CN1) Pinouts

# 6.2.6 Microphone Connector (DMIC1)

| PIN NO. | DESCRIPTION |
|---------|-------------|
| 1       | DMIC_CLK    |
| 2       | DMIC_DATA   |
| 3       | +3.3V       |
| 4       | GND         |

Table 6-7: Microphone Connector (DMIC1) Pinouts

## 6.2.7 PCIe Mini Connector, Full-Size (M\_PCIE1)

| PIN NO. | DESCRIPTION | PIN NO. | DESCRIPTION |
|---------|-------------|---------|-------------|
| 1       | WAKE#       | 2       | VCC3        |
| 3       | NC          | 4       | GND         |
| 5       | NC          | 6       | VCC1.5      |
| 7       | CLKREQ#     | 8       | NC          |
| 9       | GND         | 10      | NC          |
| 11      | REFCLKO-    | 12      | NC          |
| 13      | REFCLK0+    | 14      | NC          |
| 15      | GND         | 16      | NC          |
| 17      | NC          | 18      | GND         |
| 19      | NC          | 20      | NC          |
| 21      | GND         | 22      | PERST#      |
| 23      | PERn0       | 24      | VCC3_AUX    |
| 25      | PERp0       | 26      | GND         |
| 27      | GND         | 28      | VCC1.5      |
| 29      | GND         | 30      | SMB_CLK     |
| 31      | PETn0       | 32      | SMB_DATA    |
| 33      | РЕТрО       | 34      | GND         |
| 35      | GND         | 36      | USB_DATA1-  |

Page 89

| 37 | GND      | 38 | USB_DATA1+ |
|----|----------|----|------------|
| 39 | VCC3_AUX | 40 | GND        |
| 41 | VCC3_AUX | 42 | NC         |
| 43 | NC       | 44 | NC         |
| 45 | NC       | 46 | NC         |
| 47 | NC       | 48 | VCC1.5     |
| 49 | NC       | 50 | GND        |
| 51 | Reserved | 52 | VCC3       |

Table 6-8: PCIe Mini Connector (M\_PCIE1) Pinouts

# 6.2.8 PCIe Mini Connector, Half-Size (M\_PCIE2)

| PIN NO. | DESCRIPTION | PIN NO. | DESCRIPTION |
|---------|-------------|---------|-------------|
| 1       | WAKE#       | 2       | VCC3        |
| 3       | Reserved    | 4       | GND         |
| 5       | Reserved    | 6       | VCC1.5      |
| 7       | CLKREQ#     | 8       | NC          |
| 9       | GND         | 10      | NC          |
| 11      | REFCLK1-    | 12      | NC          |
| 13      | REFCLK1+    | 14      | NC          |
| 15      | GND         | 16      | NC          |
| 17      | NC          | 18      | GND         |
| 19      | NC          | 20      | NC          |
| 21      | GND         | 22      | PERST#      |
| 23      | PERn2       | 24      | VCC3_AUX    |
| 25      | PERp2       | 26      | GND         |
| 27      | GND         | 28      | VCC1.5      |
| 29      | GND         | 30      | SMB_CLK     |
| 31      | PETn2       | 32      | SMB_DATA    |
| 33      | PETp2       | 34      | GND         |
| 35      | GND         | 36      | NC          |
| 37      | GND         | 38      | NC          |
| 39      | VCC3_AUX    | 40      | GND         |

| 41 | VCC3_AUX | 42 | NC     |
|----|----------|----|--------|
| 43 | NC       | 44 | NC     |
| 45 | NC       | 46 | NC     |
| 47 | NC       | 48 | VCC1.5 |
| 49 | NC       | 50 | GND    |
| 51 | Reserved | 52 | VCC3   |

Table 6-9: PCIe Mini Connector (M\_PCIE2) Pinouts

# 6.2.9 Power LED Connector (PW\_LED1)

| PIN NO. | DESCRIPTION    |
|---------|----------------|
| 1       | PW_LED +5V     |
| 2       | GND            |
| 3       | SUS PW LED +5V |

Table 6-10: Power LED Connector (PW\_LED1) Pinouts

# 6.2.10 SATA Connector (SATA1)

| PIN NO. | DESCRIPTION |
|---------|-------------|
| 1       | GND         |
| 2       | STXP_0      |
| 3       | STXN_0      |
| 4       | GND         |
| 5       | SRXN_0      |
| 6       | SRXP_0      |
| 7       | GND         |

| Table 6-11: SATA | Connector | (SATA1) | Pinouts |
|------------------|-----------|---------|---------|
|------------------|-----------|---------|---------|

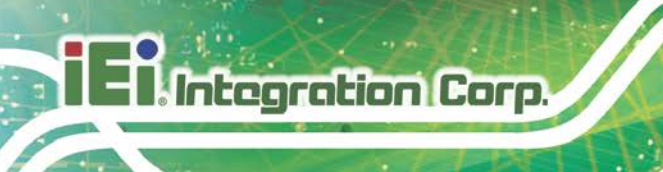

# 6.2.11 SATA Power Connector (SATA\_PWR1)

| PIN NO. | DESCRIPTION |
|---------|-------------|
| 1       | +5V         |
| 2       | GND         |

Table 6-12: SATA Power Connector (SATA\_PWR1) Pinouts

## 6.2.12 Speaker Connector (CN3)

| PIN NO. | DESCRIPTION |
|---------|-------------|
| 1       | AUD_OUTL+   |
| 2       | AUD_OUTL-   |
| 3       | AUD_OUTR-   |
| 4       | AUD_OUTR+   |

## Table 6-13: Speaker Connector (CN3) Pinouts

## 6.2.13 SPI Flash Connector (JSPI1)

| PIN NO. | DESCRIPTION |
|---------|-------------|
| 1       | +1.8V       |
| 2       | SPI_CS      |
| 3       | SPI_SO      |
| 4       | SPI_CLK     |
| 5       | SPI_SI      |
| 6       | GND         |

Table 6-14: SPI Flash Connector (JSPI1) Pinouts

## 6.2.14 TTL Serial Connector, COM4 (NFC\_CN1)

| PIN NO. | DESCRIPTION |
|---------|-------------|
| 1       | +5V         |
| 2       | SIN4        |

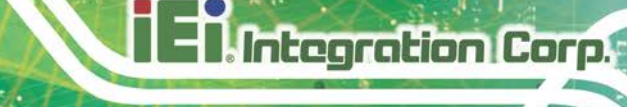

| 3 | SOUT4 |
|---|-------|
| 4 | GND   |

Table 6-15: TTL Serial Connector, COM4 (NFC\_CN1) Pinouts

## 6.2.15 USB 2.0 Connector (HUB\_USB1)

| PIN NO. | DESCRIPTION |
|---------|-------------|
| 1       | +5V         |
| 2       | DATA4+      |
| 3       | DATA4-      |
| 4       | GND         |

Table 6-16: USB 2.0 Connector (HUB\_USB1) Pinouts

## 6.2.16 USB 2.0 Connector (HUB\_USB2)

| PIN NO. | DESCRIPTION |
|---------|-------------|
| 1       | +5V         |
| 2       | DATA3+      |
| 3       | DATA3-      |
| 4       | GND         |

Table 6-17: USB 2.0 Connector (HUB\_USB2) Pinouts

## 6.2.17 VGA Connector (VGA\_CON1)

| PIN NO. | DESCRIPTION | PIN NO. | DESCRIPTION | 10 0 0 |
|---------|-------------|---------|-------------|--------|
| 1       | RED         | 2       | DDCDA       | 10 9   |
| 3       | GREEN       | 4       | DDCLK       |        |
| 5       | BLUE        | 6       | GND         |        |
| 7       | HSYNC       | 8       | GND         |        |
| 9       | VSYNC       | 10      | GND         |        |

Table 6-18: VGA Connector (VGA\_CON1) Pinouts

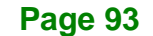

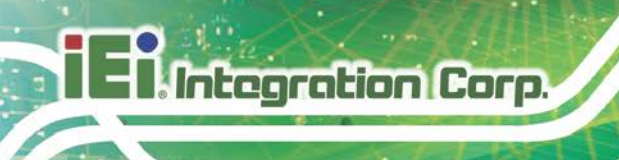

# 6.2.18 USB Connector (CAM\_USB2)

| PIN NO. | DESCRIPTION |
|---------|-------------|
| 1       | +5V         |
| 2       | DATA3+      |
| 3       | DATA3-      |
| 4       | GND         |

Table 6-19: USB Connector (CAM\_USB2) Pinouts

## 6.2.19 Webcam Connector (CAM\_USB1)

| PIN NO. | DESCRIPTION |
|---------|-------------|
| 1       | +5V         |
| 2       | DATA2+      |
| 3       | DATA2-      |
| 4       | GND         |

Table 6-20: Webcam Connector (CAM\_USB1) Pinouts

# **6.3 External Interface Panel Connectors**

The table below lists the rear panel connectors on the AFL2MB-15A motherboard. Pinouts of these connectors can be found in the following sections.

| Connector                  | Туре                 | Label    |
|----------------------------|----------------------|----------|
| Ethernet connector         | RJ-45                | LAN1     |
| Ethernet connector         | RJ-45                | LAN2     |
| Power button               | Push button          | PB_SW1   |
| Power connector            | Power jack           | CN5      |
| RS-232 serial port         | RJ-45                | COM1     |
| RS-232/422/485 serial port | D-sub 9              | COM2     |
| USB 3.2 Gen 1 connectors   | USB 3.2 Gen 1 Type A | USB_CON1 |

Table 6-21: Rear Panel Connectors
## 6.3.1 Ethernet Connectors (LAN1 & LAN2)

| PIN NO. | DESCRIPTION | PIN NO. | DESCRIPTION       |                           |
|---------|-------------|---------|-------------------|---------------------------|
| 1       | MDI0+       | 10      | MDI3-             |                           |
| 2       | MDIO-       | 11      | +3.3Vsus          |                           |
| 3       | MDI1+       | 12      | ACT-1             | ACT/LINK SPEED<br>LED LED |
| 4       | MDI1-       | 13      | LINNK1000 +3.3sus |                           |
| 5       | N/A         | 14      | LINNK1000 +3.3sus |                           |
| 6       | N/A         | 15      | GND               | Pin 1                     |
| 7       | MDI2+       | 16      | GND               |                           |
| 8       | MDI2-       | 17      | N/A               |                           |
| 9       | MDI3+       | 18      | N/A               |                           |

Table 6-22: Ethernet Connectors (LAN1 & LAN2) Pinouts

## 6.3.2 Power Connector (CN5)

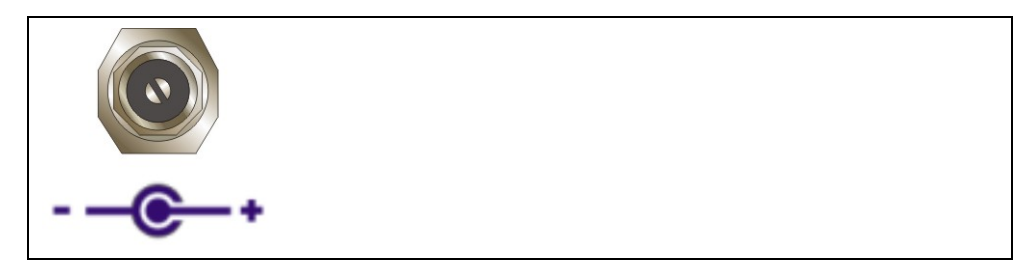

Table 6-23: Power Connector (CN5) Pinouts

## 6.3.3 RS-232 RJ-45 Serial Port (COM1)

| PIN NO. | DESCRIPTION | PIN NO. | DESCRIPTION |       |
|---------|-------------|---------|-------------|-------|
| 1       | NDCD1       | 5       | NTX1        |       |
| 2       | NDSR1       | 6       | NCTS1       |       |
| 3       | NRX1        | 7       | NDTR1       |       |
| 4       | NRTS1       | 8       | NRI1        | Pin 1 |

Table 6-24: RS-232 RJ-45 Serial Port (COM1) Pinouts

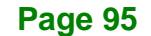

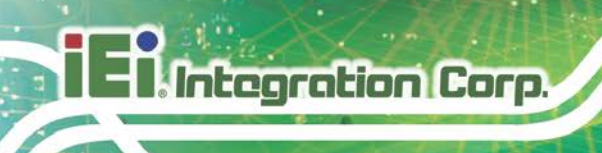

## 6.3.4 RS-232/422/485 DB-9 Serial Port (COM2)

| PIN NO. | DESCRIPTION | PIN NO. | DESCRIPTION |   |
|---------|-------------|---------|-------------|---|
| 1       | NDCD2       | 6       | NDSR2       | 1 |
| 2       | NRX2        | 7       | NRTS2       |   |
| 3       | NTX2        | 8       | NCTS2       |   |
| 4       | NDTR2       | 9       | NRI2        | 6 |
| 5       | GND         |         |             |   |

Table 6-25: RS-232/422/485 DB-9 Serial Port (COM2) Pinouts

## 6.3.5 USB 3.2 Gen 1 Connectors (USB\_CON1)

| PIN NO. | DESCRIPTION | PIN NO. | DESCRIPTION |                |
|---------|-------------|---------|-------------|----------------|
| 1       | +5Vsus      | 10      | +5Vsus      |                |
| 2       | DATA1-      | 11      | DATA2-      |                |
| 3       | DATA1+      | 12      | DATA2+      | 13 12 11 10    |
| 4       | GND         | 13      | GND         | 14 15 16 17 18 |
| 5       | SSRX1-      | 14      | SSRX2-      |                |
| 6       | SSRX1+      | 15      | SSRX2+      | 4321           |
| 7       | GND         | 16      | GND         | 5 6 7 8 9      |
| 8       | SSTX1-      | 17      | SSTX2-      |                |
| 9       | SSTX1+      | 18      | SSTX2+      |                |

Table 6-26: USB 3.2 Gen 1 Connectors (USB\_CON1) Pinouts

## 6.4 Preconfigured Jumper Settings

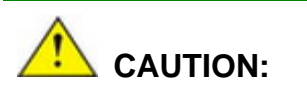

The following jumpers are preconfigured for the PPC-F08B/F10B-BT. Users should not change these jumpers (**Table 6-27**). It is only for reference.

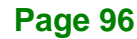

| Jumper Name                 | Туре          | Label    |
|-----------------------------|---------------|----------|
| Backlight voltage selection | 3-pin header  | J_BL1    |
| Inverter power selection    | 6-pin header  | JP2      |
| LVDS voltage selection      | 3-pin header  | J_VLVDS1 |
| Panel PWM power selection   | 3-pin header  | J_ADJ1   |
| Serial port selection       | 12-pin header | JP4      |

Table 6-27: Preconfigured Jumpers

## 6.4.1 Backlight Voltage Selection Jumper (J\_BL1)

| PIN       | DESCRIPTION      |
|-----------|------------------|
| Short 1-2 | +3.3 V (Default) |
| Short 2-3 | +5 V             |

Table 6-28: Backlight Voltage Selection Jumper (J\_BL1) Settings

## 6.4.2 Inverter Power Selection Jumper (JP2)

| PIN       | DESCRIPTION     |  |
|-----------|-----------------|--|
| Short 1-2 | +12 V (Default) |  |
| Short 3-4 | +5 V            |  |
| Short 5-6 | +3.3 V          |  |

Table 6-29: Inverter Power Selection Jumper (JP2) Settings

## 6.4.3 LVDS Panel Voltage Selection Jumper (J\_VLVDS1)

| PIN       | DESCRIPTION    |
|-----------|----------------|
| Short 1-2 | +3.3 V         |
| Short 2-3 | +5 V (Default) |

#### Table 6-30: LVDS Voltage Selection Jumper (J\_VLVDS1) Settings

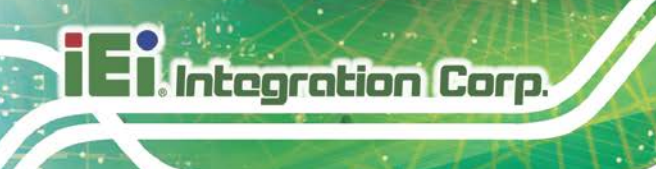

## 6.4.4 Panel PWM Power Selection Jumper (J\_ADJ1)

| PIN       | DESCRIPTION     |
|-----------|-----------------|
| Short 1-2 | +3.3V (Default) |
| Short 2-3 | +5V             |

Table 6-31: Panel PWM Power Selection Jumper (J\_ADJ1) Settings

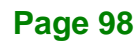

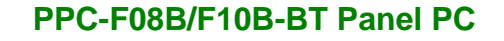

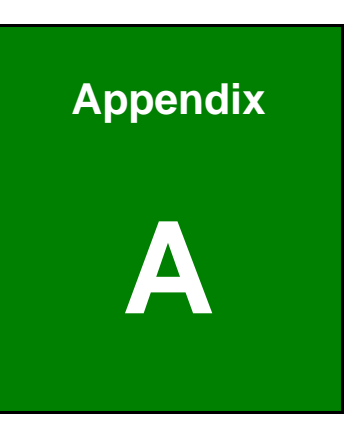

Integration Corp.

## **Regulatory Compliance**

Page 99

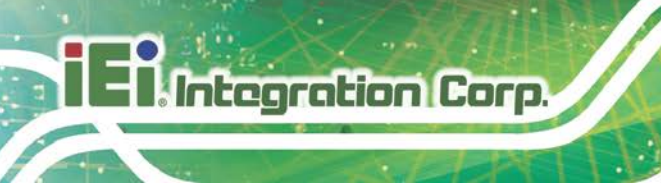

## **DECLARATION OF CONFORMITY**

CE

This equipment is in conformity with the following EU directives:

- EMC Directive (2004/108/EC, 2014/30/EU)
- Low-Voltage Directive (2006/95/EC, 2014/35/EU)
- RoHS II Directive (2011/65/EU, 2015/863/EU)

If the user modifies and/or install other devices in the equipment, the CE conformity declaration may no longer apply.

If this equipment has telecommunications functionality, it also complies with the requirements of the Radio Equipment Directive 2014/53/EU.

#### English

IEI Integration Corp declares that this equipment is in compliance with the essential requirements and other relevant provisions of Directive 2014/53/EU.

Български [Bulgarian]

IEI Integration Corp. декларира, че този оборудване е в съответствие със

съществените изисквания и другите приложими правила на Директива 2014/53/EU.

Česky [Czech]

IEI Integration Corp tímto prohlašuje, že tento zařízení je ve shodě se základními požadavky a dalšími příslušnými ustanoveními směrnice 2014/53/EU.

Dansk [Danish]

IEI Integration Corp erklærer herved, at følgende udstyr overholder de væsentlige krav c øvrige relevante krav i direktiv 2014/53/EU.

Deutsch [German]

IEI Integration Corp, erklärt dieses Gerät entspricht den grundlegenden Anforderungen und den weiteren entsprechenden Vorgaben der Richtlinie 2014/53/EU.

Eesti [Estonian]

IEI Integration Corp deklareerib seadme seadme vastavust direktiivi 2014/53/EÜ

põhinõuetele ja nimetatud direktiivist tulenevatele teistele asjakohastele sätetele.

Español [Spanish]

IEI Integration Corp declara que el equipo cumple con los requisitos esenciales y cualesquiera otras disposiciones aplicables o exigibles de la Directiva 2014/53/EU.

Ελληνική [Greek]

ΙΕΙ Integration Corp ΔΗΛΩΝΕΙ ΟΤΙ ΕΞΟΠΛΙΣΜΟΣ ΣΥΜΜΟΡΦΩΝΕΤΑΙ ΠΡΟΣ ΤΙΣ ΟΥΣΙΩΔΕΙΣ ΑΠΑΙΤΗΣΕΙΣ ΚΑΙ ΤΙΣ ΛΟΙΠΕΣ ΣΧΕΤΙΚΕΣ ΔΙΑΤΑΞΕΙΣ ΤΗΣ ΟΔΗΓΙΑΣ 2014/53/EU.

Français [French]

IEI Integration Corp déclare que l'appareil est conforme aux exigences essentielles et aux autres dispositions pertinentes de la directive 2014/53/EU.

Italiano [Italian]

IEI Integration Corp dichiara che questo apparecchio è conforme ai requisiti essenziali ed alle altre disposizioni pertinenti stabilite dalla direttiva 2014/53/EU.

Latviski [Latvian]

IEI Integration Corp deklarē, ka iekārta atbilst būtiskajām prasībām un citiem ar to saistītajiem noteikumiem Direktīvas 2014/53/EU.

Lietuvių [Lithuanian]

IEI Integration Corp deklaruoja, kad šis įranga atitinka esminius reikalavimus ir kitas

2014/53/EU Direktyvos nuostatas.

Nederlands [Dutch]

IEI Integration Corp dat het toestel toestel in overeenstemming is met de essentiële eisen en de andere relevante bepalingen van richtlijn 2014/53/EU.

Malti [Maltese]

IEI Integration Corp jiddikjara li dan prodott jikkonforma mal-ħtiġijiet essenzjali u ma provvedimenti oħrajn relevanti li hemm fid-Dirrettiva 2014/53/EU.

Magyar [Hungarian]

IEI Integration Corp nyilatkozom, hogy a berendezés megfelel a vonatkozó alapvető

követelményeknek és az 2014/53/EU irányelv egyéb előírásainak.

Polski [Polish]

IEI Integration Corp oświadcza, że wyrobu jest zgodny z zasadniczymi wymogami oraz pozostał⊡mi stosownymi postanowieniami Dyrektywy 2014/53/EU.

Português [Portuguese]

IEI Integration Corp declara que este equipamen ⊡o está conforme com os requisitos essenciais e outras disposições da Directiva 2014/53/EU.

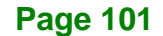

Româna [Romanian]

IEI Integration Corp declară că acest echipament este in conformitate cu cerințele

esențiale și cu celelalte prevederi relevante ale Directivei 2014/53/EU.

Slovensko [Slovenian]

IEI Integration Corp izjavlja, da je ta opreme v skladu z bistvenimi zahtevami in ostalimi relevantnimi določili direktive 2014/53/EU.

Slovensky [Slovak]

IEI Integration Corp týmto vyhlasuje, že zariadenia spĺňa základné požiadavky a všetky príslušné ustanovenia Smernice 2014/53/EU.

Suomi [Finnish]

II Integration Corp vakuuttaa tä en että laitteet on direktiivin 2014/53/EU oleellisten

vaatimusten ja sitä koskevien direktiivin muiden ehtojen mukainen.

Svenska [Swedish]

IEI Integration Corp förklarar att denna utrustningstyp står I överensstämmelse med de väsentliga egenskapskrav och övriga relevanta bestämmelser som framgår av direktiv 2014/53/EU.

## **FCC WARNING**

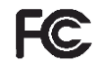

Integration Corp.

This equipment complies with Part 15 of the FCC Rules. Operation is subject to the following two conditions:

- This device may not cause harmful interference, and
- This device must accept any interference received, including interference that may cause undesired operation.

This equipment has been tested and found to comply with the limits for a Class A digital device, pursuant to part 15 of the FCC Rules. These limits are designed to provide reasonable protection against harmful interference when the equipment is operated in a commercial environment. This equipment generates, uses, and can radiate radio frequency energy and, if not installed and used in accordance with the instruction manual, may cause harmful interference to radio communications. Operation of this equipment in a residential area is likely to cause harmful interference in which case the user will be required to correct the interference at his own expense.

Any changes or modifications not expressly approved by the party responsible for compliance could void the user's authority to operate the equipment.

This equipment complies with FCC radiation exposure limits set forth for an uncontrolled environment. This equipment should be installed and operated with a minimum distance of 20cm between the radiator & your body.

#### **CHINA ROHS**

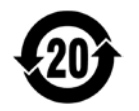

The label on the product indicates the estimated "Environmentally Friendly Use Period" (EFUP). This is an estimate of the number of years that these substances would "not leak out or undergo abrupt change." This product may contain replaceable sub-assemblies/components which have a shorter EFUP such as batteries and lamps. These components will be separately marked.

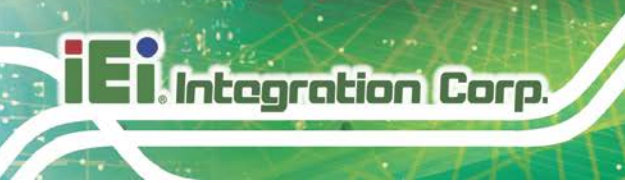

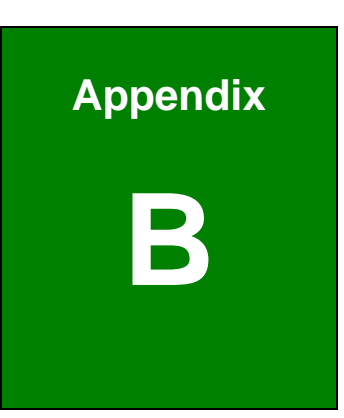

# BIOS Configuration Options

Page 104

## **B.1 BIOS Configuration Options**

Below is a list of BIOS configuration options described in Chapter 5.

| BIOS Information                             |
|----------------------------------------------|
| CPU Information55                            |
| Memory Information55                         |
| TXE Information55                            |
| System Date [xx/xx/xx]55                     |
| System Time [xx:xx:xx]56                     |
| ACPI Sleep State [S3 (Suspend to RAM)]57     |
| Serial Port [Enabled]59                      |
| Change Settings [Auto]59                     |
| Serial Port [Enabled]59                      |
| Change Settings [Auto]60                     |
| Serial Port [Enabled]60                      |
| Change Settings [Auto]60                     |
| Serial Port [Enabled]61                      |
| Change Settings [Auto]61                     |
| Serial Port [Enabled]62                      |
| Change Settings [Auto]63                     |
| Hardware Health Status64                     |
| Wake System with Fixed Time [Disabled]65     |
| Console Redirection [Disabled]67             |
| Auto Recovery Function [Disabled]67          |
| Intel Virtualization Technology [Disabled]69 |
| EIST [Enabled]69                             |
| Serial-ATA (SATA) [Enabled]70                |
| SATA Mode [IDE Mode]70                       |
| USB Devices71                                |
| Legacy USB Support [Enabled]71               |
| DVMT Pre-Allocated [256M]74                  |
| DVMT Total Gfx Mem [Max]74                   |
| Restore on AC Power Loss [Last State]75      |
| Audio Controller [Enabled]75                 |

Page 105

## El Integration Corp.

## PPC-F08B/F10B-BT Panel PC

| XHCI Mode [Smart Auto]           |    |
|----------------------------------|----|
| Speed [Auto]                     | 77 |
| Administrator Password           | 78 |
| User Password                    | 78 |
| Bootup NumLock State [On]        | 79 |
| Quiet Boot [Enabled]             | 80 |
| UEFI Boot [Disabled]             | 80 |
| OS Selection [Windows 8.x]       | 80 |
| Launch PXE OpROM [Disabled]      | 81 |
| Option ROM Messages [Force BIOS] | 81 |
| □ Save Changes and Reset         | 82 |
| Discard Changes and Reset        | 82 |
| Restore Defaults                 | 82 |
| □ Save as User Defaults          | 83 |
| Restore User Defaults            |    |

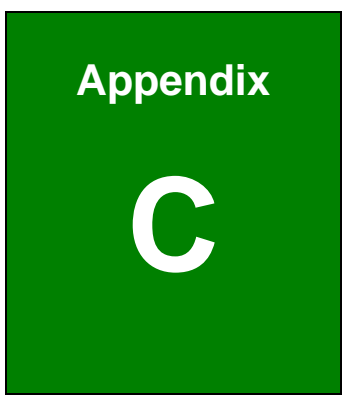

- Integration Corp.

## **Safety Precautions**

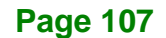

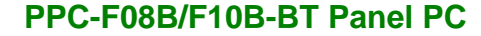

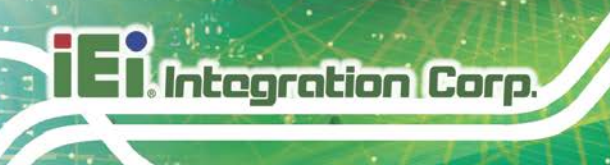

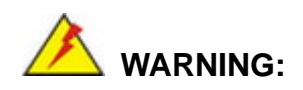

The precautions outlined in this chapter should be strictly followed. Failure to follow these precautions may result in permanent damage to the PPC-F08B/F10B-BT.

## **C.1 Safety Precautions**

Please follow the safety precautions outlined in the sections that follow:

## **C.1.1 General Safety Precautions**

Please ensure the following safety precautions are adhered to at all times.

- Follow the electrostatic precautions outlined below whenever the device is opened.
- Make sure the power is turned off and the power cord is disconnected whenever the PPC-F08B/F10B-BT is being installed, moved or modified.
- To prevent the risk of electric shock, make sure power cord is unplugged from wall socket. To fully disengage the power to the unit, please disconnect the power cord from the AC outlet. Refer servicing to qualified service personnel. The AC outlet shall be readily available and accessible.
- Do not apply voltage levels that exceed the specified voltage range.
   Doing so may cause fire and/or an electrical shock. Use a power cord that matches the voltage of the power outlet, which has been approved and complies with the safety standard of your particular country.
- Electric shocks can occur if the PPC-F08B/F10B-BT chassis is opened when it is running. To avoid risk of electric shock, this device must only be connected to a supply mains with protective earth.
- Do not drop or insert any objects into the ventilation openings of the PPC-F08B/F10B-BT.

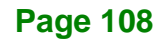

 If considerable amounts of dust, water, or fluids enter the device, turn off the power supply immediately, unplug the power cord, and contact the PPC-F08B/F10B-BT vendor.

Integration Corp.

- This equipment is not suitable for use in locations where children are likely to be present.
- DO NOT:
  - O Drop the device against a hard surface.
  - O Strike or exert excessive force onto the LCD panel.
  - O Touch any of the LCD panels with a sharp object
  - O In a site where the ambient temperature exceeds the rated temperature

## **C.1.2 Anti-static Precautions**

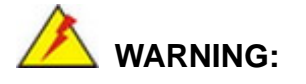

Failure to take ESD precautions during the installation of the PPC-F08B/F10B-BT may result in permanent damage to the PPC-F08B/F10B-BT and severe injury to the user.

Electrostatic discharge (ESD) can cause serious damage to electronic components, including the PPC-F08B/F10B-BT. Dry climates are especially susceptible to ESD. It is therefore critical that whenever the PPC-F08B/F10B-BT is opened and any of the electrical components are handled, the following anti-static precautions are strictly adhered to.

- Wear an anti-static wristband: Wearing a simple anti-static wristband can help to prevent ESD from damaging any electrical component.
- Self-grounding: Before handling any electrical component, touch any grounded conducting material. During the time the electrical component is handled, frequently touch any conducting materials that are connected to the ground.
- Use an anti-static pad: When configuring or working with an electrical component, place it on an anti-static pad. This reduces the possibility of ESD damage.

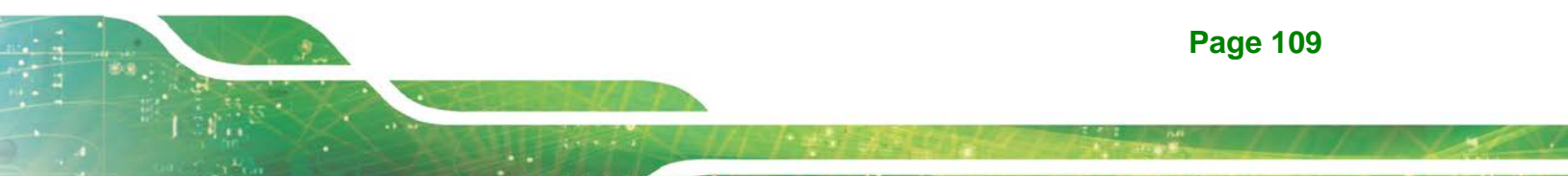

• Only handle the edges of the electrical component. When handling the electrical component, hold the electrical component by its edges.

## C.1.3 Product Disposal

## CAUTION:

Risk of explosion if the battery is replaced by an incorrect type;

Replacement of a battery with an incorrect type that can defeat a safeguard (for example, in the case of some lithium battery types);

Disposal of a battery into fire or a hot oven, or mechanically crushing or cutting of a battery, that can result in an explosion;

Leaving a battery in an extremely high temperature surrounding environment that can result in an explosion or the leakage of flammable liquid or gas;

A battery subjected to extremely low air pressure that may result in an explosion or the leakage of flammable liquid or gas;

Dispose of used batteries according to instructions and local regulations.

- Outside the European Union If you wish to dispose of used electrical and electronic products outside the European Union, please contact your local authority so as to comply with the correct disposal method.
- Within the European Union The device that produces less waste and is easier to recycle is classified as electronic device in terms of the European Directive 2012/19/EU (WEEE), and must not be disposed of as domestic garbage.

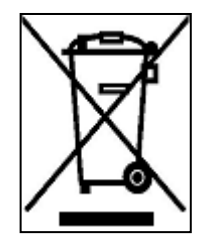

EU-wide legislation, as implemented in each Member State, requires that waste electrical and electronic products carrying the mark (left) must be disposed of separately from normal household waste. This includes monitors and electrical accessories, such as signal cables or power cords. When you need to dispose of your display products, please follow

the guidance of your local authority, or ask the shop where you purchased the product. The mark on electrical and electronic products only applies to the current European Union Member States.

Please follow the national guidelines for electrical and electronic product disposal.

## **C.2 Maintenance and Cleaning Precautions**

When maintaining or cleaning the PPC-F08B/F10B-BT, please follow the guidelines below.

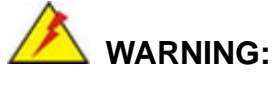

- For safety reasons, turn-off the power and unplug the panel PC before cleaning.
- If you dropped any material or liquid such as water onto the panel PC when cleaning, unplug the power cable immediately and contact your dealer or the nearest service center. Always make sure your hands are dry when unplugging the power cable.

### C.2.1 Maintenance and Cleaning

Prior to cleaning any part or component of the PPC-F08B/F10B-BT, please read the details below.

- Except for the LCD panel, never spray or squirt liquids directly onto any other components. To clean the LCD panel, gently wipe it with a piece of soft dry cloth or a slightly moistened cloth.
- The interior of the device does not require cleaning. Keep fluids away from the device interior.
- Be cautious of all small removable components when vacuuming the device.
- Never drop any objects or liquids through the openings of the device.
- Be cautious of any possible allergic reactions to solvents or chemicals used when cleaning the device.
- Avoid eating, drinking and smoking within vicinity of the device.

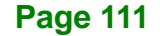

## **C.2.2 Cleaning Tools**

Integration Corp.

Some components in the PPC-F08B/F10B-BT may only be cleaned using a product specifically designed for the purpose. In such case, the product will be explicitly mentioned in the cleaning tips. Below is a list of items to use when cleaning the PPC-F08B/F10B-BT.

- Cloth Although paper towels or tissues can be used, a soft, clean piece of cloth is recommended when cleaning the device.
- Water or rubbing alcohol A cloth moistened with water or rubbing alcohol can be used to clean the device.
- Using solvents The use of solvents is not recommended when cleaning the device as they may damage the plastic parts.
- Vacuum cleaner Using a vacuum specifically designed for computers is one of the best methods of cleaning the device. Dust and dirt can restrict the airflow in the device and cause its circuitry to corrode.
- Cotton swabs Cotton swaps moistened with rubbing alcohol or water are excellent tools for wiping hard to reach areas.
- Foam swabs Whenever possible, it is best to use lint free swabs such as foam swabs for cleaning.

Page 112

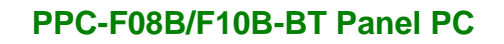

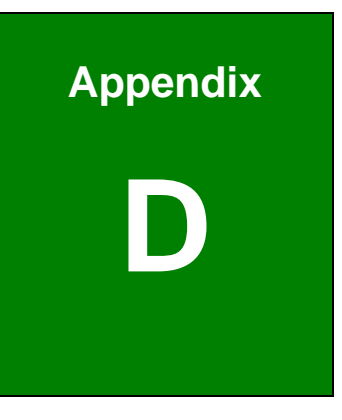

Integration Corp.

## Watchdog Timer

f

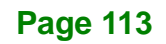

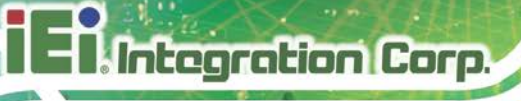

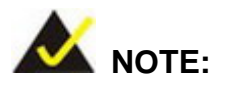

The following discussion applies to DOS environment. IEI support is contacted or the IEI website visited for specific drivers for more sophisticated operating systems, e.g., Windows and Linux.

The Watchdog Timer is provided to ensure that standalone systems can always recover from catastrophic conditions that cause the CPU to crash. This condition may have occurred by external EMI or a software bug. When the CPU stops working correctly, Watchdog Timer either performs a hardware reset (cold boot) or a Non-Maskable Interrupt (NMI) to bring the system back to a known state.

A BIOS function call (INT 15H) is used to control the Watchdog Timer:

| AH – 6FH Sub-function: |                                                                    |  |
|------------------------|--------------------------------------------------------------------|--|
| AL – 2:                | Sets the Watchdog Timer's period.                                  |  |
| BL:                    | Time-out value (Its unit-second is dependent on the item "Watchdog |  |
|                        | Timer unit select" in CMOS setup).                                 |  |

#### INT 15H:

#### Table D-1: AH-6FH Sub-function

Call sub-function 2 to set the time-out period of Watchdog Timer first. If the time-out value is not zero, the Watchdog Timer starts counting down. While the timer value reaches zero, the system resets. To ensure that this reset condition does not occur, calling sub-function 2 must periodically refresh the Watchdog Timer. However, the Watchdog timer is disabled if the time-out value is set to zero.

A tolerance of at least 10% must be maintained to avoid unknown routines within the operating system (DOS), such as disk I/O that can be very time-consuming.

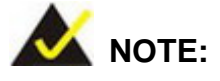

When exiting a program it is necessary to disable the Watchdog Timer, otherwise the system resets.

## Example program:

## ; INITIAL TIMER PERIOD COUNTER

; W\_LOOP:

;

;

| MOV | AX, 6F02H | ; setting the time-out value  |
|-----|-----------|-------------------------------|
| MOV | BX, 05    | ; time-out value is 5 seconds |
| INT | 15H       |                               |

#### ; ADD THE APPLICATION PROGRAM HERE

| CMP               | EXIT_AP, 1                | ; is the application over?    |
|-------------------|---------------------------|-------------------------------|
| JNE               | W_LOOP                    | ; No, restart the application |
| MOV<br>MOV<br>INT | AX, 6F02H<br>BX, 0<br>15H | ;disable Watchdog Timer<br>;  |

,

; **EXIT** ;

Page 115

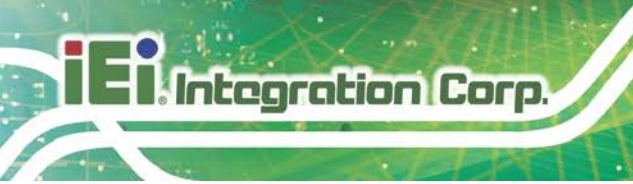

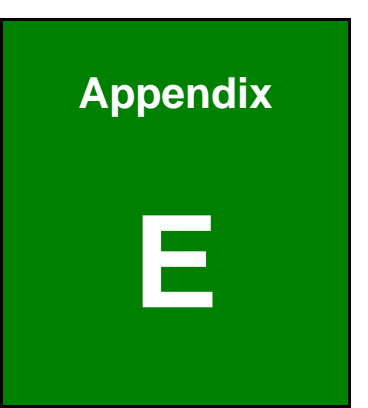

# Hazardous Materials Disclosure

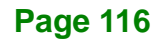

## E.1 RoHS II Directive (2015/863/EU)

The details provided in this appendix are to ensure that the product is compliant with the RoHS II Directive (2015/863/EU). The table below acknowledges the presences of small quantities of certain substances in the product, and is applicable to RoHS II Directive (2015/863/EU).

Please refer to the following table.

| Part Name                                                                                                   | Toxic or Hazardous Substances and Elements |                 |                 |                                    |                                          |                                                 |                                              |                                    |                               |                                   |
|----------------------------------------------------------------------------------------------------|--------------------------------------------|-----------------|-----------------|------------------------------------|------------------------------------------|-------------------------------------------------|----------------------------------------------|------------------------------------|-------------------------------|-----------------------------------|
|                                                                                                    | Lead<br>(Pb)                               | Mercury<br>(Hg) | Cadmium<br>(Cd) | Hexavalent<br>Chromium<br>(CR(VI)) | Polybromina<br>ted<br>Biphenyls<br>(PBB) | Polypromina<br>ted Diphenyl<br>Ethers<br>(PBDE) | BIS(2-etnyin<br>exyl)<br>phthalate<br>(DEHP) | Butyl benzyl<br>phthalate<br>(BBP) | Dibutyl<br>phthalate<br>(DBP) | Diisobutyl<br>phthalate<br>(DIBP) |
| Housing                                                                                                    | 0                                          | 0               | 0               | 0                                  | 0                                        | 0                                               | 0                                            | 0                                  | 0                             | 0                                 |
| Display                                                                                                    | 0                                          | 0               | 0               | 0                                  | 0                                        | 0                                               | 0                                            | 0                                  | 0                             | 0                                 |
| Printed Circuit                                                                                             | 0                                          | 0               | 0               | 0                                  | 0                                        | 0                                               | 0                                            | 0                                  | 0                             | 0                                 |
| Board                                                                                                    |                                            |                 |                 |                                    |                                          |                                                 |                                              |                                    |                               |                                   |
| Metal Fasteners                                                                                             | 0                                          | 0               | 0               | 0                                  | 0                                        | 0                                               | 0                                            | 0                                  | 0                             | 0                                 |
| Cable Assembly                                                                                              | 0                                          | 0               | 0               | 0                                  | 0                                        | 0                                               | 0                                            | 0                                  | 0                             | 0                                 |
| Fan Assembly                                                                                                | 0                                          | 0               | 0               | 0                                  | 0                                        | 0                                               | 0                                            | 0                                  | 0                             | 0                                 |
| Power Supply                                                                                                | 0                                          | 0               | 0               | 0                                  | 0                                        | 0                                               | 0                                            | 0                                  | 0                             | 0                                 |
| Assemblies                                                                                                  |                                            |                 |                 |                                    |                                          |                                                 |                                              |                                    |                               |                                   |
| Battery                                                                                                    | 0                                          | 0               | 0               | 0                                  | 0                                        | 0                                               | 0                                            | 0                                  | 0                             | 0                                 |
| O: This toxic or hazardous substance is contained in all of the homogeneous materials for the part is below |                                            |                 |                 |                                    |                                          |                                                 |                                              |                                    |                               |                                   |

the limit requirement in Directive (EU) 2015/863.

X: This toxic or hazardous substance is contained in at least one of the homogeneous materials for this part is above the limit requirement in Directive (EU) 2015/863.

Page 117

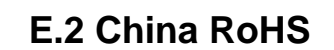

Integration Corp.

此附件旨在确保本产品符合中国 RoHS 标准。以下表格标示此产品中某有毒物质的含量符 合中国 RoHS 标准规定的限量要求。

本产品上会附有"环境友好使用期限"的标签,此期限是估算这些物质"不会有泄漏或突变"的 年限。本产品可能包含有较短的环境友好使用期限的可替换元件,像是电池或灯管,这些 元件将会单独标示出来。

| 部件名称   | 有毒有害物质或元素 |           |           |                 |               |                 |  |
|--------|-----------|-----------|-----------|-----------------|---------------|-----------------|--|
|        | 铅)        | 账<br>(99) | 镉<br>(Cd) | 六价辂<br>(CR(VI)) | 多溴联苯<br>(PBB) | 多溴二苯醚<br>(PBDE) |  |
| 壳体     | 0         | 0         | 0         | 0               | 0             | 0               |  |
| 显示     | 0         | 0         | 0         | 0               | 0             | 0               |  |
| 印刷电路板  | 0         | 0         | 0         | 0               | 0             | 0               |  |
| 金属螺帽   | 0         | 0         | 0         | 0               | 0             | 0               |  |
| 电缆组装   | 0         | 0         | 0         | 0               | 0             | 0               |  |
| 风扇组装   | 0         | 0         | 0         | 0               | 0             | 0               |  |
| 电力供应组装 | 0         | 0         | 0         | 0               | 0             | 0               |  |
| 电池     | 0         | 0         | 0         | 0               | 0             | 0               |  |
|        |           |           |           |                 |               |                 |  |

O: 表示该有毒有害物质在该部件所有物质材料中的含量均在SJ/T11364-2014與GB/T26572-2011标准规定的限量要求以下。

X: 表示该有毒有害物质至少在该部件的某一均质材料中的含量超出 SJ/T11364-2014 與 GB/T26572-2011 标准规定的限量要求。